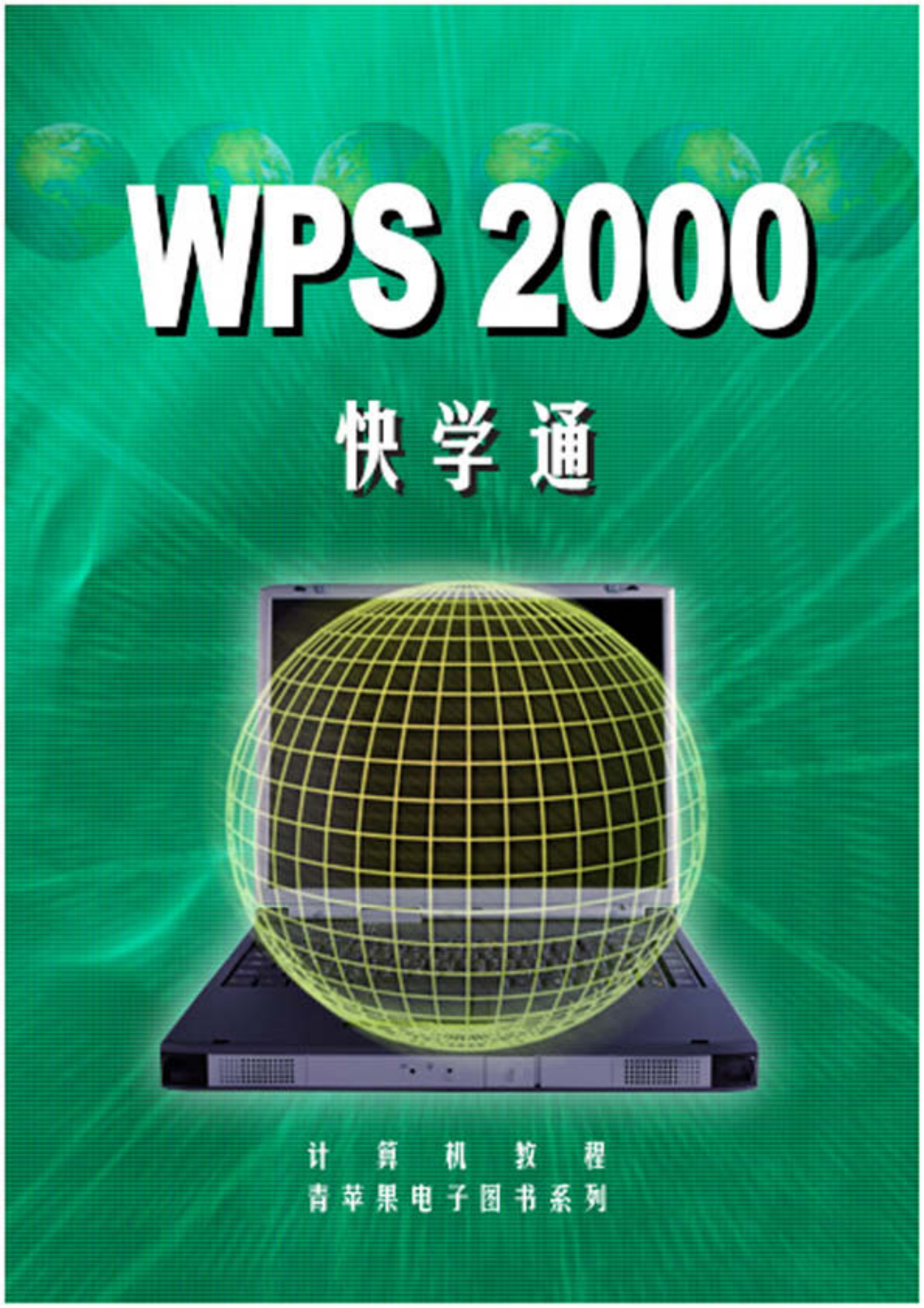

# WPS 2000 快学通

| <br> |
|------|
|      |
|      |
|      |
|      |

| 第1章 WPS 20 | 00 快速入门       | 1  |
|------------|---------------|----|
| 1.1 WPS 20 | 000 功能简介      | 1  |
| 1.2 WPS 20 | 000 的启动与退出    | 2  |
| 1.2.1 W    | /PS 2000 的启动  | 2  |
| 1.2.2 W    | /PS 2000 的退出  | 3  |
| 1.3 WPS 20 | 000操作界面介绍     | 4  |
| 1.3.1 I    |               | 4  |
| 1.3.2 操    | 修作向导          | 13 |
| 1.3.3 状    | 态行            | 14 |
| 1.3.4 ig   | 2置界面方式        | 15 |
| 1.3.5 在    | ·屏幕上查看文档      | 19 |
| 第2章 WPS 20 | 00 的文件操作      | 21 |
| 2.1 建立新    | 文件            | 21 |
| 2.2 打开文    | 件             | 22 |
| 2.2.1 打    | 「开已有文件        | 22 |
| 2.2.2 使    | 用资源管理器打开文件    | 23 |
| 2.2.3 打    | 「开新近关闭的文件     | 23 |
| 2.2.4 打    | 「开低版本的 WPS 文件 | 24 |
| 2.2.5 打    | 「开非 WPS 格式文件  | 24 |
| 2.3 在文件    | 之间的切换及文档窗口管理  | 25 |
| 2.3.1 在    | 至文件之间的切换      | 25 |
| 2.3.2 文    | 【档窗口管理        | 25 |
| 2.4 保存文    | 件             | 27 |
| 2.4.1 保    | 存新建文件         | 27 |
| 2.4.2 保    | 存已有文件         |    |
| 2.4.3 保    | 存所有打开的文件      |    |
| 2.4.4 文    | 5件换名、换格式保存    | 29 |
| 2.4.5 保    | 存为模板文件        | 29 |
| 2.4.6 自    | ]动保存文件        |    |
| 2.5 删除文    | 件             |    |
| 2.6 管理文    | 件             |    |
| 2.6.1 使    | ē用摘要信息管理文档    |    |
| 2.6.2 密    | 邵码            | 31 |
| 2.7 复制文    | 件             | 32 |
| 2.8 关闭文    | 件             |    |
| 2.8.1 关    | 闭当前文件         |    |
| 2.8.2 关    | 时有文件          |    |
| 第3章 基本编辑   | 揖操作           |    |
| 3.1 文字符    | 号的录入          |    |
| 3.1.1 中    | P英文输入         | 34 |
| 3.1.2 插    | 入 / 改写下输入文本   |    |

|                                                   | 3.1.3                                                                                                    | 插入日期和时间                                                                                                    | .30                                                                                                    |
|---------------------------------------------------|----------------------------------------------------------------------------------------------------|----------------------------------------------------------------------------------------------------|----------------------------------------------------------------------------------------------------|
|                                                   | 3.1.4                                                                                                    | 插入标点符号                                                                                                    | .37                                                                                                    |
|                                                   | 3.1.5                                                                                                    | 插入特殊符号                                                                                                    | .38                                                                                                    |
| 3.2                                               | 2 光标                                                                                                    | 的定位                                                                                                    | . 39                                                                                                    |
|                                                   | 3.2.1                                                                                                    | 使用键盘移动插入点                                                                                                    | . 39                                                                                                    |
|                                                   | 3.2.2                                                                                                    | 使用鼠标移动插入点                                                                                                    | . 39                                                                                                    |
|                                                   | 3.2.3                                                                                                    | 滚动屏幕与插入点位置                                                                                                    | .40                                                                                                    |
| 3.3                                               | ; 选定                                                                                                    | 文字                                                                                                    | .41                                                                                                    |
|                                                   | 3.3.1                                                                                                    | 使用鼠标选定文字                                                                                                    | .41                                                                                                    |
|                                                   | 3.3.2                                                                                                    | 使用键盘选定文字                                                                                                    | .41                                                                                                    |
|                                                   | 3.3.3                                                                                                    | 选定所有文字                                                                                                    | .41                                                                                                    |
|                                                   | 3.3.4                                                                                                    | 取消选定文字                                                                                                    | .42                                                                                                    |
| 3.4                                               | 删除                                                                                                    | 、复制和移动文本                                                                                                    | .42                                                                                                    |
|                                                   | 3.4.1                                                                                                    | 删除文本                                                                                                    | .42                                                                                                    |
|                                                   | 3.4.2                                                                                                    | 使用拖放编辑移动或复制                                                                                                    | .43                                                                                                    |
|                                                   | 3.4.3                                                                                                    | 使用剪贴板移动或复制                                                                                                    | .43                                                                                                    |
|                                                   | 3.4.4                                                                                                    | 把文本复制到新位置                                                                                                    | .44                                                                                                    |
|                                                   | 3.4.5                                                                                                    | 在 WPS 2000 和其他应用程序间复制和移动文本                                                                                                    | .45                                                                                                    |
|                                                   | 3.4.6                                                                                                    | 恢复或重复所做的修改                                                                                                    | .45                                                                                                    |
| 3.5                                               | 這 灌入                                                                                                    | 及输出文本                                                                                                    | .45                                                                                                    |
|                                                   | 3.5.1                                                                                                    | 灌入文本                                                                                                    | .45                                                                                                    |
|                                                   | 3.5.2                                                                                                    | 输出文本                                                                                                    | .46                                                                                                    |
|                                                   | 3.5.3                                                                                                    | 以 BIG5 码输出文本                                                                                                    | .47                                                                                                    |
|                                                   | 一一一一                                                                                                    |                                                                                                    | 10                                                                                                    |
| 第4章                                               | 局 级                                                                                                    | 偏铒操作                                                                                                    | .+/                                                                                                    |
| 第4章<br>4.1                                        | 局级<br>查找                                                                                                    | 漏辑操作与替换                                                                                                    | .49                                                                                                    |
| 第4章<br>4.1                                        | 局级<br>查找<br>4.1.1                                                                                                    | 漏辑操作与替换<br>与替换<br>查找字符                                                                                                    | .49<br>.49<br>.49                                                                                                    |
| 第4章<br>4.1                                        | 局级<br>查找<br>4.1.1<br>4.1.2                                                                                                    | <sub>海</sub> 辑操作与替换                                                                                                    | .49<br>.49<br>.49<br>.50                                                                                                    |
| 第4章<br>4.1                                        | 高级<br>查找<br>4.1.1<br>4.1.2<br>4.1.3                                                                                                    | 漏辑操作与替换<br>与替换<br>查找字符<br>替换字符<br>使用表达式查找                                                                                                    | .49<br>.49<br>.50<br>.51                                                                                                    |
| 第4章<br>4.1<br>4.2                                 | 高级<br>查找<br>4.1.1<br>4.1.2<br>4.1.3<br>2 中文                                                                                                    | <sub>漏</sub> 辑操作与替换                                                                                                    | .49<br>.49<br>.50<br>.51<br>.52                                                                                                    |
| 第4章<br>4.1<br>4.2                                 | 高级:<br>查找<br>4.1.1<br>4.1.2<br>4.1.3<br>2 中文<br>4.2.1                                                                                                    | 漏辑操作<br>与替换<br>查找字符<br><br>替换字符<br><br>使用表达式查找<br>校对<br>                                                                                                    | .49<br>.49<br>.50<br>.51<br>.52<br>.52                                                                                                   |
| 第4章<br>4.1<br>4.2                                 | 高级:<br>查找<br>4.1.1<br>4.1.2<br>4.1.3<br>2. 中文<br>4.2.1<br>4.2.2                                                                                                    | 編辑操作<br>与替换<br>查找字符<br><br>替换字符<br>使用表达式查找<br>校对<br>                                                                                                    | .49<br>.49<br>.50<br>.51<br>.52<br>.52<br>.53                                                                                            |
| 第4章<br>4.1<br>4.2                                 | 高级:<br>查找<br>4.1.1<br>4.1.2<br>4.1.3<br>2 中文<br>4.2.1<br>4.2.2<br>4.2.3                                                                                                    | 漏辑操作<br>与替换<br>查找字符<br><br>替换字符<br><br>使用表达式查找<br>校对<br><br>设置校对级别<br><br>挂接专业词库<br>                                                                                         | .49<br>.49<br>.50<br>.51<br>.52<br>.52<br>.53<br>.53                                                                                     |
| 第4章<br>4.1<br>4.2                                 | 高级:<br>查找<br>4.1.1<br>4.1.2<br>4.1.3<br>2 中文<br>4.2.1<br>4.2.2<br>4.2.3<br>4.2.3<br>4.2.4                                                                                         | 編辑操作<br>与替换<br>查找字符<br><br>替换字符<br><br>使用表达式查找<br>校对<br>记置校对级别<br>挂接专业词库<br>用户自定义词库<br>修改校对中发现的错误                                                                            | .49<br>.49<br>.50<br>.51<br>.52<br>.52<br>.53<br>.53                                                                                     |
| 第4章<br>4.1<br>4.2<br>4.3                          | 高级:<br>查找<br>4.1.1<br>4.1.2<br>4.1.3<br>2 中文<br>4.2.1<br>4.2.2<br>4.2.3<br>4.2.4<br>5 书签                                                                                          | 漏辑操作<br>与替换<br>查找字符<br><br>替换字符<br><br>使用表达式查找<br>校对<br><br>设置校对级别<br><br>挂接专业词库<br>用户自定义词库<br>修改校对中发现的错误<br>的设置与使用                                                          | .49<br>.49<br>.50<br>.51<br>.52<br>.52<br>.53<br>.53<br>.53<br>.54                                                                       |
| 第4章<br>4.1<br>4.2<br>4.3                          | 高级:<br>查找<br>4.1.1<br>4.1.2<br>4.1.3<br>2. 中文<br>4.2.1<br>4.2.2<br>4.2.3<br>4.2.3<br>4.2.4<br>3. 书签<br>4.3.1                                                                      | 編辑操作<br>与替换<br>查找字符<br><br>替换字符<br><br>使用表达式查找<br>校对<br>设置校对级别<br><br>注接专业词库<br>用户自定义词库<br>修改校对中发现的错误<br>的设置与使用                                                              | .49<br>.49<br>.50<br>.51<br>.52<br>.52<br>.53<br>.53<br>.54<br>.55                                                                       |
| 第4章<br>4.1<br>4.2<br>4.3                          | 高级:<br>查找<br>4.1.1<br>4.1.2<br>4.1.3<br>2 中文<br>4.2.1<br>4.2.2<br>4.2.3<br>4.2.4<br>3 书签<br>4.3.1<br>4.3.2                                                                        | 漏辑操作<br>查找字符<br>查找字符<br>                                                                                                    | .49<br>.49<br>.50<br>.51<br>.52<br>.52<br>.53<br>.53<br>.54<br>.55<br>.55                                                                |
| 第4章<br>4.1<br>4.2<br>4.3                          | 高级:<br>查找<br>4.1.1<br>4.1.2<br>4.1.3<br>2 中文<br>4.2.1<br>4.2.2<br>4.2.3<br>4.2.4<br>3 书签<br>4.3.1<br>4.3.2<br>4.3.3                                                               | 編辑操作<br>查找字符<br>查找字符<br>一<br>替换字符<br>使用表达式查找<br>校对<br>设置校对级别<br>挂接专业词库<br>用户自定义词库<br>例改校对中发现的错误<br>的设置与使用<br>设置返回书签<br>删除书签<br>二<br>定位到指定页、栏、行、书签或页眉页脚                       | .49<br>.49<br>.50<br>.51<br>.52<br>.53<br>.53<br>.53<br>.54<br>.55<br>.55<br>.58                                                         |
| 第4章<br>4.1<br>4.2<br>4.3<br>4.3                   | 高级:<br>查找<br>4.1.1<br>4.1.2<br>4.1.3<br>2 中文<br>4.2.1<br>4.2.2<br>4.2.3<br>4.2.4<br>3 书签<br>4.3.1<br>4.3.2<br>4.3.3<br>4.3.3<br>4.3.3                                             | 編辑操作<br>与替换<br>查找字符<br>                                                                                                    | .49<br>.49<br>.50<br>.51<br>.52<br>.52<br>.53<br>.54<br>.55<br>.58<br>.59<br>.60                                                         |
| 第4章<br>4.1<br>4.2<br>4.3<br>4.3                   | 高级:<br>查找<br>4.1.1<br>4.1.2<br>4.1.3<br>2 中文<br>4.2.1<br>4.2.2<br>4.2.3<br>4.2.4<br>3 书签<br>4.3.1<br>4.3.2<br>4.3.3<br>4 目录<br>4.4.1                                              | 編辑操作<br>与替换<br>查找字符<br>替换字符<br>他用表达式查找<br>使用表达式查找<br>校对<br>设置校对级别<br>挂接专业词库<br>用户自定义词库<br>用户自定义词库<br>例改置与使用<br>设置返回书签<br>删除书签<br>定位到指定页、栏、行、书签或页眉页脚<br>操作                    | .49<br>.49<br>.50<br>.51<br>.52<br>.53<br>.53<br>.54<br>.55<br>.55<br>.58<br>.59<br>.60                                                  |
| 第4章<br>4.1<br>4.2<br>4.3<br>4.4                   | 高级:<br>查找<br>4.1.1<br>4.1.2<br>4.1.3<br>2 中文<br>4.2.1<br>4.2.2<br>4.2.3<br>4.2.4<br>3 书签<br>4.3.1<br>4.3.2<br>4.3.3<br>4.3.3<br>4.4.1<br>4.4.2                                    | 編辑操作<br>与替换<br>查找字符<br>替换字符<br>使用表达式查找<br>使用表达式查找<br>校对<br>设置校对级别<br>挂接专业词库<br>用户自定义词库<br>例改校对中发现的错误<br>的设置与使用<br>设置返回书签<br>删除书签<br>定位到指定页、栏、行、书签或页眉页脚<br>操作                 | .49<br>.49<br>.50<br>.51<br>.52<br>.53<br>.53<br>.53<br>.55<br>.55<br>.55<br>.55<br>.59<br>.60<br>.60<br>.62                             |
| 第4章<br>4.1<br>4.2<br>4.3<br>4.4                   | 高级:<br>查找<br>4.1.1<br>4.1.2<br>4.1.3<br>2 中文<br>4.2.1<br>4.2.2<br>4.2.3<br>4.2.4<br>3 书签<br>4.3.1<br>4.3.2<br>4.3.3<br>4 目录<br>4.4.1<br>4.4.2<br>4.4.3                            | 編辑操作<br>与替换<br>查找字符<br>替换字符<br>使用表达式查找<br>使用表达式查找<br>校对<br>设置校对级别<br>挂接专业词库<br>用户自定义词库<br>例<br>改置与使用<br>创设置与使用<br>创设置与使用<br>制除书签<br>定位到指定页、栏、行、书签或页眉页脚<br>操作<br>目录提取<br>插入目录 | .49<br>.49<br>.50<br>.51<br>.52<br>.52<br>.53<br>.53<br>.53<br>.54<br>.55<br>.58<br>.59<br>.60<br>.60<br>.62<br>.63                      |
| 第4章<br>4.1<br>4.2<br>4.3<br>4.4<br>第5章            | 高级:<br>查找<br>4.1.1<br>4.1.2<br>4.1.3<br>2 中文<br>4.2.1<br>4.2.2<br>4.2.3<br>4.2.4<br>3 书签<br>4.3.1<br>4.3.2<br>4.3.3<br>4.4.1<br>4.4.2<br>4.4.3<br><b>字符</b>                       | 編辑操作<br>与替换                                                                                                    | .49<br>.49<br>.50<br>.51<br>.52<br>.53<br>.53<br>.53<br>.55<br>.55<br>.55<br>.55<br>.59<br>.60<br>.60<br>.62<br>.63<br>.64               |
| 第4章<br>4.1<br>4.2<br>4.3<br>4.4<br>第5章<br>5.1     | 高粱<br>查找<br>4.1.1<br>4.1.2<br>4.1.3<br>4.2.1<br>4.2.2<br>4.2.3<br>4.2.4<br>3.1<br>4.3.2<br>4.3.3<br>4.3.1<br>4.3.2<br>4.3.3<br>4.4.1<br>4.4.2<br>4.4.3<br>7<br>设置                 | 編辑操作<br>与替换                                                                                                    | .49<br>.49<br>.50<br>.51<br>.52<br>.53<br>.53<br>.53<br>.53<br>.55<br>.58<br>.59<br>.60<br>.62<br>.60<br>.62<br>.64<br>.64               |
| 第4章<br>4.1<br>4.2<br>4.3<br>4.3<br>年<br>5<br>5.1  | 高级:<br>查找<br>4.1.1<br>4.1.2<br>4.1.3<br>2 中文<br>4.2.1<br>4.2.2<br>4.2.3<br>4.2.4<br>3 4.2.4<br>3 4.2.4<br>3 4.3.1<br>4.3.2<br>4.3.3<br>4.4.1<br>4.4.2<br>4.4.3<br>7<br>6<br>5.1.1 | 編辑操作<br>与替换                                                                                                    | .49<br>.49<br>.50<br>.51<br>.52<br>.53<br>.53<br>.53<br>.55<br>.55<br>.55<br>.55<br>.58<br>.59<br>.60<br>.60<br>.62<br>.63<br>.64<br>.64 |
| 第4章<br>4.1<br>4.2<br>4.3<br>4.3<br>年<br>5章<br>5.1 | 高粱<br>查找<br>4.1.1<br>4.1.2<br>4.1.3<br>4.2.1<br>4.2.2<br>4.2.3<br>4.2.4<br>3.3<br>4.3.2<br>4.3.3<br>4.3.2<br>4.3.3<br>4.4.1<br>4.4.2<br>4.4.3<br>5.1.1<br>5.1.2                   | 編辑操作<br>与替换<br>查找字符<br>                                                                                                    | .49<br>.49<br>.50<br>.51<br>.52<br>.53<br>.53<br>.53<br>.53<br>.55<br>.58<br>.59<br>.60<br>.62<br>.60<br>.62<br>.63<br>.64<br>.64<br>.64 |

|     | 5.1.4  | 设置长型、扁型字            | 67  |
|-----|--------|---------------------|-----|
|     | 5.1.5  | 设置文字颜色              | 67  |
|     | 5.1.6  | 设置文字效果              | 69  |
|     | 5.1.7  | 使用"选择字体"对话框全面设置文字格式 | 70  |
| 5.2 | 设置     | 全学修饰                | 72  |
|     | 5.2.1  | 设置上下划线              | 72  |
|     | 5.2.2  | 设置上下角标              | 74  |
|     | 5.2.3  | 设置着重号               | 75  |
|     | 5.2.4  | 设置空心字               | 76  |
|     | 5.2.5  | 设置勾边字               | 77  |
|     | 5.2.6  | 设置立体字               | 77  |
|     | 5.2.7  | 设置阴影字               | 78  |
|     | 5.2.8  | 设置渐变字               | 79  |
|     | 5.2.9  | 设置阴文、阳文             | 80  |
|     | 5.2.10 | 0 设定字间距             | 81  |
| 第6章 | 段落     | 设置                  |     |
|     | 4.2.3  | 设置段落格式              |     |
|     | 4.1.8  | 使用样式处理文本            | 92  |
| 第7章 | WPS    | 2000 的页面设计和版式       | 95  |
| 9.1 | 页面     | 〕编排                 | 95  |
|     | 9.1.1  | 页面设置                | 95  |
|     | 9.1.2  | 页眉页脚                | 97  |
| 9.2 | 版      | 式                   | 100 |
|     | 9.2.1  | 插入分页符               | 100 |
|     | 9.2.2  | 插入页号                | 100 |
|     | 9.2.3  | 设置分栏间距              |     |
|     | 9.2.4  | 插入分栏符               | 103 |
|     | 9.2.5  | 以稿纸方式打印             | 103 |
|     | 9.2.6  | 设定分栏打印              | 104 |

# 第1章 WPS 2000 快速入门

作为全书的开始,本章首先概述了 WPS 2000 的基本功能,目的在于使读者对于 WPS 2000 有一个总体的 认识;接下来介绍 WPS 2000 启动、退出的操作方法,以及 WPS 2000 的操作界面。

本章要点:

WPS 2000 功能简介

WPS 2000 的启动与退出

WPS 2000 的操作界面

# 1.1 WPS 2000 功能简介

WPS 2000 是金山电脑公司开发的一套运行在 Windows 95/98/2000 下的高度智能化集成办公系统。这是一套非常成功的办公软件,以实际应用为核心,全面考虑了国内办公事务处理的需求及状况,具有文字处理、对象处理、表格应用、图像编辑、公式编辑、多媒体播放、电子邮件发送、在线升级等能够充分满足 21 世纪现代化办公要求的诸多功能。

WPS 2000 支持符合标准 Windows 98 界面风格的菜单、工具条、状态行、多文档窗口(MDI)用户界面,提供了流行的所见即所得(WYSIWYG)方式的图文录入、编辑、排版环境;内核采用了图文混排系统, 具有图文并茂,比同类产品功能强大得多的图文混排编辑功能;提供了善解人意的操作向导,每时每刻为你搜集、整理与当前操作对象相关的各种编辑排版工具;保留了 WPS 97 的操作方式及界面,允许用户选择包括 Word 97 风格、DOS 风格界面和快捷键在内的几种界面形式,满足各类用户的习惯和工作要求;保持了 WPS 系列字 处理软件特有的文字编辑方式:编辑状态也可以在正常模式和全屏模式之间切换。

具有多平台、多内码、多种文件格式支持功能。既支持简体、繁体中文 Windows 平台,又支持西文 Windows+外挂中文平台;支持 GB2312、GBK、Big5 等多种内码,可以自动识别并转换成当前使用的内码,还可以在 GB2312 和 Big5 码之间转换;支持 TXT、HTML、RTF、Word、Write 等多种文件格式,兼容低版本的 WPS 文件。

支持更加全面的文件操作。提供了专用的"文件切换"工具条,使在文件之间的切换更方便;为编辑 的文件提供了摘要信息,可以加入文章的标题、作者及备注信息;能够选择加密方式保护文件,可以一次保存 或关闭所有打开的文件;具有定时存盘功能,修改旧文件能够自动备份。

继续保持 WPS 系列字处理软件强大、独特、具有浓厚民族特色的文字处理能力。具有多种图文表混排、 绕排方式,当两个对象框相重叠时,还支持框内文字的相互绕排;支持文字的竖排,可以使用标尺对竖排的文 字进行排版:具有各种编辑操作功能,可以使用通配符进行复杂的查找、替换;能够方便地设置文字的字体、 字形和字号;对文字可以设置划线、角标,有色队立体、阴影、渐变、勾边等多种修饰效果,并可以精细调整; 对段落可以调整缩进、间距,有多种段落对齐方式;提供了文字和段落的样式管理,可以自动提取目录。

可以灵活设置文档页面的纸张大小、方向、边距、页眉和页脚、文字编排方向、分栏以及极具中国特 色的稿纸方式等;打印预览支持多种变化,并可以直接打印;打印可以选择奇数页、偶数页,或指定页号、当 前页;打印方式可以选择反片输出,打印到文件,并可以指定打印份数。

支持功能强大的表格应用。表格包括表题、表头和表体,表体内可以灌入多种类型数据库文件的数据; 提供了跨页表格并能在下一页自动生成表格标题;表格可以整体缩放,行高、宽可灵活调整;在表格中可以任 意画直线、斜线,可以在表元内划线、擦线、移线、合并、拆分等;具有自动填充、排序、行列转置、对数据 进行四则混合运算、统计功能,可以制作统计图,支持数据、图表自动更新;全面兼容 DOS 版的 WPS、CCED 表格及文本表格。

可以在文档中插入图形、图像、条形码、公式、多媒体等多种对象,并可以插入 OLE 对象,各种图形 和框对象的属性特征表都可以随时打开并做所见即所得的修改;图形对象能够以任意点为圆心进行任意角度的 旋转;支持包括 Gif、动态 Gif、Jpg 等在内的多种图像格式,具有基本的图像处理、裁剪功能;可以将图形、 图像等对象放在页面文字下面做成水印效果;提供了图文符号库及对象集管理功能,可以方便地在文档中插入 图形、符号、标点及各种专用符号,如汉语拼音和英文国际音标等;允许自定义对象、关键词、符号;提供了 数学、化学等公式的编辑功能,可以方便地输入积分、求和、根式、分式等各种公式和化学反应式。

支持 Internet 功能,在 WPS 2000 内部可以将编辑好的文件作为 E-mail 的附件发送;具有软件在线升级 功能;可以访问金山公司及 WPS 2000 主页,并能够发送反馈信息以及寻求技术支持等。

具有自动演示功能,用户可在文件中插入声音、影像、动画等文件,制作多媒体演示文档,并能够设 置各种各样的换页方式,以及页面转换过程的背景音乐,还可以使用鼠标模拟粉笔在页面上随意进行评点。提 供了语音命令功能,用户可以使用话筒,以发布命令的方式控制 WPS 2000 的运行以及进行编辑操作。

WPS 2000 专业版作为组件提供了既能独立运行又能作为 OLE 对象插入文档的"金山艺术汉字"及能够打印超大文字的"特大字打印程序":并超值附送了双向词典《金山词霸 III》标准版,支持中英文屏幕鼠标 取词、即指即译、中英文发音等功能,不但可以对中英文单词进行互译,还可以当作汉语字典使用;此外,还 附送有 64 款方正字体和金山双拼、五笔字型输入法。

# 1.2 WPS 2000 的启动与退出

# 1.2.1 WPS 2000 的启动

在 Windows 环境下,可以通过以下几种方法启动 WPS 2000:

(1) 使用"开始"菜单

单击的"开始"按钮,移动鼠标到"程序"选项上暂停片刻,打开层叠式菜单;沿着菜单向下拖动鼠标,选择"金山 WPS 2000 专业版"启动 WPS 2000,如图 1-13 所示。

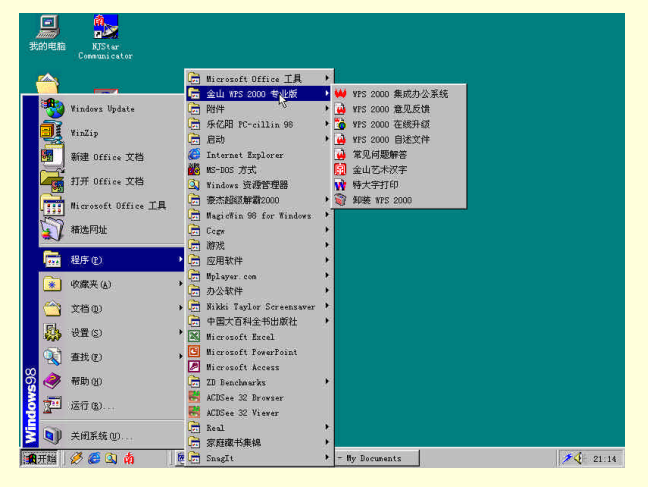

图 1-13 从"开始"菜单启动 WPS 2000

(2)从我的电脑中启动 WPS 2000

通过"我的电脑"打开含 WPS 2000 图标的文件夹窗口,选择 WPS 2000 的图标,按回车键或单击鼠标左键。

(3)使用快捷方式

WPS 2000 安装以后,在 Windows 98 桌面上将增加一个与 WPS 2000 关联的快捷方式图标题。用鼠标指向 该图标并双击,也可以启动 WPS 2000,与使用菜单启动效果一样,而且更加方便。

(4)使用"运行"命令启动 WPS 2000

选择"开始""运行"命令,在弹出的对话框中选择或键入 WinWPS32.EXE 的路径或文件名,如图 1-14 所示。

图 1-14 使用"运行"命令启动 WPS 2000

例如:C:\WPS 2000\WinWPS32.EXE[文件名]

如果命令行中包括文件名, WPS 2000 启动后打开该文件。

(5)使用资源管理器

在资源管理器中,有两种方式启动 WPS 2000。

选中 WPS 2000 的执行文件 WinWPS32.EXE,按下回车键或双击鼠标键。

选中所要打开的文件,并拖动至 WinWPS32.EXE 上释放,WinWPS32 启动并打开该文件。对于含有已经与WPS 2000 建立关联的扩展名(如.WPS)的文件,可以在选中该文件后,按下回车键或用鼠标双击此文件名运行WPS 2000 并打开该文件。

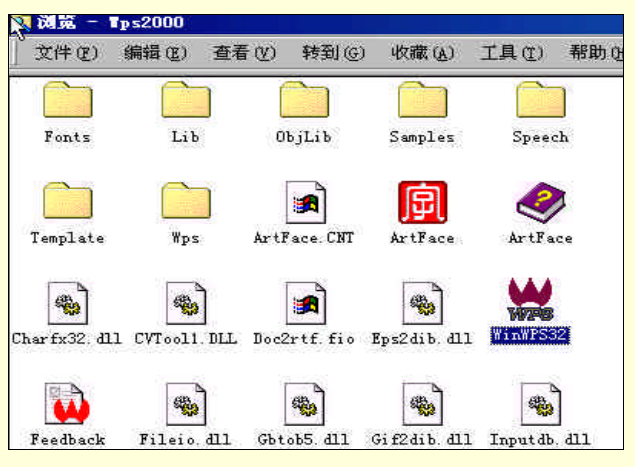

图 1-15 使用资源管理器启动 WPS 2000

# 1.2.2 WPS 2000 的退出

有以下几种方法可以关闭 WPS 2000:

(1) 使用 WP32000 窗口的"关闭"按钮,这是最直接的方法,只需单击即可。

(2) 使用"文件"菜单,单击菜单栏的"文件"项,打开"文件"菜单,再单击其中的"退出"命令。

(3)使用 WPS 2000的系统菜单按钮,也可以关闭 WPS 2000L单击 WPS 2000窗口左上角的系统菜单按钮,在系统菜单中选择"关闭"命令,从这里也可以看出关闭窗口的快捷键是 A1t+F4;双击系统菜单按钮,可以直接关闭窗口。

如果在关闭 WPS 2000 之前没有预先关闭已经打开的文件,并且其中有做过修改尚未保存的,则系统会一 一提示是否存储文件,如图 1-51 所示。单击"否"按钮,则不存储文件,对文件所作的尚未保存的修改全部丢 失:单击"取消"按钮,则返回 WPS 2000,即不再进行关闭操作:单击"是"按钮,则可存储并关闭文件。

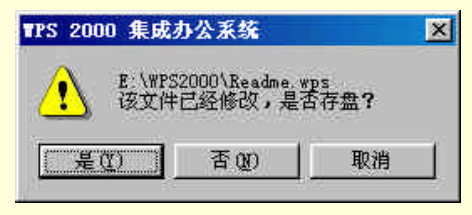

图 1-51 系统提示是否保存文件

# 1.3 WPS 2000 操作界面介绍

WPS 2000 不但功能强大,而且具有非常友好的界面并提供了多种多样的辅助工具。在 WPS 2000 中,界面的组件可以根据个人的爱好和工作要求进行个性化定制,也可以选择使用更适合自己的界面形式。图 1-16 对 WPS 2000 的界面进行了详细的标注,后面也将对界面的各个组成部分进行介绍。

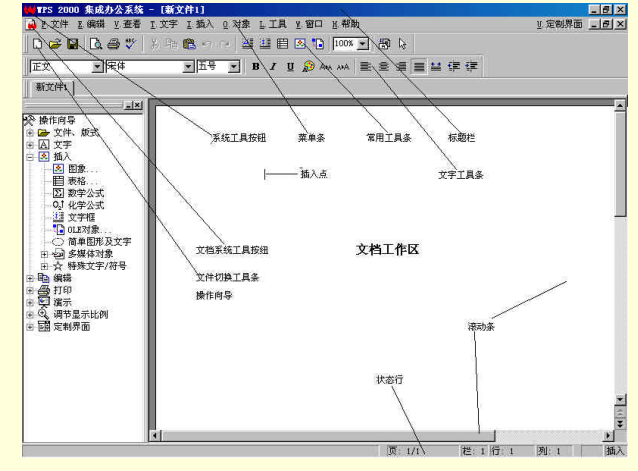

图 1-16 WPS 2000 的界面

下面将重点介绍"常用"工具条、"文字"工具条中各按钮的功能,"操作向导"的使用,以及状态行中各 个区域所显示信息的意义。"文件切换"工具条的外观和使用方法与选项卡相同,其他工具条在用到的时候再介 绍。

1.3.1 工具条

1.常用工具条

图 1-17 所示为"常用"工具条,其中有许多代表各种命令的按钮,单击这些按钮可以完成特定的操作,比 从菜单中选择相应命令要简便得多。根据不同的应用状态,工具条中的按钮可以呈现为活动的(图标为彩色的 按钮,如"建新文件"、"打开文件"、"比例"等,也称为有效状态)或非活动的(图标为灰色的按钮,如"剪 取"、"复制"、"重复"等,也称为无效状态)。

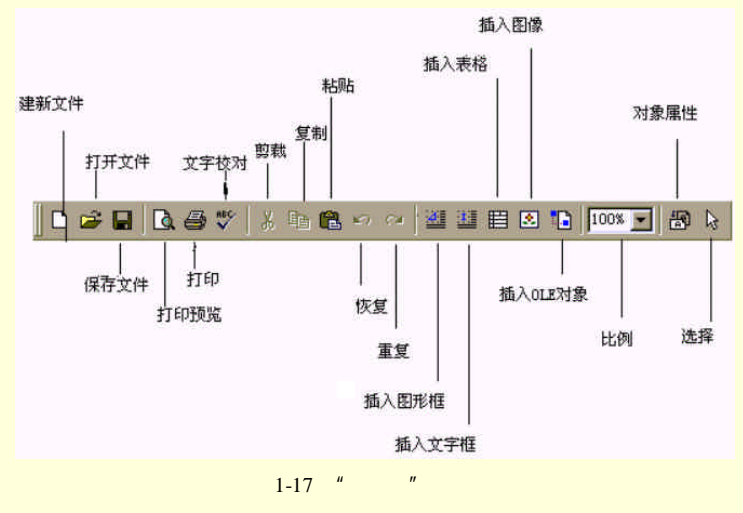

图 1-17 对"常用"工具条中各个按钮的功能进行了简单标注,其具体使用方法将在后续章节中陆续介绍。 下面,对各工具按钮的功能进行简单介绍:

(1)建新文件——建立一个新的基于缺省模板(通常为"空白有页号"),文件名为缺省的 WPS 2000 文件, 并使它处于打开状态。

(2) 打开文件——在一个新的文档窗口中打开一个已经存在的 WPS 2000 文件。

(3)保存文件——把当前文档窗口中的文件以原来的文件名保存到原来的文件夹下。

如果是尚未命名的新文件,则弹出"换名存储"对话框,提示给文件选择一个存储文件夹并命名。

(4)打印预览——使用该命令可以在屏幕上缩小显示文档,预览在纸面上实际打印的效果。

(5)打印文件——根据缺省的打印设置,打印当前文档窗口中的文件。

(6)文字校对——从当前插入点开始进行文字校对,可以对文件中的英文和中文进行拼写错误及语法错误 检查。

(7) 剪取——删除选定的文字和图形并放置在剪裁板上。

(8)复制——将选定的文字和图形复制到剪裁板上,选定的文字和图形不受影响。只有在选定文字和图 形后,"剪取"、"复制"工具才是有效的。

(9)粘贴——可以在当前插入点位置插入已经复制或剪切到剪裁板上的内容,或者用剪裁板上的内容替 换选定内容(如果已经选定)。如果剪裁板上无内容或者选定的内容不能替换,这一工具无效。

(10)恢复——撤消上一步操作产生的结果,即恢复到上一步操作发生之前的状态。可以连续撤消从前的 若干步操作。

(11)重复——重新进行下一步操作,即重新执行被撤消的操作。只有进行过"恢复"操作,这一工具才 有效。

(12)插入图形框——在当前文档的页面上插入一个图形框,在图形框中可以绘制图形,也可以加入单行 文字,如图 1-18 所示。

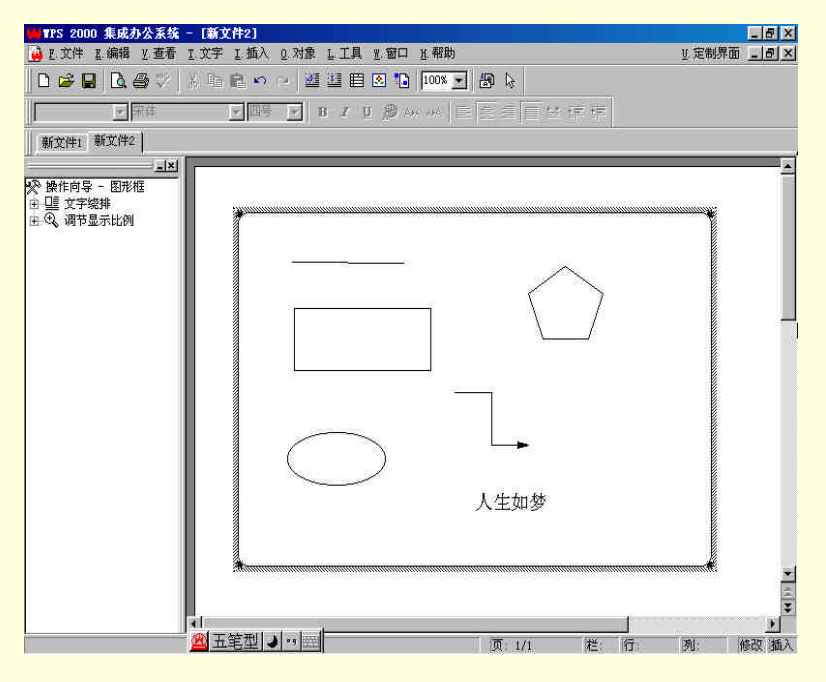

图 1-18 插入图形框

(13)插入文字框——在当前文档的页面上插入一个文字框。在文字框中,只能输入文字,不能绘制图形。 文字框是一块在文档中相对独立的区域,其中的文字格式及排版可以与框外文字截然不同。利用文字框, 可以排出像报纸那样灵活、专业、美观的文档,如图 1-19 所示。

(14)插入表格——在当前文档页面上用鼠标拖放建立一个表格,如图 1-20 所示。表格的行列数依赖于用 鼠标拖动区域的大小。 WPS 2000 快学通

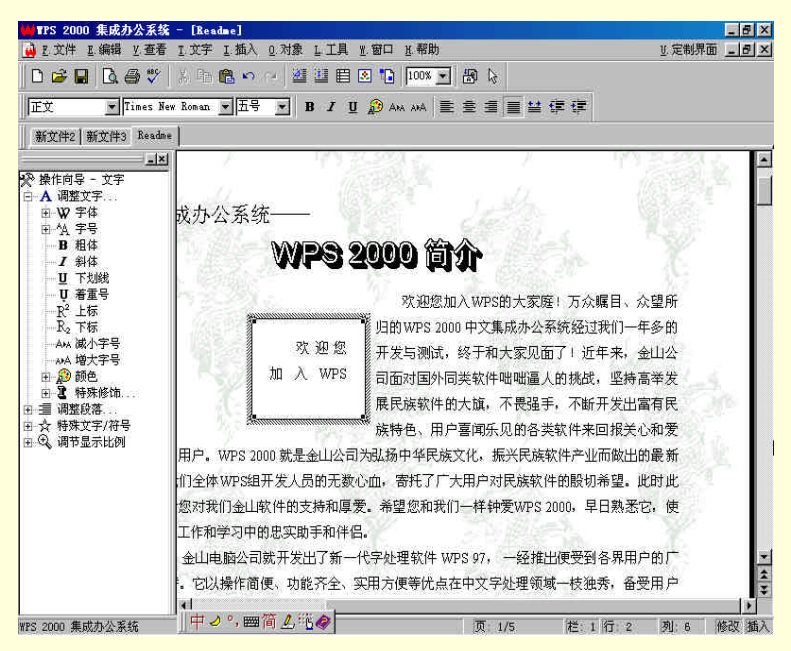

图 1-19 插入文字框

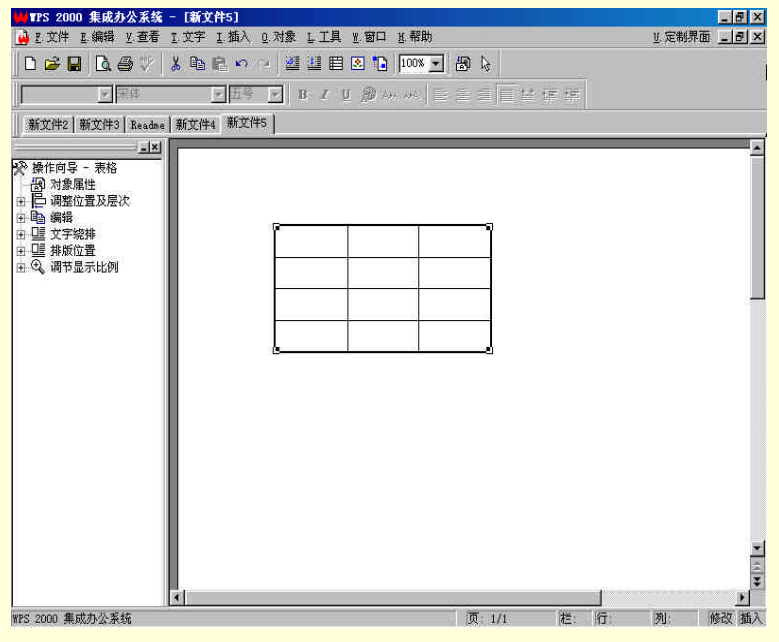

图 1-20 插入表格

(15)插入图像——插入图像文件,如图 1-21 所示。在插入图像文件前可以先预览图像,为了节省磁盘空间,也可以设置到图像的链接而不将图像存储在文档中。

(16) 插入 OLE 对象——在文档中插入由其他应用程序创建的对象,如一个 Excel 图表、艺术汉字、声音 文件等,如图 1-22 所示,图中为一段 MDI 音乐。

(17)比例——如图 1-23 所示,单击该工具右侧的按钮,下拉列表;或者,直接输入百分比值,用来设置 文档在窗口中的显示比例。既可以在屏幕上放大显示文档,以便更清楚地查看内容;也可以缩小显示,以便查 看整个页面。

| 👾 TPS 2000 集成办公系统                       | - [Readme]                                                                    |
|-----------------------------------------|-------------------------------------------------------------------------------|
| 🙀 E 文件 E 编辑 Y 查看                        | I文字 I.插入 Q.对象 L.工具 N.窗口 N.帮助 N.定制界面×                                          |
| 🛛 D 📽 🖬 🖪 🚳 🖤 🛛                         | * ● ● ~ ※ 語目 2 ● 100 ▼ 8 ~                                                    |
| →<br>第件                                 |                                                                               |
| Readme                                  |                                                                               |
|                                         | wps 2000 简介                                                                   |
| 田 — □□ 调整位置及层次<br>田 _ ▲ 旋转、镜像<br>田 ■ 編辑 | 您加入WPS的大家庭! 万众瞩目、众望所归的WPS 2000 中文集成办公系参<br>; 终于和大家见面了! 近年来,金山公司面对国外同类软件咄咄逼人的想 |
| 団 □ 立字绕排 田 □ 単振位置                       | 1大旗,不畏 强手,不断开发出富有民族特色、用户喜闻乐贝                                                  |
| 王、武、调节显示比例                              | P金山公司的 / 大用户。WPS 2000 就是金山公司为弘扬中华<br>2 而做出的最 新奉献。它凝聚了我们全体WPS组开发人员的无           |
|                                         | 族软件的殷切希望。此时此刻,我们特别感谢您对我们金山软件的支持和                                              |
|                                         | WPS 2000,早日熟悉它,使用它,让它成为您工作和学习中的忠实助手和                                          |
|                                         | 1997 年,金山电脑公司就开发出了新一代字处理软件 WPS 97, 一经推出                                       |
|                                         | ■一款称资。它以深作间便、切能齐全、实用方便等优点在中文字处理领域                                             |
| ware ecco 告げまりませ                        |                                                                               |
| mr5 2000 来成外公系统                         |                                                                               |

图 1-21 插入图像

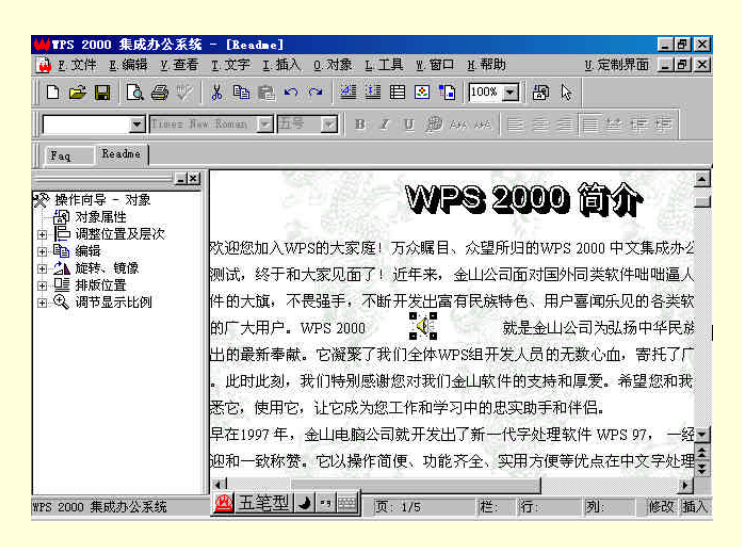

图 1-22 插入 OLE 对象

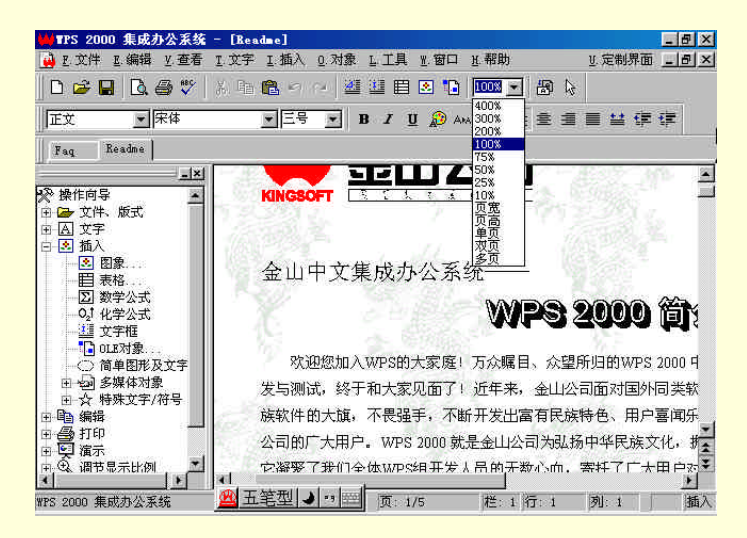

图 1-23 比例

(18)对象属性——单击该按钮弹出当前选定对象的属性特征表对话框,可以设置对象的各种属性,如图 1-24 所示。

WPS 2000 快学通

| ■ TPS 2000 集成办公系统 - [                                                | 600)<br>字 正插入 2 対象 上工員 M                                                                  | <u></u><br>窗口 <u>L</u> 帮助 <u>_</u><br>」定制界面 <u></u>                        |
|----------------------------------------------------------------------|-------------------------------------------------------------------------------------------|----------------------------------------------------------------------------|
| 页面设置                                                                 | ?                                                                                         |                                                                            |
| 纸张边距 纸张类型                                                            | 版面 页眉页脚                                                                                   | ੑੑੑ <mark>ੑ</mark> Амадаа (1) (2) (2) (2) (2) (2) (2) (2) (2) (2) (2       |
| 页面边距<br>I.上: 43.00 学<br>B.下: 32.00 学<br>L.左: 20.00 学<br>B.右: 20.00 学 | <ul> <li>         页面选择         「 上 左右页边距对称         「 上 左页方首页         预览        </li></ul> | WPS 2000 常见<br>不是空白的?<br>模板中产生的, 请检查 WPS 2000 中的<br>选择"建立新文件"命令, 在"创建<br>? |
|                                                                      | 确定 取消                                                                                     | ☐<br>存在系统安装目录下面的 Template子<br>大多的模板文件,会影响建立新文件                             |
| ▲ 3 週节息示比例 ▲ 4<br>WPS 2000 集成办公系统                                    | 板文件。                                                                                      | ▼<br>栏:1)行:1 列:1 」 插入                                                      |

图 1-24 对象属性

(19)选取对象——单击此工具按钮后,可以用鼠标拖动矩形框的方法,选择矩形框经过的多个对象,如 图 1-25 所示。这是一次选择多个对象最简便的方法。也可以先按住 Shift 键,然后一个一个地单击所要选择的 对象。

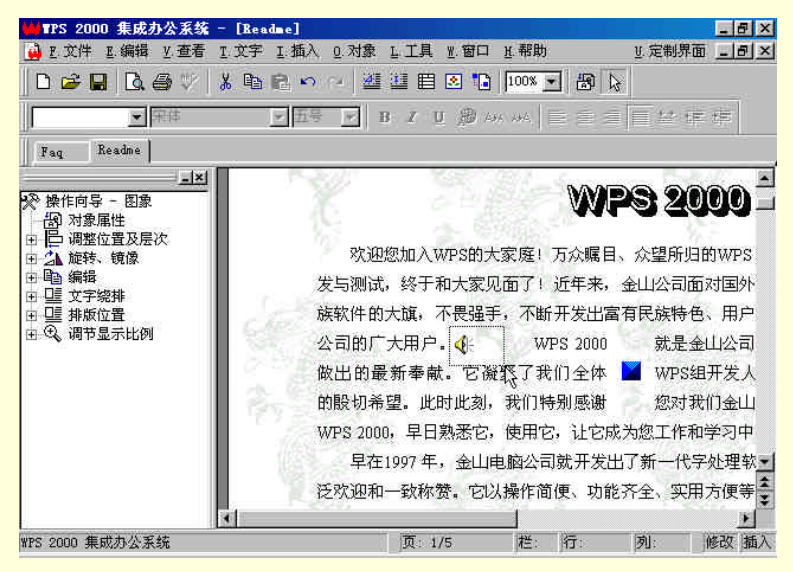

图 1-25 选取对象

2. 文字工具条

"文字"工具条里包括了大量文字和段落格式工具,可以用来快速设置字体、字号、字体修饰和段落对齐 等字符和段落格式,如图 1-26 所示。

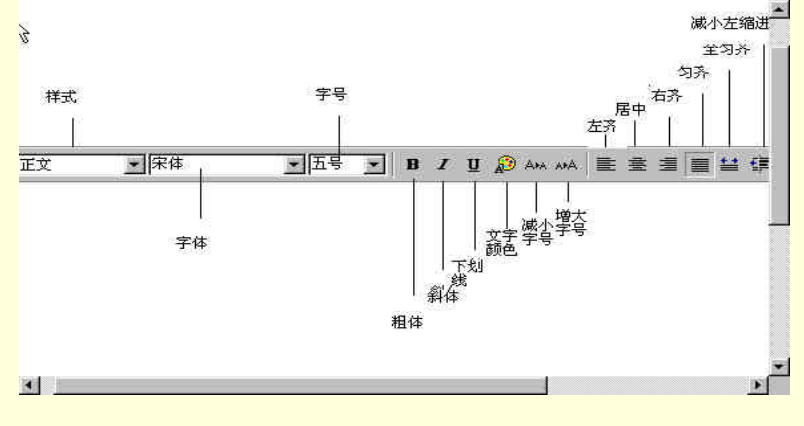

图 1-26 文字和段落格式工具

(1)样式——选定一个或几个段落并选择"样式"列表中的某个样式,可以在选用这些段落中使用该样式, 如图 1-27 所示。

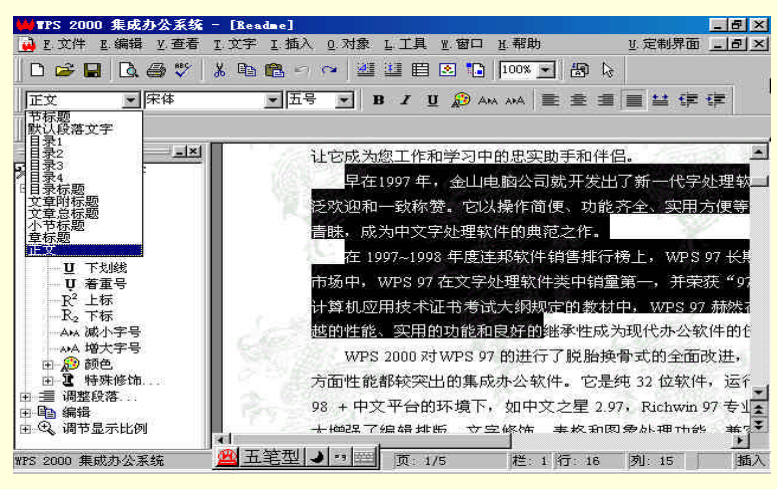

图 1-27 样式

(2)字体——"字体"组合框内显示的字体为当前使用或设置的字体,选择列表中的某种字体,可以设置 选定文字或在插入点之后输入文字的字体,如图 1-28 所示。

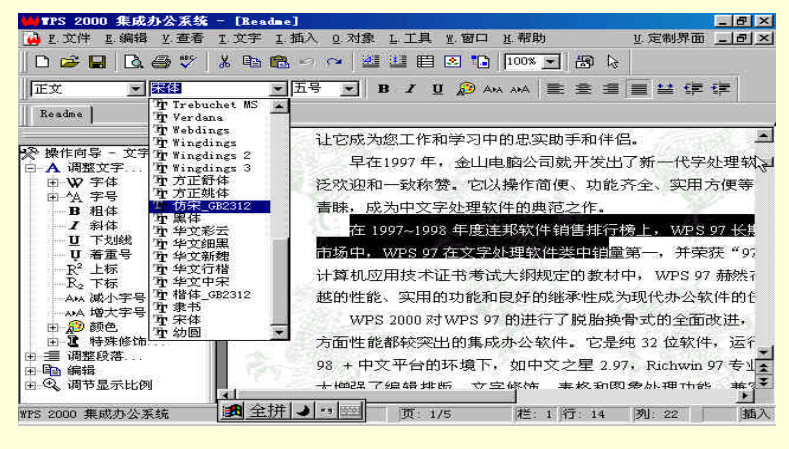

图 1-28 字体

(3)字号——组合框内显示的数字为当前使用的字号,选择列表中的字号或直接在组合框中输入磅值,可 以改变选定文字或在插入点之后输入文字的字号,如图 1-29 所示。

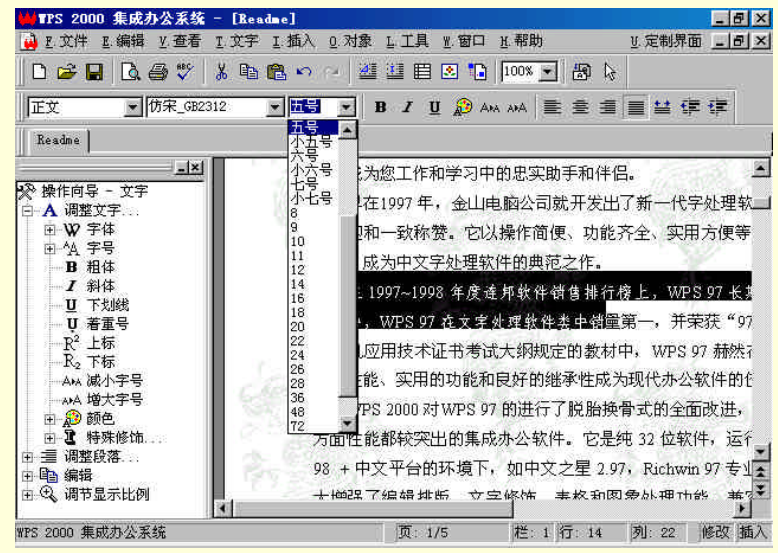

图 1-29 字号

(4) 粗体——单击该按钮,可以设置或取消选定文字的粗体格式,如图 1-30 所示。粗体是基于原字体的

一种将笔画加粗的变体,而不是一种独立的字体。

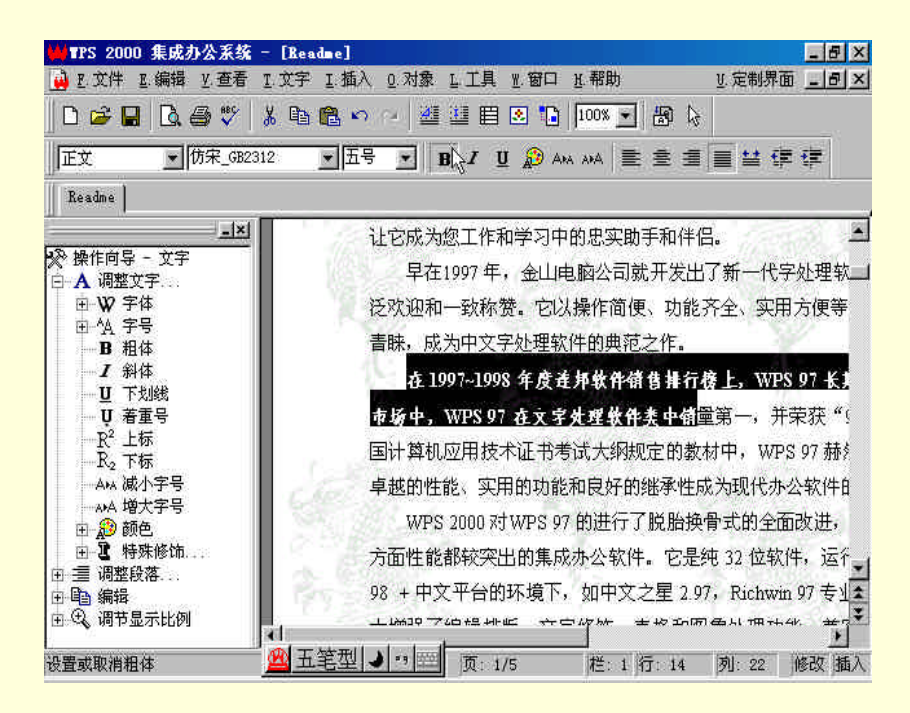

图 1-30 粗体

(5)斜体——单击该按钮,可以设置或取消选定文字的斜体格式,如图 1-31 所示。跟粗体一样,斜体也 是字体的一种变体。

(6)下划线——单击该按钮,可以设置或取消选定文字的下划线格式,如图 1-32 所示。

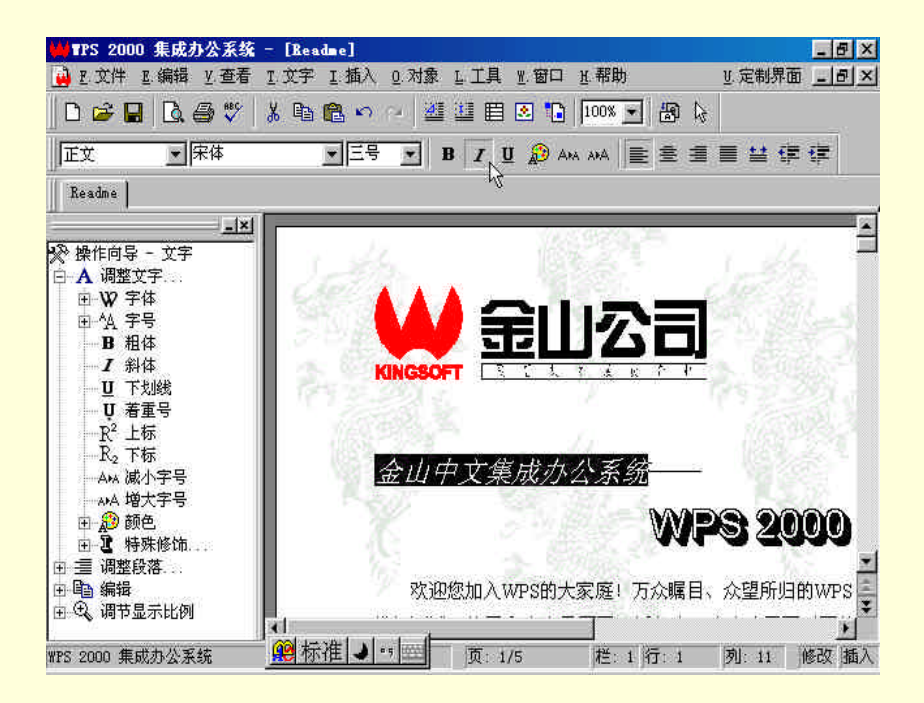

图 1-31 斜体

| ₩TPS 2000 集成办公系统                      | - [Readme]                                      | _ @ ×   |
|---------------------------------------|-------------------------------------------------|---------|
| 🙀 E. 文件 E. 编辑 Y. 查看                   | I.文字 I.插入 Q.对象 L.工具 N.窗口 H.帮助 U.定制界面            | -8×     |
| 🗅 🖻 🖬 🖪 🚭 🖤 🛛                         | ※ 印 🏝 🗢 🗁 🦉 🏙 🗒 🔕 🎦 🔤 💌 🖏                       |         |
|                                       | ▲田野 ▲ B I U 約 AM AM 書 書 書 書 筆 律                 | ŧ       |
| Readme                                | r».                                             |         |
|                                       | 作和学习中的忠实助手和伴侣。                                  | -       |
|                                       | 年,金山电脑公司就开发出了新一代字处理软件 WPS 07. 一经推)              | 出便受 1   |
| 田田文字                                  | b数 它以操作简值 也能文全 实用方值等优占在由文字处理领制                  | <br>nt  |
| 日國插入                                  | 你见。它以来作问这个幼稚7F主、关带/J区等化黑征于人子处性观。<br>在2月四期供做需要主任 | 56 °IX  |
| ● ● ● ● ● ● ● ● ● ● ● ● ● ● ● ● ● ● ● | 义子处理软件的典泡之件。                                    |         |
|                                       | 998 年度连邦软件销售排行榜上,WPS 97 长期居于同类产品的首位             | 在!      |
|                                       | 97 在文字处理软件类中储量第一,并荣获"97 年度十佳国产软件                | "的称     |
|                                       | 技术证书考试大纲规定的教材中,WPS 97 赫然在列。种种事实表印               | , WF    |
| → ○ 简单图形及文字                           | 实用的功能和良好的继承性成为现代办公软件的佼佼者。                       |         |
| ● ● 多媒体对象                             | 2寸W/DS 07 的进行了脱胎换骨式的全面改进。 增添了许多实用功能;            | 初密教     |
| 田 ☆ 特殊文子/符号                           |                                                 | 이야 그는 표 |
| □ ● 打印                                | 关西的集成办公软件。它定视 32 位软件,这行往中义 Windows 95/          | 98 现但   |
|                                       | 8的环境下,如中又之星 2.97,Richwin 97 专业版等。WPS 2000 在I    | 以前版 ▲   |
|                                       |                                                 |         |
| WPS 2000 集成办公系统                       | ▲ 全拼 → 雪壁 页: 1/5 栏: 1 行: 12 列: 19 /             | 修改 插入   |

图 1-32 下划线

(7)文字颜色——单击该按钮,将出现"颜色"对话框,可以从中为选定文字或在插点之后输入的文字选择一种漂亮的颜色,如图 1-33 所示。

(8)减小字号——单击该按钮,可以使选定文字区域内不同大小的文字同时减小。

(9) 增大字号——单击该按钮,可以使选定文字区域内不同大小的文字同时增大。

(10) 左对齐——设置当前段落或选定文字区域中所有段落居左对齐,如图 1-34 所示。

| ₩NPS 2000 集成办公系统 - [Re   | adaal X                                    |
|--------------------------|--------------------------------------------|
| 🚺 正文件 正确辑 兰亚者 正文字        | · 工 插入 0 对象 L 工具 N 窗口 N 帮助 ● 定制界面 - ● ×    |
| 0 🛩 🖬 🖪 🍜 🖤 🗼 🖻          | 🏝 🗠 🐃 ៉ 🖺 💽 🐌 📔 🔯 🔯                        |
| <b>顺使</b> [              | ?ズ문 ▼ В ℤ 및 ℛ мм 書書書書 筆字字                  |
|                          |                                            |
|                          | = 印学习中的忠实助手和伴侣。                            |
|                          | 📕 🖡,金山电脑公司就开发出了新一代字处理软件 WPS 97, — 🛀        |
|                          | <b>尔赞。它以操作简便、功能齐全、实用方便等优点在中文字处于</b>        |
|                          | 二 文字处理软件的典范之作。                             |
| 。田中新帝·                   | 998 年度连邦软件销售排行榜上,WPS 97 长期居于同类产品的          |
|                          | 77 在文字处理软件类中销量第一,并荣获"97 年度十佳国产软            |
|                          |                                            |
| 1.定义用户颜色》                |                                            |
| 確定取消                     | 和出的集成办公软件。它是纯 32 位软件,运行在中文 Window          |
| 田 三 调整段落                 | (四日) (日本) (日本) (日本) (日本) (日本) (日本) (日本) (日 |
| 田·国 編構<br>田·氏 调节显示比例 出出了 | 编辑排断 立立條備 事权和圆象从神计线 兼穷事务的文件权-              |
| WPS 2000 集成办公系统          | 页: 1/5 栏: 1 行: 15 列: 21 插入                 |

图 1-33 文字颜色

| ₩TPS 2000 集成办公系统                                                                                                    | - [Readme]                                                                                                    | _ 8 ×                                                                                                    |
|----------------------------------------------------------------------------------------------------|----------------------------------------------------------------------------------------------------|----------------------------------------------------------------------------------------------------|
| 🔒 E.文件 E.编辑 Y.查看                                                                                                    | L.文字 L.插入 Q.对象 L.工具 W.窗口 H.帮助                                                                                                    | U.定制界面 <u>- 日 ×</u>                                                                                                    |
| 🗅 😅 🖬 🖪 🚭 🖤 📔                                                                                                    | X 🖻 🛍 🗠 🕗 🐸 🕮 🖪 💽 🎦 [100% 💽 🖓 ]                                                                                                    | l≩                                                                                                    |
| 正文 💌 床体                                                                                                    | 王号 ▼ B J U D AMA AMA 書 室 :                                                                                                    | ■ ■ 🎬 👎 👎                                                                                                    |
| Readme                                                                                                    |                                                                                                    |                                                                                                    |
| ◆ 操作向导 - 文字     ◆ 操作向导 - 文字     ◆ 操作向导 - 文字     ● ▲ 调整文字     ● ▲ 调整文字     ● ▲ 相体     ● ▲ 料体     ● 丁 下划线     ● 丁 下划线     ● 丁 下划线     ● 丁 下划线     ● ① 萨殊修饰     ● ● ● ● ● ● ● ● ● ● ● ● ● ● ● ● ● | 公司的广大用户。WPS 2000 就是金山公司为弘扬"<br>它凝聚了我们全体WPS组开发人员的无数心血。署<br>们特别感谢您对我们金山软件的支持和厚爱。希望<br>让它成为您工作和学习中的忠实助手和伴侣。<br>早在1997 年,金山电脑公司就开发出了新一行<br>泛欢迎和一致称赞。它以操作简便、功能齐全、穿<br>青睐,成为中文字处理软件的典范之作。<br>在 1997~1998 年度注邦软件销售排行榜上。W<br>市场中、WPS 97 在文字处理软件类中销量第一,算<br>计算机应用技术证书考试大纲规定的数材中、WPS<br>越的性能、实用的功能和良好的继承性成为现代办 | 中华民族文化,振兴[<br>并子广大用户对民族<br>之、和我们一样钟爱W<br>代字处理软件 WPS 9.<br>2) (用方便等优点在中3<br>PS 97 长期居于同类)<br>并荣获"97 年度十佳<br>97 赫然在列。种种理<br>公软件的佼佼者。 |

图 1-34 左对齐

- (11) 居中——设置当前段落或选定文字区域中所有段落居中对齐,如图 1-35 所示,通常用于标题等文字。
- (12) 右对齐——设置当前段落或选定文字区域中的所有段落居右对齐,通常用于落款。
- (13) 匀齐——将当前段落或选定文字区域中所有段落设置成匀齐,这是系统缺省的对齐方式。
- (14) 全匀齐——设置当前段落或选定文字区域中所有段落全匀齐,如图 1-36 所示。

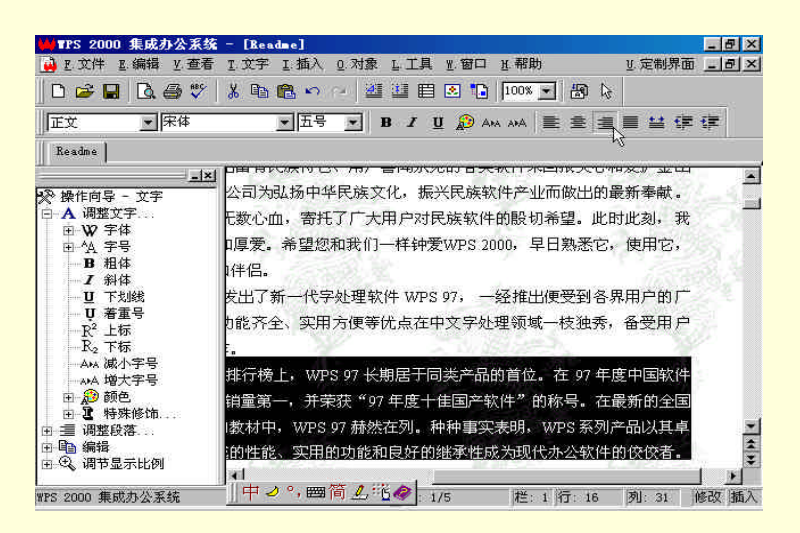

图 1-35 居中

| ₩TPS 2000 集成办公系统                                       | - [Readme]                                                                                                    |
|--------------------------------------------------------|----------------------------------------------------------------------------------------------------|
| 🙀 E 文件 E 编辑 Y 查看                                       | I.文字 I.插入 Q.对象 L.工具 W.窗口 H.帮助 U.定制界面 _ 日 ×                                                                                                    |
| 🗅 🖙 🖬 🖪 🚭 🖤                                            | よ № № ∽ → 遊 望 目 図 № 100% ▼ 級 №                                                                                                    |
| 正文 一床体                                                 | ▼五号 ▼ B Z U D AN NA 副会 書 目 単 律 律                                                                                                    |
| Readme                                                 | · · · · · · · · · · · · · · · · · · ·                                                                                                    |
| ▲<br>※ 操作向导 - 文字<br>A 调整文字<br>B W 字体<br>B 4 字号<br>B 相体 | 助手和伴侣。<br>司就开发出了新一代字处理软件 WPS 97,一经推出便受到各界用户的广 二<br>1便、功能齐全、实用方便等优点在中文字处理领域一枝独秀,备受用户<br>范之作。                                                                                                    |
| ✓ 新体     ・     ・         ・         ・                   | F销售排行榜上,WPS 97 长期居于同类产品的首位。在 97 年度中国软件<br>件类中销量第一,并荣获 "97 年度十佳国产软件"的称号。在最新的全国<br>现在的数材中,WPS 97 赫然在列。种种事实表明,WPS 系列产品以其卓<br>能和良好的继承性成为现代办公软件的佼存者。<br>57 顶胎换骨式的全面改进,增添了许多实用功能和最新技术,是一套各<br>这个。它是纯 32 位软件,运行在中文 Windows 95/98 或西文 Windows 95/<br>文之星 2.97, Richwin 97 专业版等。WPS 2000 在以前版本的基础上,大 |
| WPS 2000 集成办公系统                                        | ● 金拼 ● 9 空 页: 1/5 栏: 1 行: 16 列: 31 修改 插入                                                                                                    |

图 1-36 全匀齐

| (15) | )减小左缩进幅度——  | —使用该按钮, | 可以减小当前 | 前段落或选定文 | 字区域中的所 | 有段落的左 | 缩进幅度。 |
|------|-------------|---------|--------|---------|--------|-------|-------|
| (16) | ) 增大左缩进幅度—— | —使用该按钮, | 可以增大当前 | 前段落或选定文 | 字区域中的所 | 有段落的左 | 缩进幅度。 |

# 1.3.2 操作向导

1

WPS 2000 主窗口左侧有一个与其他字处理软件不同的小窗口,里面以类似于资源管理器中目录树的形式 排列着很多命令。如果仔细观察就会发现,随着操作对象的不同,命令还会适时地变化,而且那些命令里几乎 总是包含你需要使用的。这就是 WPS 2000 特有的操作向导,其窗口内容的变化,是她在指导你操作,给你提 供工具、操作命令呢。

WPS 2000 的"操作向导"工具像一个聪明的向导,它可以引导一个没有操作经验的生手完成从开始到结束的每一步操作。对于不容易掌握的复杂功能,操作向导又像老师一样,手把手地指导用户一步一步地完成任务。

当你选定某个对象时,与它相关的命令就会适时地出现在操作向导内,实现了所见即所需。例如,选定一段文字,有关的调整文字命令就显示在操作向导中,如图 1-37 所示。

要选择操作向导中的命令,只需用鼠标指向要选用的命令,鼠标指针即变成手形,同时命令名如同上网时 网页上的超级链接那样加下划线并以蓝色显示,然后单击鼠标即可。

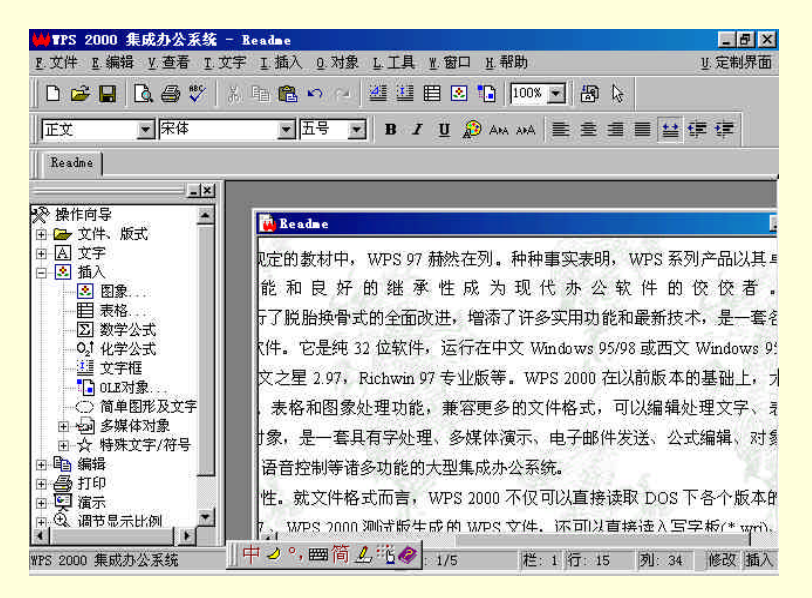

图 1-37 WPS 2000 操作向导

正确、灵活地使用操作向导可以避免在有很多枝叶的菜单树下为查找一个并不常用的命令而劳神,缩短从 菜单中选择命令的时间,使你能够更加迅速地完成任务,同时给你提供了更多的选择机会,使你从使用 WPS 2000 开始就接触到与各种操作对象相关的命令,就有机会使用它们,以免被束之高阁。

对于操作向导的外观可以根据个人爱好进行定制。在操作向导窗口右击鼠标,将弹出快捷菜单,里面包含 了定制命令,如图 1-38 所示。

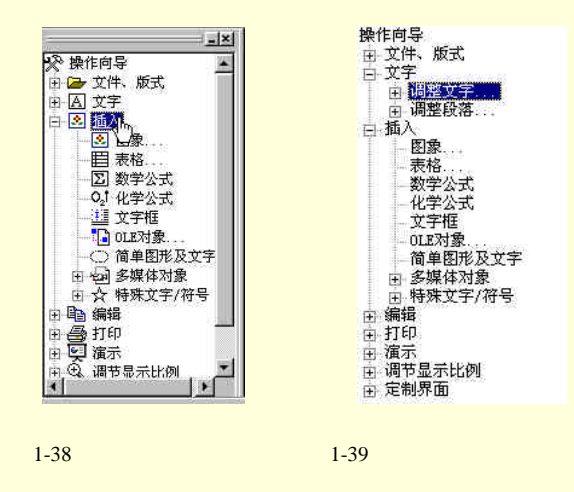

先选择"不显示图标"命令,隐藏图标,再选择"字体"命令,在弹出的"字体"对话框中选择合适的字体、样式及大小,这里将五号字改为小五号,改变后的结果如图 1-39 所示。

如果觉得操作向导占用了过多的屏幕空间,可以单击其窗口右上角的关闭按钮,将其关闭;还可以单击其 窗口右上角的最小化按钮,将其最小化,如图 1-40 所示。

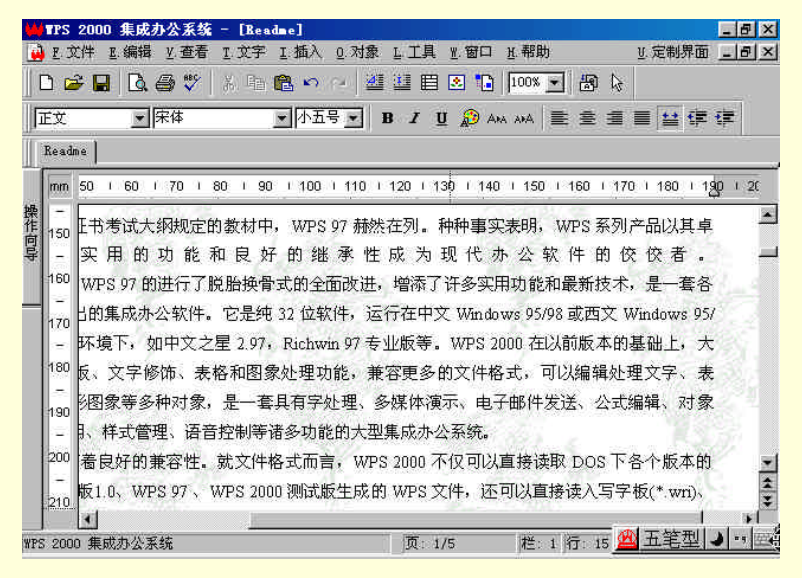

图 1-40 窗口的变化

将鼠标移动到屏幕最左端时又会显示出来,如图 1-41 所示。单击还原按钮,可以将其还原。

| ○ ○ ○ ○ ○ ○ ○ ○ ○ ○ ○ ○ ○ ○ ○ ○ ○ ○ ○                                                                                                    | ■ TPS 2000 集成办公系約<br>通 L 文件 L 編辑 L 查看                                                                                                    | <mark>後 - [Readme] - [8</mark><br>- 『文字 Ⅰ、插入 및 对象 L.工具 型 窗口 送 帮助 型 定制界面 <u>-</u> [8                                                                                                    | ו×<br>א⊻ |
|----------------------------------------------------------------------------------------------------|----------------------------------------------------------------------------------------------------|----------------------------------------------------------------------------------------------------|----------|
| 操作向导         0         90         100         110         120         130         140         150         160         170         180         120         21           0         1         90         100         110         120         130         140         150         160         170         180         120         21           0         1         90         100         110         120         130         140         150         160         170         180         120         21           0         1         90         100         110         120         130         140         150         160         170         160         120         21           0         10         90         100         110         120         130         140         150         160         170         160         120         120         10         10         10         10         120         130         140         150         160         170         160         120         120         120         120         120         120         120         120         120         120         120         120         120         1 | □ ☞ ₩ □. ● ♥<br>正文   宋体<br>Readme                                                                                                    | ※ ■ ● ○ · · · · · · · · · · · · · · · · · ·                                                                                                    |          |
|                                                                                                    | ×         ■           操作向导         ※           ※         作の字           ※         一文字           ●         调整文字           ●         调整文字           ●         调整文字           ●         调整文字           ●         週表           ●         一日、           ●         週目           ●         週目           ●         一日、           ●         一日、           ●         一日、           ●         三日、           ●         三日、           ● | <ul> <li>90 + 90 + 100 + 110 + 120 + 130 + 140 + 150 + 160 + 170 + 160 + 120 + 1</li> <li>数材中, WPS 97 赫然在列。种种事实表明, WPS 系列产品以其卓</li> <li>1 良 好 的 继 承 性 成 为 现 代 办 公 软 件 的 佼 佼 者。</li> <li>1胎换骨式的全面改进, 增添了许多实用功能和最新技术, 是一套各</li> <li>它是纯 32 位软件, 运行在中文 Windows 95/98 或西文 Windows 95/<br/>星 2.97, Richwin 97 专业版等。WPS 2000 在以前版本的基础上, 大</li> <li>3和图象处理功能, 兼容更多的文件格式,可以编辑处理文字、表<br/>是一套具有字处理、多媒体演示、电子邮件发送、公式编辑、对象<br/>空制等诸多功能的大型集成办公系统。</li> <li>就文件格式而言, WPS 2000 不仅可以直接读取 DOS 下各个版本的<br/>PS 2000 测试版生成的 WPS 文件, 还可以直接读入写字板(* wri)、</li> </ul> | 20       |

图 1-41 还原窗口

WPS 2000 的操作向导就是这样把繁琐的操作步骤简化到只需用鼠标轻轻一点。

1.3.3 状态行

状态行是位于文档窗口底部的水平条状区域,用来显示有关命令、工具按钮、正在进行的操作或插入点所 在位置的信息,记录了当前的工作状态。

如图 1-42 所示, 状态行分为几个固定的信息区域, 分别显示特定信息, 下面将逐一介绍。

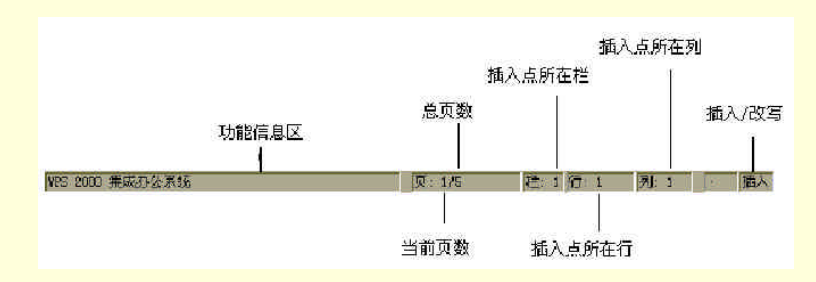

图 1-42 信息区域

(1)功能信息区——这是状态行中最主要的信息显示区域。通常这里显示 WPS 2000 系统信息;当鼠标指 针移动到工具按钮上时,该区域中显示有关的解释、提示信息;当系统正在进行某种耗时较长的操作(如保存 文件等)时,这里显示工作进程信息。

(2)页码信息——这里显示了正在编辑文档的当前页数、总页数和插入点所在处页码,用"当前页数/ 总页数,当前页码"的形式表示。如果当前编辑文件的起始页码为1,则"当前页码"项不显示,此时,"当前 页数"即为当前页码,"总页数"等于文档的最大页码;如果当前编辑文件的起始页码不为1,则"当前页数" 为插入点所在处位于文件中的页序数,"总页数"为该文件的页数,"当前页码"为插入点所在处的实际页码。

(3) 插入点所在栏——该区域显示了插入点所在的拦序数。

(4)插入点所在行——该区域显示了插入点所在的行序数。

(5) 插入点所在列——该区域显示了插入点所在的列序数。

(6) 新建 / 修改——如果当前窗口中的文档己做了修改,则此栏显示"修改";否则此栏空白。

(7)插入 / 改写——此栏显示了编辑的插入 / 改写状态,按 Insert 键,或用鼠标单击此栏可以切换插入 / 改写状态。"插入"状态即将输入的字符插入到插入点所在处,原来插入点后的字符顺序后移;"改写"状态即 将插入点后的字符依次用新输入的字符代替。

当光标或鼠标指针移动到菜单命令上时,整个状态行区域显示命令的提示信息。

# 1.3.4 设置界面方式

WPS 2000 为了方使用户使用,允许你定制操作界面,使她更适合你的工作,符合你的应用习惯。你可以 显示 / 隐藏状态行、标尺、命令提示、网格等界面元素,设置显示比例,选择按"文本模式全屏方式:查看等 如图 1-43 所示,单击"查看"菜单中的"水平标尺"、"垂直标尺"、"状态行"、"显示命令提示"命令,使 菜单名前面出现"",则文档窗口上边和左侧就会显示标尺,底部显示状态行,当光标或鼠标指针移动到菜单

或工具按钮上时显示提示信息:反之,单击命令菜单项,使菜单名前面的"V"消失,则相应屏幕元素或信息 也隐藏起来。

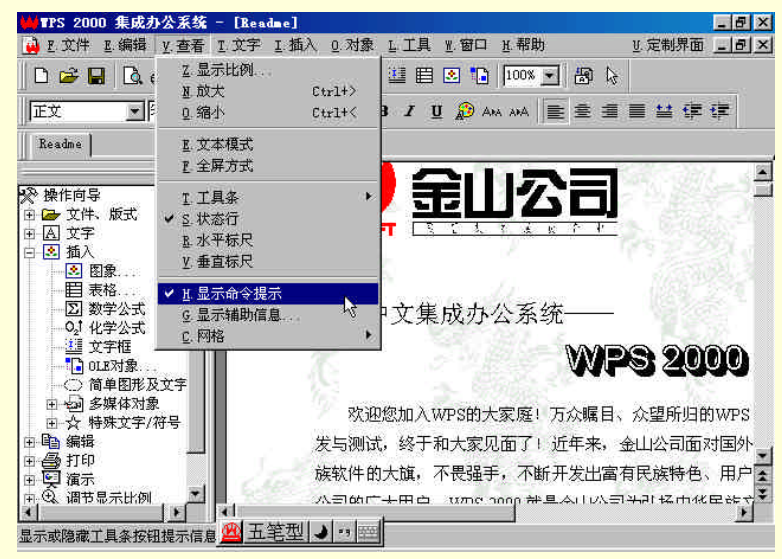

图 1-43 单击"查看"菜单

单击"查看"菜单中的"显示辅助信息"命令,弹出"综合设置"对话框,在"显示"选项卡中可以设置 更全面、更细致的文档窗口显示特性,如图 1-44 所示。

#### 图 1-44 单击"显示辅助信息"命令

可以使用选项卡上部的 1-6 复选框分别设置显示选项,也可以选定"显示上述全部"内容"复选框,将各种项目都显示出来。使用"查看"菜单中的"工具条"子菜单,可以显示隐藏在 WPS 2000 系统窗口中显示的工具条,如图 1-45 所示。选择"文件切换"菜单项关闭"文件切换"工具条。

| ₩TPS 2000 集成力                                                                                                    | 公系统 - [Readme]                                                                                                    |                                                                                                    | _ @ ×                                                                                                    |
|----------------------------------------------------------------------------------------------------|----------------------------------------------------------------------------------------------------|----------------------------------------------------------------------------------------------------|----------------------------------------------------------------------------------------------------|
|                                                                                                    | <u> 文</u> 査看 I 文字 I 插入 0 対象<br><u> 2</u> 显示比例<br>単 放大 Ctrl+><br>2 ペート                                                  |                                                                                                    |                                                                                                    |
|                                                                                                    | L.文本模式         L.全屏方式                                                                                                  |                                                                                                    |                                                                                                    |
| <ul> <li>※ 操作向导</li> <li>※ 文字</li> <li>文字</li> <li>② 文字</li> <li>○ 通払入</li> <li>○ 图 图象</li> <li>● 圖 图象</li> <li>● 圖 图象</li> <li>● 圖 图象</li> <li>● 圖 图象</li> <li>● □ □ 和学公式</li> <li>● □ ○ 加考察</li> <li>● ○ 1 化学公式</li> <li>● □ ○ 加考県</li> <li>● ○ 1 化学公式</li> <li>● ○ 1 化学公式</li> <li>● ○ 1 化学公式</li> <li>● ○ 1 和学会</li> <li>● ○ 1 和学会</li> <li>● ○ 1 和学会</li> <li>● ○ 1 和学会</li> <li>● ○ 1 和学会</li> <li>● ○ 1 和学会</li> <li>● ○ 1 和学会</li> </ul> | I 工具条     S 状态行     B 水平标尺     V 垂直标尺     V 垂直标尺     C 园花·辅助信息     C 网格     K文字     F号     C 网络     X = 5 m G     K 软件 | <ul> <li>↓ 1操作向导</li> <li>↓ 2 常用工具</li> <li>↓ 3 文字工具</li> <li>▲ 图形工具</li> <li>5 对象工具</li> <li>6 福示工具</li> <li>7 目录、书签</li> <li>8 图文符号库</li> <li>◆ 3 文件切換</li> <li>5 欧加入WPS的大家庭! 万众嘱</li> <li>大飯,不畏强手,不断开发出!</li> </ul> | <b>PS 2000</b><br>日、众望所归的WPS<br>,金山公司面对国外<br>富有民族特色、用户<br>(1)<br>(1)<br>(1)<br>(1)<br>(1)<br>(1)<br>(1)<br>(1)<br>(1)<br>(1) |

图 1-45 " 工具条 " 子菜单

(1) 设置标尺

在文字横排时,使用水平标尺可以快速改变段落缩进、设置和清除制表站,以及设置分栏间距。在文字竖 排时,可以用垂直标尺来进行上述设置。

要显示或隐藏标尺

选择"查看"菜单上的"水平标尺"或"垂直标尺"命令。

要改变标尺的单位

在标尺上单击鼠标右键打开快捷菜单,在菜单中可以隐藏标尺,也可以选择不同的标尺单位。可选的标尺单位有毫米(mm), 厘米(cm),英寸(in)和磅(pt1/72英寸)。

在标尺栏的左上角显示了当前标尺所使用的单位,单击这个标记可以快速改变标尺的单位,如图 1-46 所示。

17

#### 图 1-46 改变标尺单位

- (2)显示或隐藏状态行
- 从"查看"菜单中选择"状态"命令,可以显示或隐藏屏幕底部的状态行。
- (3)显示或隐藏各种工具条、操作向导及图文符号库
- 从"查看"菜单中选择"工具条"命令,在二级菜单中选择"常用工具",或在工具栏点击鼠标右键, 选择"常用工具",可以显示或隐藏屏幕顶部的常用工具。
- 从 " 查看 " 菜单中选择 " 工具条 " 命令 , 在二级菜单中选择 " 文字工具 " , 或在工具栏点击鼠标右键 , 选择 " 文字工具 " , 可以显示或隐藏屏幕顶部的文字工具。
- 从"查看"菜单中选择"工具条"命令,在二级菜单中选择"图形工具",或在工具栏点击鼠标右键,选择"图形工具",可以显示或隐藏浮动的图形工具。
- 从"查看"菜单中选择"工具条"命令,在二级菜单中选择"对象工具",或在工具栏点击鼠标右键, 选择"对象工具",可以显示或隐藏浮动的对象工具。
- 从"查看"菜单中选择"工具条"命令,在二级菜单中选择"演示工具",或在工具栏点击鼠标右键, 选择"演示工具",可以显示或隐藏浮动的演示工具。
- 从"查看"菜单中选择"工具条"命令,在二级菜单中选择"目录、书签",或在工具栏点击鼠标右键, 选择"目录、书签",可以显示或隐藏浮动的"目录、书签"。
- 从"查看"菜单中选择"工具条"命令,在二级菜单中选择"操作向导",或在工具栏点击鼠标右键, 选择"操作向导",可以显示或隐藏浮动的操作向导。
- 从"查看"菜单中选择"工具条"命令,在二级菜单中选择"图文符号库",或在工具栏点击鼠标右键, 选择"图文符号库",可以显示或隐藏浮动的图文符号库。
  - ☞ 注意

除了以上提到的几种工具条外, WPS 2000 还提供了图像工具条、表格工具条和演示播放工具条。 这几个工具条将分别在进入图像、表格编辑以及演示播放时显示。

(4)显示或隐藏辅助信息

从"查看"菜单中选择"辅助信息"命令,可以显示或隐藏屏幕上的辅助信息,如图 1-47 所示。

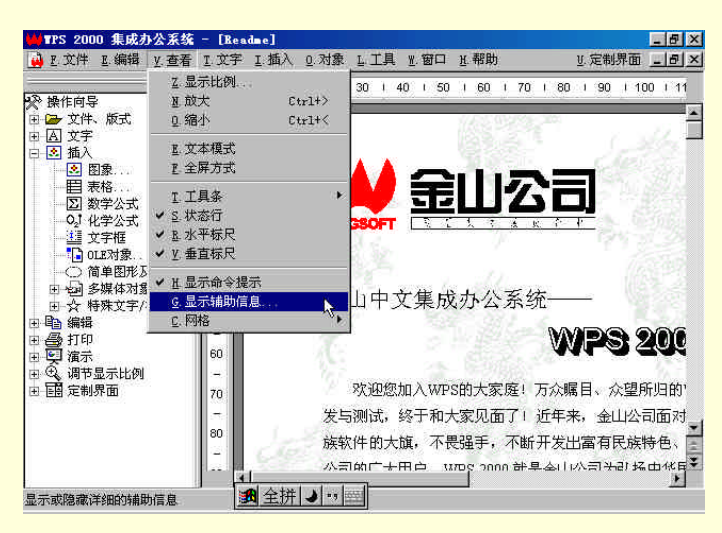

图 1-47 从"查看"菜单中选择"辅助信息"命令

在显示辅助信息状态下,系统以虚线显示页面和文字框中可以输入文字的范围。在移动对象或改变对象大 小时,以毫米为单位显示对象左上角的位置和对象尺寸。在旋转对象时,显示旋转中心位置和旋转角度等数据。 在隐藏辅助信息状态下,系统不显示上述信息。

(5)显示或隐藏命令提示

从"查看"菜单中选择"命令提示"命令,可以显示或隐藏 WPS 2000 的命令提示,如图 1-48 所示。

在显示命令提示状态下,将光标移动到菜单命令上时,状态行中显示该命令的解释提示。将鼠标指针指向 各种工具上的图标并停留一段时间时,系统显示该图标名称的黄色小标签。在隐藏命令提示状态下,系统不显 示上述信息。

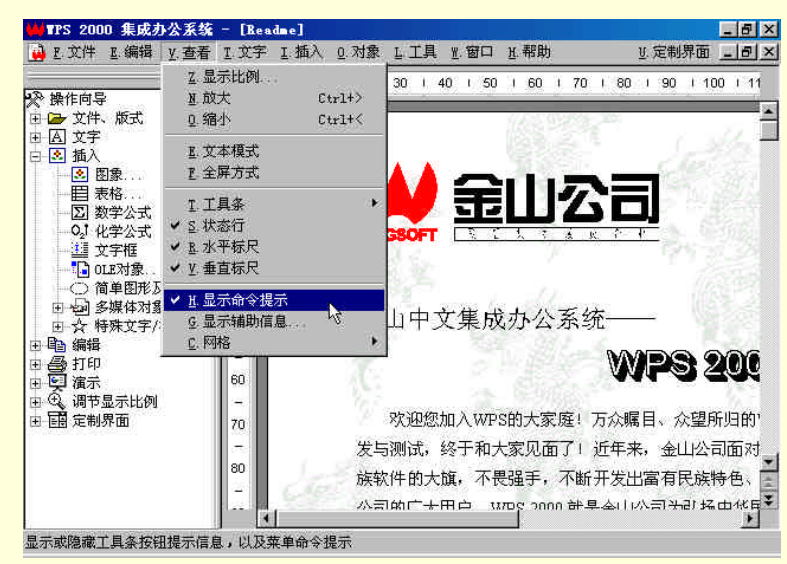

图 1-48 从"查看"菜单中选择"命令提示"命令

(6)改变编辑器颜色

在"查看"菜单中选择"文本模式"命令,进入文本编辑状态。在文本编辑状态下,可以对编辑窗口的显 示颜色进行调整。

改变编辑器颜色的具体操作步骤如下:

选择下列某一操作:

从"查看"菜单中选择"编辑器颜色…"命令。

在文本编辑窗口中按鼠标右键,在快捷菜单中选择"编辑器颜色…"命令。

在"项目"框中选择要设置的项。

在"颜色"框中选择一种颜色。

选择"确定"按钮。

(7) 定制 WPS 2000 界面

为了适应不同层次的用户群, WPS 2000 提供了多种界面以供选择, 同时也支持用户进行自定义。用户可 以根据自己的习惯以及具体的工作情况定制界面,这样将有助于提高工作效率, 充分利用资源。

定制界面操作步骤如下:

选择下列某一操作:

选择"定制界面"菜单。

在"操作向导"中选择"定制界面"目录。

选择相应的选项:

"简洁":关闭所有的常用工具、文字工具,界面简洁。进行简单的文字处理。

" 实用 ": 进入类似写字板模式的界面,保有 WPS 2000 的一般功能。进行一般的文字处理。

"全功能":启动 WPS 2000 的全部功能,具有强大的办公处理能力。

"DOS 风格":具有 DOS 版 WPS 的界面,方便用惯 DOS 版的用户进行文字处理。

"Word97 风格": 具有 Word97 类的工作界面,方便用惯 Word97 的用户进行文字处理,并尽快的熟 悉 WPS 2000 的功能。

"文本模式":文本编辑状态,界面与 WPS FOR WINDOWS 的 1.0 版本相似,文档只以字符方式显示 文字部份。便于进行文字的键入与编辑。

"颜色":可以根据爱好选择界面的颜色,定制具有自己风格的工作界面。其中"自动"命令将根据 Windows 中所设的界面颜色改变 WPS 的工作界面。

#### 1.3.5 在屏幕上查看文档

2.4.5.1 各种查看文档的方式

WPS 提供了 5 种在屏幕上查看文档的方式。每一种方式可使您在处理文档时把精力集中在不同方面。 (1)图文排版

要从文本编辑状态切换到图文排版,选择下列某一操作:

选择"查看"菜单中的"图文排版"命令;

单击右键,在弹出的快捷菜单中选择"图文排版"命令。

(2) 文本编辑

要从图文排版状态切换到文本编辑,选择下列某一操作:

选择"查看"菜单上的"文本模式"命令。

单击右键,在弹出的快捷菜单中选择"文本模式"命令。

(3) 全屏方式

要从文本编辑状态切换到全屏方式,选择"查看"菜单中的"全屏方式"命令,如图 1-49 所示。

(4)打印预览

要切换到预览状态,选择下列某一命令:

单击常用工具上的"打印预览"按钮;

在"文件"菜单上选择"打印预览"命令。

(5) 演示

要进入演示状态,选择下列某一命令:

单击鼠标右键,选择"演示"下的"开始演示"命令;

在"工具"菜单的"演示"中选择"开始演示"命令。

按 F10。

| 🚧 TPS 2000 集成办                                                                                                    | 公系统                                                                                            | - [新3 | (件1]                  |                        |    |    |      |            |    |   |    |   |    |       |     |     | 8 ×  |
|----------------------------------------------------------------------------------------------------|------------------------------------------------------------------------------------------------|-------|-----------------------|------------------------|----|----|------|------------|----|---|----|---|----|-------|-----|-----|------|
| 🔒 E 文件 E 编辑                                                                                                    | <u>v</u> .查看                                                                                   | I.文字  | I.插入                  | 0.对象                   | LI | ιw | 窗口   | <u>H</u> . | 帮助 | 5 |    |   |    | リ. 定常 | 界面  | i   | le × |
| <ul> <li>◆ 操作向导</li> <li>◆ 使作,原式</li> <li>◆ 文件,原式</li> <li>◆ 国 通為</li> <li>● 国 通為</li> <li>● 国 振絡</li> <li>● 国 振絡</li> <li>● 国 振絡</li> <li>● 国 振絡</li> <li>● 国 振絡</li> <li>● 国 振客 公式</li> <li>● 10 近 2748</li> <li>● 10 近 2748</li> <li>● 10 近 2748</li> <li>● 10 近 2748</li> <li>● 10 通 編标</li> <li>● ● 編編</li> <li>● ● 編編</li> <li>● ● 編</li> <li>● ● 編</li> <li>● ● 編</li> <li>● ● 編</li> <li>● ● ● 編</li> <li>● ● ● ● 編</li> <li>● ● ● ● ● ● ● ● ● ● ● ● ● ● ● ● ● ● ●</li></ul> | 三型加速 A 2 2 1 1 4 7 4 2 2 1 4 7 4 2 2 1 4 7 4 2 2 1 4 7 4 2 2 A 2 4 4 4 4 4 4 4 4 4 4 4 4 4 4 4 |       | (<br>(<br>(<br>:<br>二 | :tr1+><br>:tr1+<<br>\; | 30 | 40 | 1 50 | 3          | 60 |   | 70 | 1 | 80 | 1 90  | 1 - | 100 |      |

图 1-49 选择"查看"菜单中的"全屏方式"命令

#### ☞ 注意

混合使用几种查看方式,可以更有效地进行工作。例如,您可以在文本编辑方式下键入文字,切 换到图文排版方式下进行格式编排,再使用打印预览或全屏方式查看整个页面的编排,最后可以设置 对象出现、页面换页方式,在演示状态形象的查看文档。

2.4.5.2 按不同的缩放比例查看文档

可以在屏幕上放大显示文档,以便更清楚地查看内容;或者缩小显示,以便查看整个页面。

要按不同的缩放比例查看文档,选择下列某一操作:

在常用工具上单击"比例"框旁边的向下箭头,选择缩放比例,或者键入所需要的缩放比例。 快捷方式:

- "比例"框 Ctrl+Alt+R
- 文档显示比例放大 10% Ctrl+>

文档显示比例缩小 10% Ctrl+<

使用 " 查看 " 菜单上的 " 显示比例 " 命令 , 自定义文档的缩放比例。

- 选择"页高",缩小或放大显示,使文档大小正好符合页面高度。
- 选择"页宽",缩小或放大显示,使文档大小正好符合页面宽度。
- 选择"单页",缩小显示,使显示部分的页边界正好适合文档窗口。
- 选择"双页",在图文排版方式下显示两页。
- 选择"多页",在图文排版方式下显示多页。

键入"指定值",按指定的显示百分比缩小或放大显示,缩放比例必须在10%到400%之间。

| 计显示比例                                                                 | 2      |
|-----------------------------------------------------------------------|--------|
| 显示比例<br>○ L 页宽 2 单页<br>○ L 页宽 0 单页<br>○ L 页高 ○ L 双页<br>○ S 指定值: 100 壬 | C 1.多页 |
| 确定                                                                    | 取消     |

图 1-50 "设置显示比例"对话框

使用操作向导窗口上的"调节显示比例"项,选择文档的缩放比例。具体操作同"查看"菜单的"显示比例"命令。

# 第2章 WPS 2000 的文件操作

WPS 2000 与其他字处理系统一样,是针对文件进行操作的,各种操作都是在文件中进行的,产生的结果 也都保存在文件中。由 WPS 2000 等字处理程序创建的带格式的文件一般称为文书文件,而由"记事本"等生 成的不含格式的文件称为文本文件。文书文件通常只能用创建它的应用程序及其兼容程序打开和编辑,文本文 件则可以用几乎所有的编辑器打开和修改。由于 WPS 2000 的特长是处理文书文件,所以这里只介绍对文书文 件的操作,至于文本文件吗,去掉格式就是了。可以说,文件操作是 WPS 2000 最重要的部分,本章将介绍在 WPS 2000 中如何创建一个新文件,如何打开、管理、保存及关闭文件。

本章内容包括:

| 创建新文件     | 打开文件    |
|-----------|---------|
| 在文件窗口之间切换 | 保存文件    |
| 管理文件      | 关闭打开的文件 |

# 2.1 建立新文件

WPS 2000 启动后会自动基于系统缺省的模板创建一个新文件,有了它你就可以开始工作了。但是,仅仅 这样是不够的,在很多情况下需要创建新文件。

WPS 2000 为你提供了三种创建新文件的方法:使用菜单命令,使用工具按钮,使用操作向导,这三种方法也各有千秋,下面将分别介绍:

(1)使用工具按钮

使用工具按钮,只需单击"建新文件"按钮 就可以迅速创建一个基于系统缺省模板的新文件;也可使用 快捷键 Ctrl+N 来建立一个新文件。

(2)使用菜单命令

使用菜单命令,选择"文件""建立新文件"命令,系统给你一个选择模板的机会,你可以在系统提供的或自己创建的模板中选择一个更适合你工作的,如果你选择了缺省模板,那么结果和使用工具按钮一样。

(3)使用操作向导

操作向导中则提供了"直接建立新文件"和"选择模板,创建文件"两个命令,对应上面的两种创建文件 方法,可以任选其一。

下面以选择模板创建文件为例 , 介绍创建新文件的方法。

使用菜单中的"文件""建立新文件"命令,系统弹出"创建新文件"对话框,如图 2-1 所示,对话 框中列出了各种模板,右侧框中显示了选中模板的简要说明或示例,你可以根据需要选择一个模板作为新建文 件的基础。

单击"确定"按钮,一个新的预定样式文件跃然纸上,如图 2-2 所示。剩下的工作就是充实一下内容, 简单调整一下格式,很快就可以做出一份格式规范、样式精美的文档。

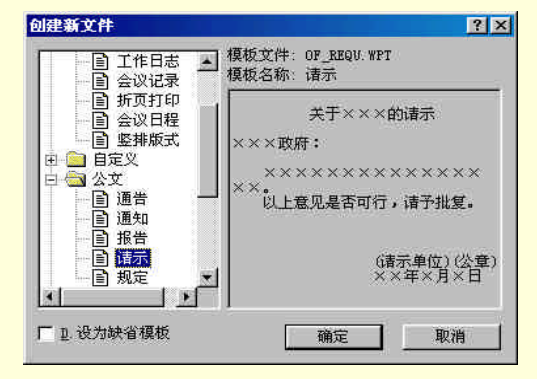

图 2-1 "创建新文件"对话框

WPS 2000 快学通

|      | E.文件 E.编辑 V.查看      | - Lar X H        | 插入    | 0.对象   | 「上工具  | . <u>พ</u> .窗C | ] <u>ਮ</u> .朝 | 助   |            | 虹定     | 制界面   | _ 8   | ×     |
|------|---------------------|------------------|-------|--------|-------|----------------|---------------|-----|------------|--------|-------|-------|-------|
| [    | N 建立新文件             | Ctrl+N<br>Ctrl+0 |       | ~ 🛛 🗖  | I 🕮 🛙 | 1 🗷 1          | )   100:      | • • | <b>B</b> ( | 8      |       |       |       |
| -    | C.关闭文件              |                  | OX.   | 1 20 1 | 30 1  | 40 1 5         | 0 6           | 0.0 | 70 I 🖄     | 80   9 | 0 1 1 | 00 11 | 11    |
| X    | S.文件存盘              | F2, Ctrl+5       | s); 📃 |        |       |                | _             |     |            |        | -     |       | -     |
| E.   | B. 文件换名存盘           |                  |       |        |       |                |               |     |            |        |       |       |       |
| Ē-   | I. 文件摘要信息           |                  |       |        |       |                |               |     |            |        |       |       |       |
|      | 1.保存对偶极义件           |                  |       |        |       |                |               |     |            |        |       |       |       |
|      | A MITOIN XIT        |                  | -     |        | ц     |                |               |     |            |        |       |       | _     |
|      | L.页面设置              | Ctrl+L           |       |        |       |                |               |     |            |        |       |       |       |
|      | L. 密码设置             |                  |       |        |       |                |               |     |            |        |       |       |       |
|      | リカロ税改直              | 19               |       |        |       |                |               |     |            |        |       |       |       |
|      | P. 打印文件             | F9, Ctrl+P       | i.    |        |       |                |               |     |            |        |       |       |       |
| Đ    | ℤ退出                 |                  |       |        |       |                |               |     |            |        |       |       |       |
| Đ    | 1 E:\WPS2000\Readme |                  |       |        |       |                |               |     |            |        |       |       |       |
| E    | 2 E:\WPS2000\Fag    |                  |       |        |       |                |               |     |            |        |       |       |       |
| Ð    | 國 定制界面              | 70<br>-          |       |        |       |                |               |     |            |        |       |       | 00 30 |
|      |                     | 80               | _     | _      |       |                | - i           |     |            |        |       | 3     | e l   |
| 》 书书 |                     | 刊, 开始编辑          | 最新文化  | È.     |       |                |               |     |            |        | 全拼    | a     | 1000  |

图 2-2 预定样式文件

#### ☞ 注意

在用确定的文件名保存文件前,系统为新建文件取一个临时文件名,如"新文件1",以后建立的 新文件的序号递增。

关于模扳,需要说明以下两点:

如果未选择模板而新建的文件不是空白,这是因为,在不选择模扳而直接创建新文件时,新文件是基于 系统缺省模扳创建的,如果在 WPS 2000 中设置的缺省模板不是空白,那么新建文件也就不是空白的了。要想 让它恢复空白,只需在创建文件时出现的选择模板对话框中,将"通用"类型的"空白文件(无页号)"设置为 缺省模板即可。

WPS 2000 模板保存在系统安装文件夹的"Template"子文件夹中,例如,"C:\WPS2000\Template"。如 果某些模板用处不大,可以将其删除,这样还可以提高创建文件的速度。你只要按照"创建新文件"对话框中 显示的模扳文件名到"Template"文件夹中把相应文件删除,再创建新文件时这些模扳就不存在了。

# 2.2 打开文件

前面已经介绍了如何创建新文件,现在开始介绍怎样打开一个已经存在的文件。

WPS 2000 有良好的兼容性,可以打开多种类型的文书文件,不仅可以直接读取 DOS 下各个版本的 WPS、WPS 视窗版 1.0、WPS 97、WPS 2000 测试版生成的 WPS 文件 还可以直接读入 Windows 下常见的写字板(\*.wri)中文 Wod(\*.doc) Rich Text Format(\*.rtf)超文本 HTML(\*.htm)等格式的文件。此外,在读写 HTML、RTF、TXT 等三种格式的文件时,还可以在不同内码(GB2312、GBK、BIG5)之间进行转换。

# 2.2.1 打开已有文件

(1)选择以下操作中的一个:

从"文件"菜单中选择"打开文件"命令。

用鼠标按常用工具中的"打开文件"图标。

按 Ctrl+O 键。

按 F3 键。

从操作向导中选择"文件、版式"目录下的"打开文件"项。

(2) 在文件列表框中选择要打开的文件,或在"文件名"中键入需要打开的文件。如果需要打开的文件未 列在文件列表框中,请选择下列操作:

在"搜寻"框中选择新的驱动器和新的目录。

在"文件类型"列表框中通过扩展名选择文件类型。

如果所选的文件是 WPS 97 / 2000 文件,系统在对话框下面的预览框中显示文件的摘要信息,并且如

果打开的为 WPS 2000 文件,预览框中还会显示部分文件内容。 (3)单击"打开"按钮。

| TH .                                                                                      |                                                                            |                                               |                                         |                                           |                                        | ? ×                                     |
|-------------------------------------------------------------------------------------------|----------------------------------------------------------------------------|-----------------------------------------------|-----------------------------------------|-------------------------------------------|----------------------------------------|-----------------------------------------|
| 搜寻(I):                                                                                    | 🔁 Wps2                                                                     | 000                                           |                                         |                                           |                                        |                                         |
| Fonts<br>Lib<br>ObjLib<br>Samples<br>Speech                                               | C To<br>Wij<br>V Fo<br>V<br>Ro<br>Ro                                       | emplate<br>pš<br>ag<br>eedback<br>eadme       |                                         |                                           |                                        |                                         |
| 」<br>文件名 (2):<br>文件类型 (2):                                                                | Readme<br>「常用文件<br>「マ v 显示材                                                | (*.WPS;*.DC<br>商要                             | DC;*.TXT)<br>、自动识别                      | <u>・</u>                                  |                                        | 1开①<br>取消                               |
| 标题:WPS 200<br>作播要:金金山电<br>学的没经国人们<br>WPS 2000 简介<br>效经国人们一<br>对不知可<br>们一<br>大,<br>可<br>大, | 10 简介<br>脑有限公司<br>文集成办公司<br>加大家庭<br>第3的开发与<br>年多的开发与<br>留有民族特色<br>用户。WPS 2 | 系统——<br>万众瞩目、<br>守测试,终于<br>约挑战,坚拒<br>000 就是金口 | 众望所归的<br>和大家见<br>蒋举发展<br>研究的各部<br>山公司为马 | 3₩PS 200<br>面了!近<br>民族软件和<br>类软件来<br>场中华目 | ) 中文明<br>年来大旗<br>前<br>間<br>族<br>文<br>化 | ▲<br>展成办公司面手<br>如不要护金<br>小和爱护金<br>小和爱护金 |

图 2-3 "打开"对话框

# 2.2.2 使用资源管理器打开文件

Windows 95 或 Windows 98 中的 Drag & Drop 功能可以用在 WPS 2000 上。操作步骤如下:

- (1)打开资源管理器。
- (2)选择要打开的文件(一个或多个)。
- (3) 用鼠标将文件拖到 WPS 2000 应用程序主窗口。

# 2.2.3 打开新近关闭的文件

WPS 2000 保留最近关闭的几个的文件的文件名,把它们列在文件菜单的下面,如图 2-4 所示。打开新近 关闭的文件,操作步骤如下:

(1) 打开"文件"菜单。

(2)选择菜单中的文件名(Alt, F, 1~10)。

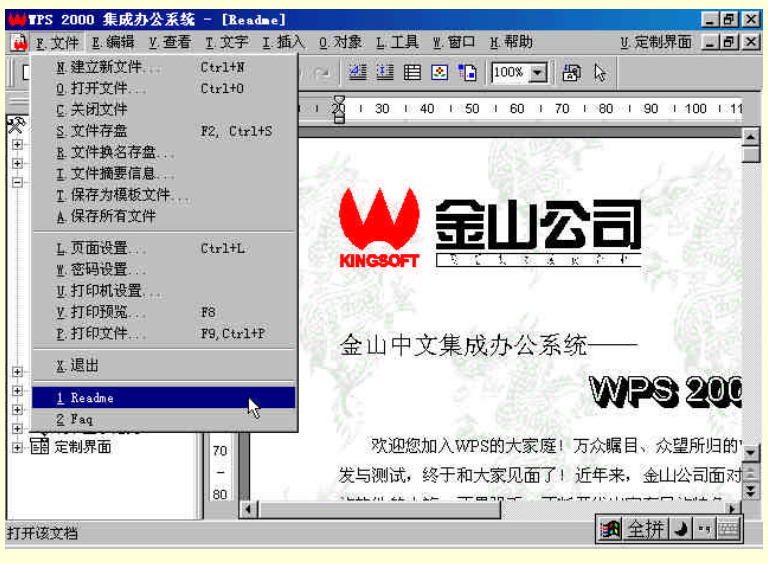

图 2-4 打开新近关闭的文件

☞ 注意

保留文件的个数可在"综合设置"中设定,范围为 0~10。

# 2.2.4 打开低版本的 WPS 文件

WPS 2000 可以直接读取 DOS 下各种版本的 WPS 和 WPS for Windows 1.0、 WPS97、WPS 2000 测试版 生成的 WPS 文件。因此,打开低版本的 WPS 文件与打开 WPS 2000 生成的文件没有什么两样。

操作步骤:

(1)选择以下操作中的一个:

从"文件"菜单中选择"打开文件"命令。

用鼠标按常用工具中的"打开文件"图标。

- 按 F3 键。
- 按 Ctrl+O 键。

从操作向导中选择"文件、版式"目录下的"打开文件"项。

(2)在"文件名"中键入或选择需要打开的文件。如果需要打开的文件未列在"文件名"框中,请选择 下列操作:

在"驱动器"框中选择新的驱动器。

在"目录"框中选择新的目录。

在"文件类型"列表框中通过扩展名选择文件类型。

(3)选择"确定"按钮。

☞ 注意

1. 对于低版本的 WPS 文件:

WPS V3.0F 以前版本生成的文件,打开后自动删除所有的控制符。

WPS V3.0F 及以后版本生成的文件,打开后删除西文控制符,并保留其他 所有的控制符。

2.当前打开的是非 WPS 97 或 WPS 2000 格式的文档时,系统在转换并打开文件后将文件名统

# 一改为"转换文件",在关闭该文档时弹出文件存盘对话框,提示重新存盘。

# 2.2.5 打开非 WPS 格式文件

WPS 2000 除了可以处理 WPS 文件之外,还可以打开文本文件,并可读入 Windows 上常用的文件,如: 书写器(\*.wri) 中文 WORD(\*.doc) Rich Text Format(\*.rtf)和 HTML(\*.htm)等格式文件的文本。

操作步骤:

- (1)选择以下操作中的一个:
  - 从"文件"菜单中选择"打开文件"命令。

用鼠标按常用工具中的"打开文件"图标。

按 F3 键。

按 Ctrl+O 键。

(2)在"文件名"中键入或选择需要打开的文件。如果需要打开的文件未列在"文件名"框中,请选择 下列操作:

在"驱动器"框中选择新的驱动器。

在"目录"框中选择新的目录。

在"文件类型"列表框中通过扩展名选择文件类型,如"\*.doc"。

(3)选择"确定"按钮。

☞ 注意

对于非 WPS 格式的文件,只读入其文字信息,其他信息则不能完全读入。

# 2.3 在文件之间的切换及文档窗口管理

在 WPS 2000 中如同在办公桌上一样,可以同时打开多个文件,如图 2-5 所示。每个文件在 WPS 2000 中都 有一个独立的窗口(相对于 WPS 2000 的窗口而言它们都是子窗口),在所有文件窗口的最前面,包含插入点的 窗口称为当前窗口,只有在当前窗口中才能进行编辑和格式编排。

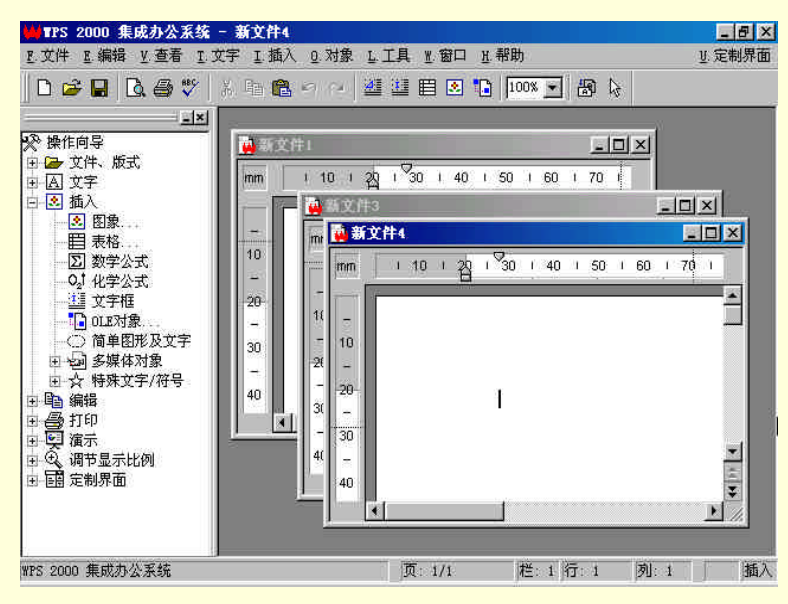

图 2-5 同时打开多个文件

# 2.3.1 在文件之间的切换

要在非当前窗口的其他已打开的文件中工作,必须使其窗口可见并成为当前窗口。

切换到另一个已打开的文件,选择以下操作中的一个:

按 Ctrl+Tab 或 Ctrl+F6 直到所需的文件。

从"窗口"菜单底部的文件列表中选择所需的文件(Alt+W+编号)。

在工具栏上点击鼠标右键,选择"文件切换"命令,然后直接在文件切换工具条中选择所需的文件。

WPS2000 提供了选项卡式的"文件切换"工具条,只需单击对应文件选项卡索引,即可直接切换到该 文件窗口,这是最简单、方便的方法。

#### ☞ 注意

窗口菜单中最多只能列出9个文件,更多的文件列在"其他窗口"中。

#### 2.3.2 文档窗口管理

在通常编辑文档时为了充分利用有限的电脑屏幕显示空间,一般是将文档窗口以"最大化"方式显示在 WPS 2000 系统窗口中的,因此,只能看见当前编辑的那个文档,为了同时看到多个文档,可以将窗口缩小显示,如图 2-6 所示。

WPS 2000 快学通

| 🗰TPS 2000 集成办公系统                                                        | - Readme                                               |
|-------------------------------------------------------------------------|--------------------------------------------------------|
| E. 文件 E. 编辑 Y. 查看 I. I                                                  | 文字 Ⅰ插入 0.对象 └工具 1.窗口 Ⅰ.帮助 1.定制界。                       |
| 🗅 🗃 🖬 🖪 🚭 🖤                                                             | ※ 暗 🕄 ジ ジ 🦉 道 目 🖸 🚺 💷 💌 📓 🔖                            |
| <u>_ x </u>                                                             | Readme .                                               |
| 於 操作同导<br>田 → 文件、版式                                                     | mm 1 10 1 2 1 30 1 40 1 50 1 60 70 1 80 1 90 1 100 1   |
| <ul> <li>□ ▲ 文字</li> <li>□ ▲ 払入</li> <li>● 图象</li> <li>● 目表格</li> </ul> | ▲山中文集成办公系统──         ▲           50         ▲          |
|                                                                         | 🙀 fuedhack 💶 💌                                         |
|                                                                         | mm 1 10 1 20 30 1 40 1 50 1 60 1 70 1 80 1 90 1 100 1  |
| <ul> <li>○ 简单图形及文字</li> <li>● ● 多媒体对象</li> </ul>                        | WPS 2000 (#                                            |
| 田☆特殊文字/符号<br>田島編辑                                                       |                                                        |
| 田 魯 打印                                                                  |                                                        |
| 田田 (调节显示比例                                                              | mm 1 10 1 2 1 30 1 40 1 50 1 60 1 70 1 80 1 90 1 100 1 |
| 田-昭 定制界面                                                                | 40                                                     |
| WPS 2000 集成办公系统                                                         | 页:1/5 推:1行:1 ▲标准 → 7 至入                                |

图 2-6 将窗口缩小显示

文档窗口具有普通窗口的特征和操作方法,也可以调整大小和改变位置。为了帮助你更好地排列这些窗口, WPS 2000 还提供了专门的排列窗口命令供你选用。可以选择下列某一操作将窗口排列整齐:

(1)从"窗口"菜单中选择"重叠"命令,可以把文档窗口重叠地排列成一串,图 2-6 所示就是重叠排列的效果。

(2)从"窗口"菜单中选择"水平"命令,可以把文档窗口按水平分割排列,如图 2-6 所示。

(3)从"窗口"菜单中选择"垂直"命令,可以把文档窗口按垂直分割排列,如图 2-7 所示。

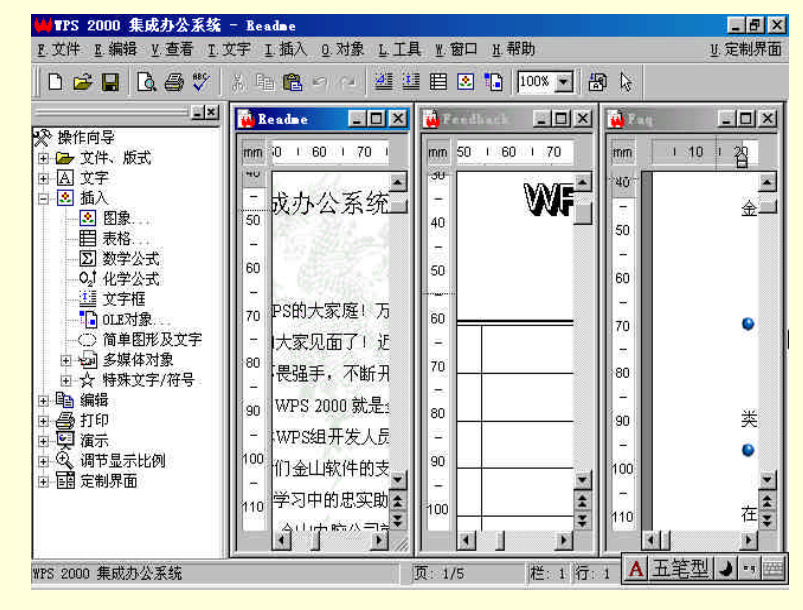

图 2-7 把文档窗口按垂直分割排列

(4)可以将暂时不编辑的文档缩小为图标,对于多个图标也可以进行排列。从"窗口"菜单中选择"重 排图标"命令,可以将文档图标排列整齐,如由 3-8 所示。 WPS 2000 快学通

| D ☞ 🖬 🖪 @ ♥ 👘         | h 🔒 ↔ ↔ 👑 🕮 🖪 💽 🚺 🔤 🕾                                                                                       | 1 🖟                                                                                                    |
|-----------------------|----------------------------------------------------------------------------------------------------|----------------------------------------------------------------------------------------------------|
|                       | Reader           m         0         + 60         + 70         + 80         + 90         + 100           50 | 110 1 120 1     120 1     10 1     10 1     10 1     10 1     10 1     10 1     10 1     10 1     10 1     10 1     10 1     10 1     10 1     10 1     10 1     10 1     10 1     10 1     10 1     10 1     10 1     10 1     10 1     10 1     10 1     10 1     10 1     10 1     10 1     10 1     10 1     10 1     10 1     10 1     10 1     10 1     10 1     10 1     10 1     10 1     10 1     10 1     10 1     10 1     10 1     10 1     10 1     10 1     10 1     10 1     10 1     10 1     10 1     10 1     10 1     10 1     10 1     10 1     10 1     10 1     10 1     10 1     10 1     10 1     10 1     10 1     10 1     10 1     10 1     10 1     10 1     10 1      10 1     10 1      10 1      10 1      10 1      10 1      10 1      10 1      10 1      10 1      10 1      10 1      10 1      10 1      10 1      10 1      10 1      10 1      10 1      10 1      10 1      10 1      10 1      10 1      10 1      10 1      10 1      10 1      10 1      10 1      10 1      10 1      10 1      10 1      10 1      10 1      10 1      10 1      10 1      10 1      10 1      10 1      10 1      10 1      10 1      10 1      10 1      10 1      10 1      10 1      10 1      10 1      10 1      10 1      10 1      10 1      10 1      10 1      10 1      10 1      10 1      10 1      10 1      10 1      10 1      10 1      10 1      10 1      10 1      10 1      10 1      10 1      10 1      10 1      10 1      10 1      10 1      10 1      10 1      10 1      10 1      10 1      10 1      10 1      10 1      10 1      10 1      10 1      10 1      10 1      10 1      10 1      10 1      10 1      10 1      10 1      10 1      10 1      10 1      10 1      10 1      10 1      10 1      10 1      10 1      10 1      10 1      10 1      10 1      10 1      10 1      10 1      10 1      10 1      10 1      10 1      10 1      10 1      10 1      10 1      10 1      10 1      10 1      10 1      10 1      10 1      10 1      10 1      10 1      10 1      10 1      10 1      10 1      10 1      10 1      10 1      10 1 |
| 10 0000 ##### // 174# | BOX BOX                                                                                                    | <br>★ 4 ° ■ (5 <i>1</i> ) 浅                                                                                                    |

图 2-8 将文档图标排列整齐

窗口排列得整齐,既可以使桌面显得美观,又增加了条理性。经常排列一下窗口,不能不说是一个一举两 得的好主意。

# 2.4 保存文件

对一个文件进行了一些编辑工作后,为了保留工作成果,也为了减少由于断电或其他意外原因造成的损失, 应该养成及时存盘的习惯。

下面具体介绍保存文件的方法。

# 2.4.1 保存新建文件

在给一个新建文件命名前, WPS 2000 暂时按数字序号给文件命名, 如:新文件1, 新文件2, 新文件3等 等。具体操作步骤如下:

(1)选择下列某一操作:

用鼠标单击常用工具中的"存盘"图标。

- 从"文件"菜单中选择"存盘"命令。
- 从"文件"菜单中选择"换名存盘"命令。
- 按 F2 键。
- 按 Ctrl+S 键。

从操作向导中选择"文件、版式"目录下的"保存文件"项。

- (2)选择下列某一操作:
  - 在当前驱动器和目录下保存文件。
  - 选择存盘的文件类型:WPS 文件或文本文件。
  - 如果要在不同的驱动器和目录下保存文件,请选择下列某一操作:
  - 在"驱动器"框中,选择一个驱动器。
  - 在"目录"框中,选择一个目录。
  - 在"文件名"框中, 键入文件名及其完整的路径。
- (3)选择"确定"按钮。

| 另存为                                         |                                           |              |          |       | ? × |
|---------------------------------------------|-------------------------------------------|--------------|----------|-------|-----|
| 保存在(L):                                     | <b>₩</b> ₽\$2000                          | •            | <b>E</b> | 1 🖻 🗖 |     |
| Fonts<br>Lib<br>ObjLib<br>Samples<br>Speech | C Template<br>Wps<br>Faq<br>Faq<br>Readme |              |          |       |     |
| 文件名 (20): []                                | 新文件、WPS                                   |              |          | 保存(5) | ]   |
| 保存类型(正):                                    | *PS 文件 (*.*PS)                            |              | <b>_</b> | 取消    |     |
| □ 2 目动折行<br>□ C 田の時文学                       | □ ፪ 文件加密                                  | <u></u> 1 密码 |          | _1.摘要 |     |

图 2-9 "另存为"对话框

# 2.4.2 保存已有文件

"存盘"命令用于保存当前编辑的文件所作的修改,文件名及其位置保持不变。具体操作步骤如下:

(1)选择下列某一操作:

用鼠标单击工具上的"存盘"图标,如图2-10所示。

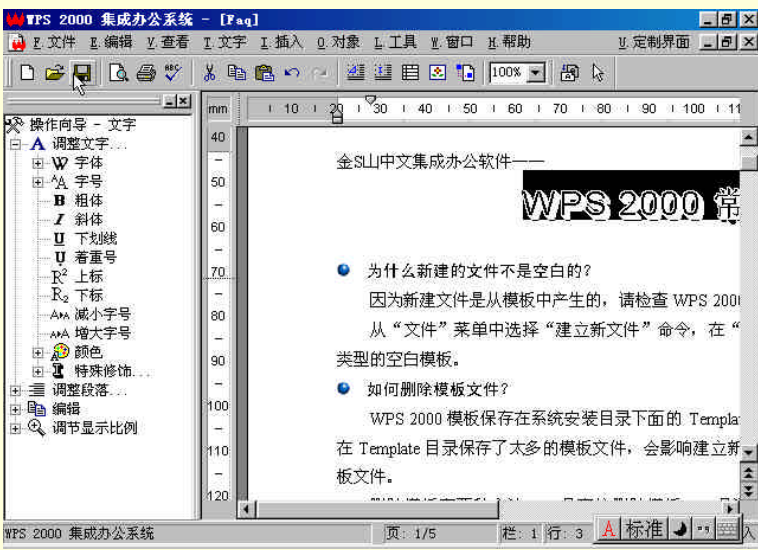

图 2-10 用鼠标单击工具上的"存盘"图标

从"文件"菜单中选择"存盘"命令。

按 F2 键。

按 Ctrl+S 键。

如果这是您首次保存文件,将出现"换名存盘"对话框。

☞ 注意

1. 文件缺省的存盘文件格式是 WPS 2000 文件格式,并会自动生成一个 BAK 后备文件。

2.如果当前打开的是非 WPS 2000 格式的文档,如中文 WORD 文档或 WPS NT 1.0 所生成的 文件,系统在转换并打开文件后将文件名统一改为"文件名-副本",在关闭该文档时弹出文件存盘对 话框,提示重新存盘。

3. 当存为非 WPS 2000 格式时,系统将弹出提示信息,警告可能丢失部分格式。

2.4.3 保存所有打开的文件

"保存所有文件"命令可以将编辑窗口中所有经过修改的文件存盘。

保存所有打开的文件,选择下列某一操作:

从"文件"菜单中选择"保存所有文件"命令。

从操作向导中选择"文件、版式"目录下的"保存所有文件"项。

WPS 2000 将已有的文件保持文件名和位置不变存盘,对于新建的文件和非 WPS 2000 格式的转换文件, 出现"换名存盘"对话框。请参阅保存新建的文件。

## 2.4.4 文件换名、换格式保存

把当前打开的文件用另外的文件名重新存储即为换名存盘,这样可以给当前文件保留一个备份,也可以将 当前文件保存为另外的格式,如纯文本、RTF、HTML 等。

对文件进行换名存盘只能使用菜单或操作向导"文件、版式"目录下的"文件换名存盘"命令,其操作方 法与保存新建的文件相同。

如果在"另存为"对话框中输入了已有的文件名,系统会弹出对话框,要求用户确认是否覆盖已有的文件。

☞ 注意

需要说明的是,对文件进行换名存盘操作以后,原来的文件将保持最后一次存盘时的状态,当前 编辑的文件也改变为换名存盘后的新文件,如果你仅仅是出于备份的目的,则应该在对原文件存盘后 立即进行换名存盘操作,并应该重新打开先前编辑的文件。

#### 2.4.5 保存为模板文件

如果当前正在编辑模板文件,选择"文件"菜单中的"保存为模板文件"命令,可以保存原模板或新建模 板。如果当前编辑的是非模板文件,则可以使用"文件"菜单中的"保存为模板文件"命令,将非模板文件保 存为模板文件。

操作过程如下:

(1)选择"文件"菜单中的"保存为模板文件"命令,系统弹出如图 2-11 所示的"保存模板文件"对话框。

| 保存模板文件                                                                                                    | ? ×                                                         |
|----------------------------------------------------------------------------------------------------|-------------------------------------------------------------|
| <ul> <li>Ⅰ. 类型:通用</li> <li>④ 金山模板</li> <li>④ 通用</li> <li>● 自定义</li> <li>● 公文</li> <li>● 书稿纸</li> <li>● 常稿纸</li> <li>● 常礼仪</li> <li>● 新闻</li> <li>● 法</li> <li>● 法</li> <li>● 法</li> <li>● 法</li> <li>● 法</li> <li>● 法</li> <li>● 法</li> <li>● 法</li> <li>● 二、</li> <li>● 二、</li> <li>○ 二、</li> <li>○ 二</li></ul> | 其文件名:My Template Ⅰ 模板名: 萧逸的网页 Ⅱ 描述信息 萧逸的网页是一个极具个性化的网页 确定 取消 |

图 2-11 "保存模板文件"对话框

(2)输入模板文件的信息,包括文件名、模板名、描述信息,并为新模板选定模板类型,通常为"自定 义"类型。

(3) 单击"确定"按钮,即将当前编辑的文件存为模板文件。

- ☞ 注意
  - 1.以后在创建新文件时,可以从选择模板对话柜中看到所保存的模板。
  - 2.保存在模板文件中的内容(文字及格式)将被复制到基于该模板创建的新文件中,因此,只

#### 需保留可重用的部分文字及少量带格式的文字即可,无关内容可以都删除。

# 2.4.6 自动保存文件

WPS 可以每隔一段时间自动保存正在编辑的 WPS 文档。正常退出或存盘时,系统会自动删除所有的自动存盘文件。如果遇到停电或其他异常退出,再次启动 WPS 时,系统将自动打开上次自动保存的文件,并在标题栏上显示"文件名-自动存盘"。

设置自动存盘的时间间隔,操作步骤如下:

(1)从"工具"菜单或"操作向导"的"定制界面"中选择"综合设置"命令,出现如图 2-12 所示的"综合设置"对话框。

(2)选择"自动存盘"。

(3) 在"自动存盘时间间隔"中选择或键入时间。

(4)选择"确定"按钮。

| 自动存盘 🛓 🔽                    |
|-----------------------------|
| 自动存盘时间间隔。2: 5 三 (分钟)        |
| 恢复/重复操作的最大步数。业 20 🛁 (步)     |
| 列出最近使用的文件数 🗜 🦻 🚍 (个)        |
| 保存备份文件 (* BAK) <u>B</u> : 🔽 |
| 圆整屏幕字体边角 M F                |

图 2-12 "综合设置"对话框

#### ☞ 注意

自动存盘的间隔。例如选择 5,表明自动存盘的间隔是 5 分钟。将该数字改为 0 取消自动存盘功 能。

# 2.5 删除文件

在 WPS 2000 中可以直接删除文件,而无需退回 Windows 进行删除,操作步骤如下:

(1)选择"文件"菜单中的"打开文件"或"文件换名存盘"。

(2) 在弹出的对话框中选择要删除的文件。

(3)按 Delete 键或 Shift+Delete 键。

(4)选择"确定"。

# 2.6 管理文件

与过去的 WPS 相比, WPS 2000 不但增加了摘要信息和统计信息功能,而且文件保护功能也较以前版本有较大改善,并且在系统内部就可以直接朋除不需要的文件,这些功能在很大程度上方便了用户对文件的管理。

## 2.6.1 使用摘要信息管理文档

您可以为当前编辑的文档增加标题、作者、备注等摘要信息。这些信息在"打开文件"对话框中可以进行 预览,方便文档的管理。

使用摘要信息管理文档,具体操作步骤如下:

#### (1)选择下列某一操作:

从"文件"菜单中选择"文件摘要信息"命令。

在"文件存盘"对话框中选择"摘要信息"按钮。

(2) 在弹出的"摘要信息"对话框中, 键入文档标题、作者、备注等摘要信息。

| 文件信息         |              | ? × |
|--------------|--------------|-----|
| 一般           | 统计 摘要        |     |
| I.标题:        | 萧逸的文档        |     |
| A.作者:        | xiaoyi       |     |
| <u>c</u> 备注: | 本文搜录了萧逸的各种资料 | 1   |
|              | 確定           | 取消  |

图 2-13 "摘要信息"对话框

(3)选择"确定"按钮。

#### 2.6.2 密码

WPS 2000 具有加密的功能,可以根据自己的需要为文件设置密码,这个密码将在下次打开此文件时要求 输入;也可以取消所设置的密码。WPS 2000 首次提供了普通型和绝密型两种加密方式,你可以视情况采用其 中一种,先进的加密算法可以充分保证你的文件不被偷视或修改。如果使用普通型加密,万一忘记了密码,还 可以求得金山公司专家的帮助。如果你使用的是绝密型加密,那就只有请你牢记密码了!

| 密码: 🔹               | 确认            |
|---------------------|---------------|
| tnott:光平I           | 取消            |
| ///□关空<br>● G 普通型加密 | <u>C</u> . 清防 |
| C S. 绝密型加密          |               |

图 2-14 "设置密码"对话框

为当前文件设置密码:

(1)选择"文件"菜单中的"密码设置"。

- (2) 在弹出的"设置密码"对话框中键入密码,选择加密类型。
- (3)选择"确定"按钮。

(4)保存该文件。

取消文件的密码:

- (1)打开已加密的文件。
- (2) 选择"文件"菜单中的"密码设置"。

(3) 在弹出的"设置密码"对话框中选择"清除"按钮。
# 2.7 复制文件

如果您在修订文件的同时想保留原来的文件,可以以不同的文件名或在不同的驱动器或目录下做一个文件 的备份。具体操作步骤如下:

(1) 打开要建立备份的文件。请参见打开已有文件。

(2)从"文件"菜单中选择"文件换名存盘"命令。

(3) 在"文件名"框中键入不同的文件名。要在不同的驱动器或目录下建立文件的备份,请选择下列某 一操作:

在"文件名"框中键入完整路径名。

在"搜寻"栏中选择驱动器。

在文件列表框中选择目录。

(4)选择"确定"按钮。

☞ 注意

1.如果键入了已有的文件名,系统弹出对话框,要求用户确认是否重写已有的文件。

2.如果在"综合设置"中选择了"保存备份文件",则当对文件进行修改并存盘后,系统会自动生成该文件的备份。但是当文件又再次被更新后,此备份文件也会被新的所替代。

# 2.8 关闭文件

在运行 WPS 2000 的过程中可以关闭不再需要的文件,以便让出更多的系统资源给正在编辑的文件使用。

# 2.8.1 关闭当前文件

具体操作步骤如下:

(1)在"文件"菜单中选择"关闭"命令。或从操作向导中选择"文件、版式"目录下的"关闭文件" 项。

(2)使用鼠标双击文件编辑窗口左上角的控制菜单按钮。

(3)使用键盘按 Ctrl+F4 键关闭当前编辑窗口。

如果文件在上一次存盘后作了修改, WPS 2000 将询问是否存盘。如果回答是, 而尚未给文件命名, 会弹出"文件存盘"对话框。

# 2.8.2 关闭所有文件

使用该命令将所有的文件窗口关闭。

具体操作步骤如下:

(1)从"窗口"菜单中选择"关闭所有窗口"命令,如图 2-15 所示。

(2)如果其中有文件在上次存盘后又作了修改,WPS 2000 将询问是否需要存盘。如果回答"取消",系统将不再关闭剩下的窗口。

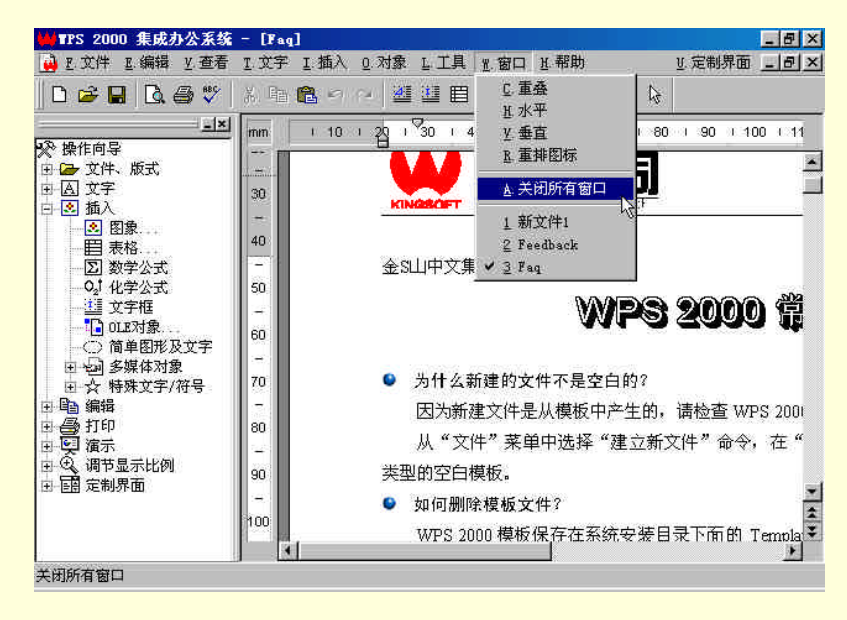

图 2-15 从"窗口"菜单中选择"关闭所有窗口"命令

# 第3章 基本编辑操作

# 3.1 文字符号的录入

文书的基本内容是文字和图像,因此,文字输入是文书写作和编辑的重要内容,也是运用 WPS 2000 进行 工作的基本技能。

☞ 注意

需要指出的是,对于没有经过专业培训的电脑操作人员,在编辑文书时,很容易出现的一个毛病 是边输入文字边编排文档格式,结果常常干到最后又回头修改前面设定的格式,这样做不但影响写作 和输入时的精力集中,而且浪费了时间。其实,输入和排版是同属于编辑工作的先后两道工序,是不 应该混在一起的。读者应该从学用电脑开始就注意这一点,不要养成这样的坏习惯。

本小节介绍中英文文字、全 / 半角标点符号、特殊符号、日期、时间的输入,以及从其他文件中灌入文本 的方法。

3.1.1 中英文输入

对于中国电脑用户,文字处理通常以中文字为主,间或夹杂着少量英文和其他符号,只要你掌握了中文和 英文的输入方法,再掌握中英文输入方法之间的切换,绝大部分文章不用别人帮助,你就可以自己输入了,在 电脑操作过程中再遇到需要中英文的地方也不用发愁了。

(1) 输入英文和数字

在键盘上占据主要地位的是标有 26 个英文字母的字母键和 10 个数字键,在 Windows95、Windows98 和 Windoiws2000 中,在英文输入状态下(通常是电脑启动后的缺省的输入方式),就像使用打字机一样,直接敲 击这些键就可以在文档中输入相应的字母和数字。

Caps Lock 键是英文字母大小写切换键,按下该键,将设置英文字母的大小写输入状态;Shift+字母键也可以临时改变字母的大小写。

2. 设置中文输入法

如果你对 Windows95/98/2000 操作没有问题,那么你只需要根据自己输入中文的习惯从 Windows 或外挂中 文平台中选择一种合适的、你喜欢使用的输入法就可以了;如果你对 Windows 还不太熟悉,那么请你回头看一 看第一章中有关输入法使用的内容,选择一种简单易用的中文输入法,如图 3-1 所示。 图 3-1 控制面板中的"输入法管理器"

☞ 注意

输入法设置完成后,就可以按照输入法的编码规则输入中文了。但是一般的输入法只提供了对 GB2312 字符集的支持,要在 WPS 2000 中输入如:""""""等在人名比较常见的字是不可能的,因 为 GB2312 字库中没有生僻字,这时需要使用那些支持 GBK 字符集(国际扩展字符集,包含 21000 多字)的输入法。Windows 提供了包括"GBK 全拼输入法"在内的几种支持 GBK 字符集的输入法, 如图所示,如果在你的电脑中找不到这类输入法,那是因为你的电脑在安装 Windows 时没有安装它们, 你可以在需要时使用 Windows95/98/2000"控制面板"中的"输入法管理器"进行补充安装。

在 Windows95/98/2000 中的输入,通常使用空格键选定默认的文字或词语,+键向后翻页,-键向前翻页, 数字键选定相应的文字或词语。以上操作也可用鼠标在中英文、大小写之间切换。

在输入状态下,在中英文之间、大小写之间切换的方法很多,下面简单介绍几种,你可以根据情况及输入 法的不同支持状况选用。

按 Ctrl+空格键可以开启或关闭中文输入法。

输入法列表中选择中英文输入法,如图 3-2 所示。

单击输入法控制台的中英文切换按钮。

按 Caps Lock 键,此时输入的往往是大写字母,可以使用 Shift+字母键输入小写字母。

Shift+字母键,由于输入法通常用小写英文字母编码,所以输入大写字母时某些输入法会自动识别为英文,但这种方法只能输入大写字母。

# 3.1.2 插入 / 改写下输入文本

使用 Insert 键或单击状态行上的"插入/改写"栏可以改变和设置输入的插入/改写状态。在插入状态下,字符在光标处写入,光标后的所有字符依次后移。在改写状态下,从光标处开始在已有的文件上改写,如图 3-3 所示。

| ā., , , , ,     |          |        |        |           | Þ    |
|-----------------|----------|--------|--------|-----------|------|
| ▲五笔型 → … 四      |          | 页: 1/1 | )栏:1行: | 1 列:1     | 插入   |
| 🏨开始 🛛 🧔 🖏 🞇 💋 🙆 | WYPS 200 | ()第四章  | 🔍 浏览   | . 🗡 考 🎢 💆 | 7:03 |

图 3-3 图状态行上的"插入/改写"栏

√→ 小技巧

在编辑文本时,插入或改写状态的选择只是一种个人的爱好。但是也应该根据具体情况合理选择 使用。当插入点处在段落尾部时,无论是插入还是改写状态,输入的文字都会插入到段落结束符号前; 当插入点处于文字之间时,就要根据你要进行的任务决定插入还是改写状态了。当你使用一段落文字 替代插入点后的一段文字时,你可以使用"改写"状态,在输入文字的同时旧的文字也被覆盖掉了, 这不失为一箭双雕的好办法,但需要注意的是不要把有用的文字也覆盖掉了。反之,当你只是想在一 串文字之间插入一段落新的文字时,请你使用"插入"状态,如果此时你选择了"改写"状态,那么 插入点之后的文字将会被覆盖掉,给你的工作带来不必要的损失。

### 3.1.3 插入日期和时间

我们在编辑文书时,常常需要注明日期和时间,但是你是否已经对"年月日"敲烦了?其实你大可不必着 急,WPS 2000 急用户所需,为你提供了最好的解决方案,它共为用户设计提供了10 种日期格式、3 种星期格 式和 8 种时间格式供你选用。

具体操作步骤如下:

(1)将插入点设置在要插入日期或时间的位置。

(2)从"插入"菜单中选择"日期与时间"命令;系统弹出"插入日期与时间"对话框。

(3)如果要插入"日期",选择"日期"检查框,检查框下面的日期格式被激活。选择一种日期格式。如 果不要插入日期,取消对"日期"框的选择。用同样的方法可以插入"星期"和"时间"。日期、星期、时间既 可以同时插入文档,也可以只选一个或选取任何两个组合插入文档,如图 3-4 所示。 WPS 2000 快学通

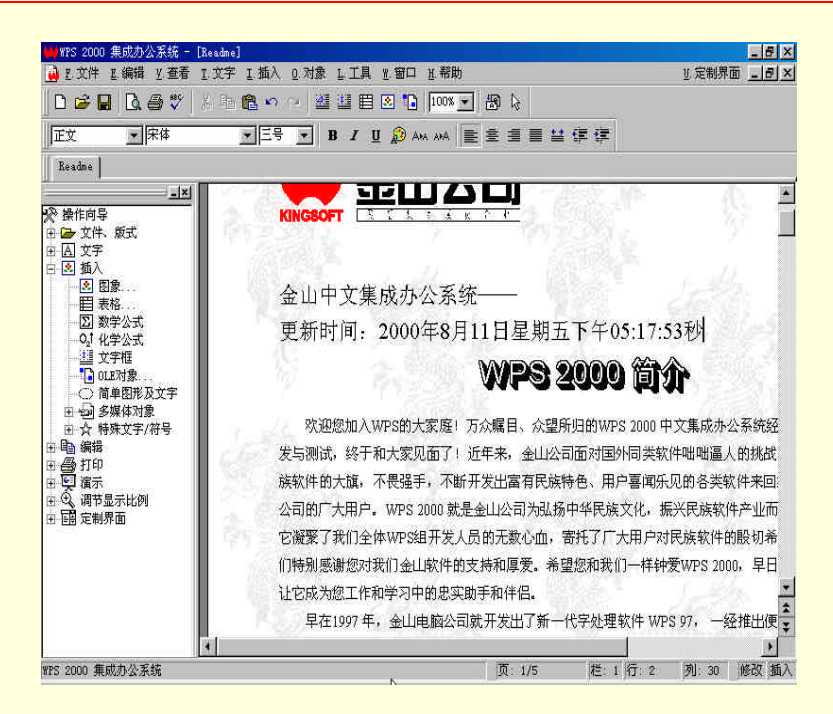

图 3-5 在文档中插入系统当前时间

☞ 注意

1."插入日期时间"对话框中选项:

全角方式——选中该项后插入对话框中的日期和时间将是全角方式,即日期与时间中的阿拉伯数 字为全角。

控制码方式——选中该项后插入文档中的日期和时间将随着当前日期和时间的改变而改变。在重 新显示文件时,系统会用当前日期和时间来自动更新插入的内容,免去了你手工修改的麻烦。

2. 全选后插入后文档中的顺序为:日期、星期、字头和时间。

WPS 2000 的时间段概念。WPS 2000 将时间分成了若干段,每一段都冠以一个字头,如"上午"、"下午"、 "晚上"、"夜里"等,如表 3-1 所示。

| 表 3-1 | WPS 2000 | 的时间 | 段概念 |
|-------|----------|-----|-----|
|-------|----------|-----|-----|

| 时 间 段       | 字 头 | 时 间 段       | 字头 |
|-------------|-----|-------------|----|
| 00:00-03:00 | 半夜  | 11:00-14:00 | 中午 |
| 03:00-05:00 | 凌晨  | 14:00-18:00 | 下午 |
| 05:00-07:00 | 早晨  | 18:00-22:00 | 晚上 |
| 07:00-11:00 | 上午  | 22:00-24:00 | 夜里 |

# 3.1.4 插入标点符号

在 WPS 2000 中输入标点符号也有多种方式,你可以根据爱好选择一种。

对于英文标点符号(即半角标点符号),只需要按照输入普通英文的方式使用键盘直接输入即可。

需要注意的是,在输入法的英文状态下输入时,应该把全角/半角切换按钮切换至半角状态,把中英文标点 切换按钮换至英文标点状态。

对于中文标点符号(即全角标点符号), WPS2000 提供以下几种方法供选用:

(1)在 WPS2000 中,提供了插入中文标点符号的快捷键,按 Alt+标点符号键,不管当前有没有打开中文 输入法,都可以直接插入中文标点符号。

其中较为常用的快捷键如表 3-2 所示。

表 3-2 常用快捷键

| 按键      | 全角标点 | 按键                | 全角标点 |
|---------|------|-------------------|------|
| Alt+,   | 1    | $Alt + \setminus$ |      |
| Alt + . | o    | Alt + :           | :    |
| Alt + < | K    | Alt+;             | ;    |
| Alt +>  | »    | Alt + [           | [    |
| Alt +"  | ""   | Alt + ]           | ]    |
| Alt +/  | `    | Alt + '           | 6 9  |

(2)按照当前使用的中文输入法定义的键盘组合输入。通常在中文标点或全角字符状态下均可输入中文标点,并且常用标点符号使用标点键可直接输入。

(3) 使用输入法提供的软键盘输入,如图 3-6 所示。

图 3-6 利用输入法中软键盘输入

(4)使用"插入"菜单中的"符号"或操作向导"插入"目录下的"特殊文字及符号"中的"标点、符号"命令,系统弹出"标点、符号、货币单位"工具条,用鼠标点出需要的符号,即可完成符号的输入,如图 3-7 所示。

图 3-7 "标点、符号、货币单位"工具条

(5)"区位码"输入法直接输入。

3.1.5 插入特殊符号

除了中英文字符和标点符号外,我们在实际工作中还经常需要输入一些特殊的字符和符号,如五角星""、

摄氏温度符号 " ° C " 千分号 " ‰ "、数字符号 " <sup>∑</sup> " 等。除此之外 , 国标码中定义了一些特殊的符号、数字、

全角字符、日文平假名、日文片假名、希腊字母、俄文字母和汉语拼音等字符。在编辑文档时,可以用区位码 直接输入这些特殊的符号,也可以使用菜单命令直接插入。使从前那些望而却步的符号输入变得更为轻松愉快。 具体操作步骤如下:

(1)要在文档中插入特殊符号
 从"插入"菜单中选择"符号",然后在该类下选择相应的图文符号对象集。
 从操作向导中选择"插入"目录下的"特殊文字及符号";如俄语符号,如图 3-8 所示。

#### 图 3-8 俄语字母符号

(2) 在弹出的相应类符号(如上图)窗口中,用鼠标单击选择要插入在文档中的符号。

(3)在当前光标处即插入此符号。

# 3.2 光标的定位

在 WPS2000 的文档编辑窗口中,光标显示为一条闪烁的竖条(在文字竖排时为闪烁的横条),表明当前进 行编辑操作的位置,同时也是新的文字和对象将要插入的位置,也称光标的位置插入点。

通过鼠标、键盘或屏幕的滚动以及使用菜单命令,你可以改变插入点在文档中的位置。同时在状态行中, 显示了插入点当前所处的页、栏、行、列位置。

# 3.2.1 使用键盘移动插入点

为了方便用户使用键盘操作,也为了保持和从前 WPS 版本的兼容,方便 WPS 老用户, WPS 2000 继续定 义了丰富的键位和键盘组合用于移动插入点,如表 3-3 所示。

| 按钮   | 操作              | 按钮          | 操作         |
|------|-----------------|-------------|------------|
|      | 右移一个字符          | Ctrl + Home | 移至文件头      |
|      | 左移一个字符          | Ctrl + End  | 移至文件末尾     |
|      | 上移一行            | Ctrl +      | 左移一个字或一个单词 |
|      | 下移一行            | Ctrl +      | 右移一个字或一个单词 |
| PgUp | 上移一页            | Ctrl +      | 屏幕下滚一行     |
| PgDn | 下移一页            | Ctrl +      | 屏幕上滚一行     |
| End  | 右移至当前行末         | Ctrl + PgUp | 文档上移一页     |
| Home | 移至当前行的开头 , 即第一列 | Ctrl + PgDn | 文档下移一页     |

表 3-3 用于移动插入点的键位和键盘组合

### 🕢 小技巧

使用键盘定位仅适合于当前文档窗口附近移动插入点,要跨多页移动就显得不那么灵活了。

# 3.2.2 使用鼠标移动插入点

使用鼠标和滚动条可以在文档中快速移动插入点的位置。要把插入点移动到当前文档窗口中的任何可见位 置,只需移动鼠标指针需要去的位置单击鼠标即可。要把插入点移动到当前文档窗口中不可见的位置,则要使 用滚动条,以在文档中快速移动插入点位置,具体操作步骤如下:

(1) 用滚动条将文档滚动到需要的位置。

单击滚动条上边的 按钮或下边的 按钮,可以使屏幕向上/下滚动一行;单击滚动条上的 按钮和滑

钮之间的空白部分,可以使屏幕向上/下滚动一屏;单击水平滚动条左边的 按钮或右边的 按钮,可以使 屏幕向左右滚动;单击滚动条上的 按钮(鼠标指针移动到下面时凸起为 )或 按钮(鼠标指针移动到上面时 凸起为 ),可以使文档向上/下滚动一页;用鼠标按住滑块向上或向下拖动,可以移动到文档的任何一页, 拖动时在滑块旁边会出现一个小信息框,报告文档总页数和当前所处的页数,如图 3-9 所示。

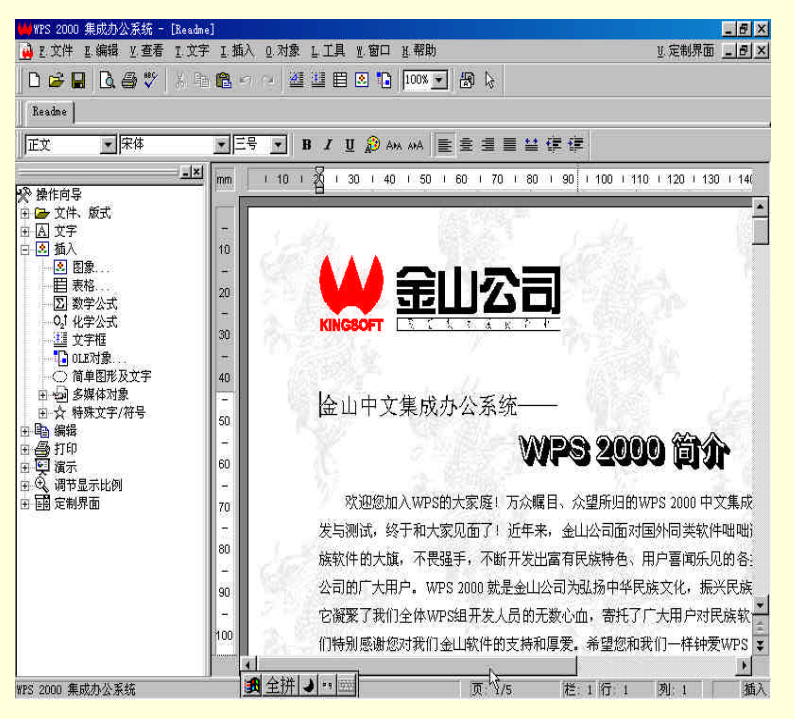

图 3-9 使用鼠标移动滚动条改变插入位置

(2)单击要设置插入点的位置。

☞ 注意

需要说明的是,使用鼠标拖动时,并不改变插入点的位置(插入点可以位于当前文档窗口以外的不可见位置),因此,将文档滚动到需要的位置后,需要在文档中合适的位置单击一下,以设置插入点的新位置。如果不这样做,按一下任意一个光标键,屏幕窗口又会回到插入点所处的位置。

## 3.2.3 滚动屏幕与插入点位置

通过上面的介绍,我们知道滚动屏幕与插入点位置的操作既能够使用键盘,也可以使用鼠标来完成,具体 选择什么样的操作,全看用户的习惯和移动距离的远近。表 3-4 总结了键盘和鼠标两种操作方法,列出了使用 鼠标滚动条和键盘在文档中的移动功能对照。

| 使用滚动条                | 使用键盘                      | 屏幕滚动       |
|----------------------|---------------------------|------------|
| 单击垂直滚动条 向下按钮         | Ctrl +                    | 上滚一行       |
| 单击垂直滚动条显示当前位置的方形按钮的上 | PageUp                    | 上滚一屏       |
| 拖动垂直滚动条显示当前位置的方形按钮   |                           | 移动到文档中大致位置 |
| ● ● 击垂直滚动条向下按钮       | Ctrl +                    | 滚一行        |
| 单击垂直滚动条显示当前位置的方形按钮的下 | PageDn                    | 下滚一屏       |
| 单击水平滚动条向左按钮          | 将插入点设置在窗口<br>的左边 , 按向左箭头键 | 向左滚动       |
| 单击水平滚动条向右按钮          | 将插入点设置在窗口<br>的右边 , 按向右箭头  | 右向右滚动      |

| 表 3-4 鼠标滚动条札键盘在文档中的移动功能 | 2 灯 照 |
|-------------------------|-------|
|-------------------------|-------|

☞ 注意

在使用滚动条滚动屏幕时不改变当前插入点的位置,即插入点可以不在当前显示的窗口内,滚动 到不可见的位置。

3.3 选定文字

WPS 2000 具有强大的编辑功能,可以对文书进行各种编辑操作,如对文书中的内容进行剪切、删除、复制、粘贴,以及改变文字字体、大小、颜色等,如果要对整个文档或文档中的一部分、一个对象进行上述操作, 首先要将其选定,使之成为操作的目标。

☞ 注意

在文档中,被选定的文字呈反白显示。

## 3.3.1 使用鼠标选定文字

使用鼠标选定文字有两种常见的方法:

(1) 按住鼠标左键并将鼠标拖过要选定的文本。

(2) 把光标定在要选择文本的一端,按住 Shift 键,用鼠标单击文本的另一端。

采用上述两种方法中的任何一种,选中的文字均成十分醒目的反白显示,同时"操作向导"发生变化,文 字格式调整工具在你的面前,也就是说将你下一步可选的操作全部提供给你。

√→ 小技巧

WPS 2000 还支持多种鼠标操作方式:

1.当鼠标指针位于文档中(即在版芯虚线边框以内)时,双击鼠标可选定插入点所在处的一句话(通常以标点或空格分隔),三击鼠标可选定插入点所在处的一段。

2.当鼠指针位于文档外(即在文档窗口内,版芯虚线边框以外)时,鼠标指针的形状与平常所 见形状是相反的,此时单击鼠标可定义鼠标指针右侧的一行,双击鼠标可选定一段,三击鼠标选定全 文。

### 3.3.2 使用键盘选定文字

使用键盘选定文字时,先将插入点放置在要选择文字的一端,按住 Shift 键,然后使用键盘上用于移动光标的键,到达文字的另一端。在按住 Shift 键的同时,WPS 2000 提供的光标移动组合键如表(4-5)来标记文字块。

| 右边一个字符       Shift +         左边一个字符       Shift +         単词结尾       Ctrl + Shift +         単词开头       Ctrl + Shift +         竹尾       Shift + End         行首       Shift + Home         向下一行       Shift +         向下一屏       Shift + PageDn         向上一屏       Shift + PageUp         文档结尾       Ctrl + Shift + End         文档开头       Ctrl + Shift + Home | 扩展选定范围到 | 使用键盘               |
|----------------------------------------------------------------------------------------------------|---------|--------------------|
| 左边一个字符       Shift +         単词结尾       Ctrl + Shift +         単词开头       Ctrl + Shift +         行尾       Shift + End         行首       Shift + Home         向下一行       Shift +         向上一行       Shift + PageDn         向上一屏       Shift + PageUp         文档结尾       Ctrl + Shift + End         文档开头       Ctrl + Shift + Home                              | 右边一个字符  | Shift +            |
| 単词结尾       Ctrl + Shift +         単词开头       Ctrl + Shift +         行尾       Shift + End         行首       Shift + Home         向下一行       Shift +         向上一行       Shift + PageDn         向上一屏       Shift + PageUp         文档结尾       Ctrl + Shift + End         文档开头       Ctrl + Shift + Home                                                           | 左边一个字符  | Shift +            |
| 単词开头       Ctrl + Shift +         行尾       Shift + End         行首       Shift + Home         向下一行       Shift +         向上一行       Shift + PageDn         向下一屏       Shift + PageUp         文档结尾       Ctrl + Shift + End         文档开头       Ctrl + Shift + Home                                                                                             | 单词结尾    | Ctrl + Shift +     |
| 行尾     Shift + End       行首     Shift + Home       向下一行     Shift +       向上一行     Shift + PageDn       向上一屏     Shift + PageUp       文档结尾     Ctrl + Shift + End       文档开头     Ctrl + Shift + Home                                                                                                    | 单词开头    | Ctrl + Shift +     |
| 行首     Shift + Home       向下一行     Shift +       向上一行     Shift + PageDn       向上一屏     Shift + PageUp       文档结尾     Ctrl + Shift + End       文档开头     Ctrl + Shift + Home                                                                                                    | 行尾      | Shift + End        |
| 向下一行         Shift +           向上一行         Shift +           向下一屏         Shift + PageDn           向上一屏         Shift + PageUp           文档结尾         Ctrl + Shift + End           文档开头         Ctrl + Shift + Home                                                                                                    | 行首      | Shift + Home       |
| 向上一行Shift +向下一屏Shift + PageDn向上一屏Shift + PageUp文档结尾Ctrl + Shift + End文档开头Ctrl+ Shift + Home                                                                                                    | 向下一行    | Shift +            |
| 向下一屏Shift + PageDn向上一屏Shift + PageUp文档结尾Ctrl + Shift + End文档开头Ctrl+ Shift + Home                                                                                                    | 向上一行    | Shift +            |
| 向上一屏Shift + PageUp文档结尾Ctrl + Shift + End文档开头Ctrl+ Shift + Home                                                                                                    | 向下一屏    | Shift + PageDn     |
| 文档结尾Ctrl + Shift + End文档开头Ctrl+ Shift + Home                                                                                                    | 向上一屏    | Shift + PageUp     |
| 文档开头 Ctrl+ Shift + Home                                                                                                    | 文档结尾    | Ctrl + Shift + End |
|                                                                                                    | 文档开头    | Ctrl+ Shift + Home |

### 表 3-5 使用键盘选定文字

# 3.3.3 选定所有文字

在"编辑"菜单中选择"选择全文"命令,可以一次选定文档中的所有文字。

## 3.3.4 取消选定文字

使用鼠标和键盘都可以取消对文字的选定。具体操作步骤如下:

(1)使用鼠标。在文档窗口中单击选定内容的外面便可取消选定的内容。

(2)使用键盘。按任意箭头键、PgUp、PgDn 或 Esc 任何一键均可取消选定的内容。

# 3.4 删除、复制和移动文本

编辑工作少不了要对文字进行删除、复制、移动等操作,这些操作将成为编辑工作的主要内容。进行这些 操作,可以使用鼠标,也可以使用键盘,还可以使用菜单或操作向导中的命令。

本小节将详细介绍删除、复制、移动文字操作的各种方法,这些方法各有千秋,具体如何运用就要看工作 的要求和你对各种操作方法的理解及熟练程度了。

### 3.4.1 删除文本

可以永久地删除文本,也可以将在当前位置没有用,但还可能在文档其他地方有用的内容用"剪取"命令 并保存到剪贴板上,以便在后续操作中使用。具体操作步骤如下:

(1) 选定要删除的文本。

请参阅使用鼠标选定文字和使用键盘选定文字。

(2)选择下列某一操作。

从"编辑"菜单或鼠标右键菜单中选择"删除"命令,或按 Del。

从"编辑"菜单或鼠标右键菜单中选择"剪取"命令,或按 Ctrl+X 键,或按常用工具中的"剪取"按钮。

从操作向导的"编辑"目录中选择"删除"命令或"删除到剪切板"。 对于删除少量文档,可以使用键盘来操作,具体方法如表 3-6 所示。

| 键盘                 | 操作                     |
|--------------------|------------------------|
| Del                | 删除光标处的字符               |
| BackSpace          | 删除光标前一个字符              |
| Ctrl + T           | 从光标位置起删除一个句子           |
| Ctrl + Y           | 删除光标所在行                |
| $Ctrl + \setminus$ | 从光标位置删除到行未             |
| Ctrl + BackSpace   | 删除行首到光标处的字符(不包括光标处的字符) |

表 3-6 使用键盘删除文档

√→ 小技巧

(1)用键盘或"删除"命令删除的文本,属于永久性删除,除非你放弃这些操作,否则,删除 的文本是真的一去不复返了。

(2)如果删除的文本还有可利用的价值,或者想移动到文档中其他地方,可以将删除的文本保 存到剪切板中。你应该接受并学会利用剪切板,慢慢地你就会发现,剪切板实在是一个好用的数据交 换工具。

(3)从"编辑"菜单或快捷菜单中选择"剪取"命令,从操作向导的"编辑"目录中选择"删 除到剪切板"命令,按"常用"工具条中的"剪取"按钮,都可以将选定的文本删除并存放到剪切板 上。

☞ 注意

使用菜单、快捷菜单和操作向导中的"剪取"和"删除到剪彩切板"命令, WPS2000 将删除的文 字块保存在剪贴板中。

# 3.4.2 使用拖放编辑移动或复制

使用拖放是短距离移动或复制选定内容的最简便的方法。如果要长距离移动或复制选定内容,使用"剪取" 命令通常更方便些。具体操作步骤如下:

(1) 拖放移动。

选定要移动的文字或对象。

指向选定的文字或对象,按鼠标左键。当拖放指针出现时,拖动虚线插入点到新位置。

松开鼠标左键。

用鼠标选定要移动的文字后,被选中的文字呈反白显示,按住鼠标左键移动鼠标到新的位置,松开鼠标就 可完成文字的移动工作,如图 3-10 所示。

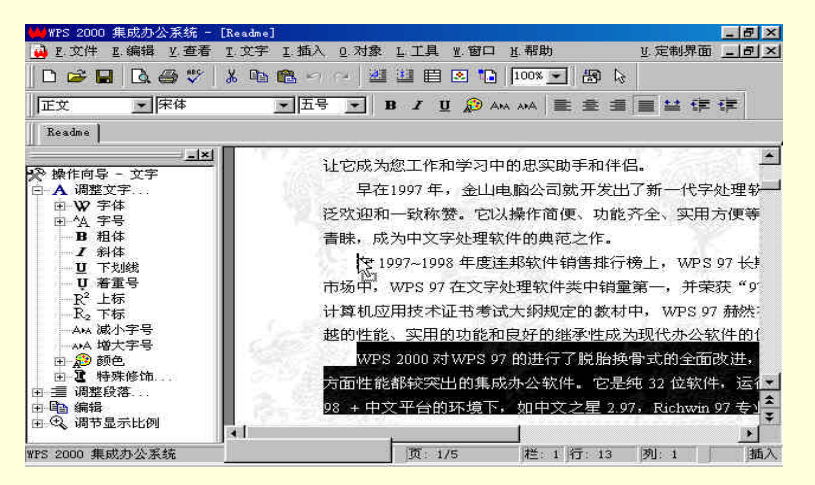

图 3-10 文字的移动

(2) 要拖放复制文字或对象。

选定要复制的文字或对象。

按住 Ctrl 键,指向选定的文字或对象,按鼠标左键。当右上角带 + 号的拖放指针出现时,拖动虚线 插入点到新位置。

☞ 注意

文字移动时的拖放指针为 🔤 ; 对象移动时的拖放指针为 🔤 ; 复制时的拖放指针为 🗟 。

### 3.4.3 使用剪贴板移动或复制

在所有 Windows 应用程序之间都可以使用剪贴板来移动或复制文字或对象。WPS 2000 同样可以利用 Windows 剪贴板和其他应用程序交换数据。利用前面讲过的鼠标拖放操作也可完成这项工作,但是鼠标拖放最 适合短距离内进行,如:在同一文档的同一页中最为合适,但是如果在不同文档(下二个小节将涉及到这些问题),或者同一文档的不同页上进行移动或复制,就不如借助剪贴板使用复制、粘贴命令更方便了。

使用剪贴板移动、复制文字或对象的具体操作步骤如下:

(1) 选定要复制或移动的内容。

(2)选择下列某一操作。

要复制所选的内容,单击"复制"按钮<sup>999</sup>,使用右键快捷菜单中的"复制",或按 Ctrl+C 键剪取或 复制的文本放在剪贴板上。

选定内容,单击"剪取"按钮 🦾,或按 Ctrl+X 键,或者使用右键快捷菜单中的"剪取",如图 3-11 所示。

| ₩WPS 2000 集成办公系统 - [Readme] |                |                       |            | 1      | - 8 ×     |
|-----------------------------|----------------|-----------------------|------------|--------|-----------|
| 🙀 E.文件 E.编辑 Y.查看 I.文字       | I.插入 Q.对象 L.工具 | . ₩.窗口 光帮助            | <u>U</u> . | 定制界面   | _ 6 ×     |
| 🗅 😅 🖬 🖪 🎒 🌾 👗 🖻             | 🛍 🗠 🗢 🖄 🖽 🗉    | 🛾 🗷 🚺 🛛 💽             | 80         |        |           |
| 正文 💌 床体                     | ▲五号 ▼ B I      | 🗓 🔊 ала ала 🗐         | : = = =    |        | <b>(F</b> |
| Readme                      |                |                       |            |        |           |
|                             | 大增强了编辑指        | 非版、文字修饰、              | 表格和图象      | 处理功能   | ,兼:土      |
| A. 调整文字                     | 格、多媒体、图        | ]形图象等多种对象             | 8,是一套!     | 具有字处理  | 1.多       |
|                             | 框处理、表格应        | 用、样式管理、语              | 音控制等诸      | i多功能的  | 大型1       |
| 田·A 子写<br>B 粗体              | WPS 200        |                       | Carlat     | ;式而言,  | WPS       |
| <i>I</i> 斜体                 | WPS、WPS 🗄      | B.页面底图                | •          | 测试版生   | 成的        |
| U 下划线<br>U 着重号              | 中文Word (*      | I. 文件摘要信息             |            | 超文本HT  | ML(*      |
| R <sup>2</sup> 上标<br>R 下标   | R.TF、T.XT 等    | 工剪取                   | Ctrl+X     | 司内码(GB | 2312      |
| ANA 减小字号                    | 使用熟悉的操         | <u>C</u> .复制<br>» **吡 | Ctrl+C     | 保留 WP  | S 97      |
| ANA 増大字号                    | 97风格、DOS       | 卫册除                   | Del        | 类用户的   | 习惯。       |
| 田 建特殊修饰                     | 与 WPS (        | 1.字体                  | -          | 体现在以一  | 「各大↓      |
| 田 壹 调整胶落                    | ● 全新的界         | ▲.段落                  |            |        | 1         |
| 丑 Q 调节显示比例                  | 11800 000      | L 灌入文本                |            | 히고피슈=  | * I MC +  |
| 删除当前选择,并将其内容复制到剪载           | <u>و</u>       | 2.1四八付亏<br>L 文本模式     |            | J: 10  | 插入        |

图 3-11 剪取文字

(3)将插入点设置到新的位置。如果是在不同的文档间移动或复制内容,将活动文档切换到另一个文档中。如果是在不同的应用程序间移动或复制内容,打开并切换到另一个应用程序中。

(4) 单击"粘贴"按钮 🖺 或按 Ctrl+V 键。即可完成复制或移动工作,如图 3-12 所示。

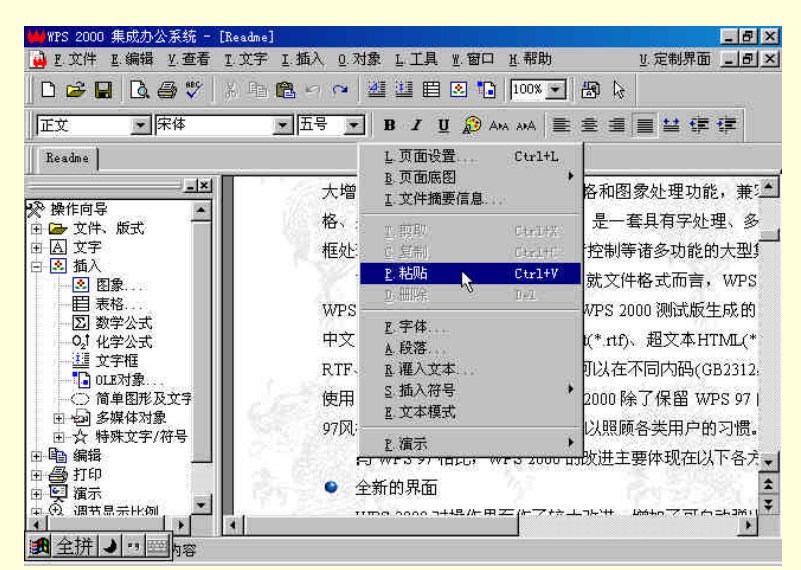

图 3-12 粘贴文字

# 3.4.4 把文本复制到新位置

使用剪贴板不仅可以复制文本,还可以把文本复制到新位置,具体操作步骤如下:

- (1)选定要复制的文本。
- (2)选择下列某一操作:
  - 从"编辑"菜单或鼠标右键菜单中选择"复制"命令。
  - 按 Ctrl+C 键。

用鼠标单击常用工具中的"复制"按钮

- (3)把插入点移到要插入文本备份的位置。
- (4)选择下列某一操作:
  - 从"编辑"菜单或鼠标右键菜单中选择"粘贴"命令。 按 Ctrl+V 键。

# 用鼠标单击常用工具中的"粘贴"按钮 🖺。

### 3.4.5 在 WPS 2000 和其他应用程序间复制和移动文本

由于大多数 Windows 应用程序都使用剪贴板来交换信息,所以你可以在 WPS 2000 和其他应用程序间复制和移动文本。

具体操作步骤如下:

- (1) 选定要移动或复制的文本。
- (2)选择下列某一操作:

要复制文本,从"编辑"菜单或鼠标右键菜单中选择"复制"命令,或按 Ctrl+C。

要移动文本,从"编辑"菜单或鼠标右键菜单中选择"剪取"命令,或按 Ctrl+X。

(3) 切换到其他应用程序中。

(4)从"编辑"菜单或鼠标右键菜单中选择"粘贴"命令。

### 3.4.6 恢复或重复所做的修改

使用"恢复"命令可以恢复上一个操作,如删除、格式设置等。如果在"恢复"了一个操作后,决定不取 消上一个操作,可以使用"重复"命令。

例如:在"文字处理"四个字中删除了"文"字变成"字处理",使用"恢复"命令可以回到"文字处理", 再使用"重复"命令使之变成"字处理"。

要恢复对文字或对象所做的修改,在"编辑"菜单中选择"恢复"命令。 要重复对文字或对象所做的修改,在"编辑"菜单中选择"重复"命令。

#### ☞ 注意

WPS 2000 默认限定只能进行 20 步的恢复/重复操作,可以在"文件"菜单或操作向导的"定制 我的 WPS 2000"目录下选择"综合设置"命令来设置恢复/重复操作的步数。如下图。WPS2000 可以 设置的恢复/重复操作的最大步数为 99 步,但是需恢复的步数越多,对内存的占用也越多,因此,一 般不必将该值设的太大,保持在 20 步内即可。

∞ 小技巧

快捷方式:

- Ctrl+Z 编辑|恢复
- Ctrl+A 编辑|重复

# 3.5 灌入及输出文本

在工作时,如果需要在当前编辑的文档中输入已经在别的文档中输入过的文本,想必你是不愿意再辛苦一次了。

利用 Windows 98 的剪切板,使用复制、粘贴功能,在文档或不同的字处理程序之间交换文本,但是,你 需要先把源文件打开。通常,这种方法更适合于有选择地复制文档中的部分文本。

WPS2000 则为此提供了更为方便的"灌入文本"功能,可以直接将 WPS 2000 所支持的各种类型文件的文本;读取到当前插入点所在的位置;WPS 还提供了"文本输出"功能,可以直接将当前文档页面上的文本、文字框中的文本或页面上选定文字块中的文本以国标码或 Big5 码输出到文本文件中,以供其他字处理程序使用。

### 3.5.1 灌入文本

将 WPS 所支持的各种类型文件,读取到当前插入点所在的位置来,这是 WPS2000 对老版本中"读文件" 功能的继承和发扬。具体操作步骤如下:

- (1)把插入点移到要灌入文本的位置;
- (2)选择下列某一操作:
  选择"文字"菜单中的"灌入文本…"命令;
  按鼠标右键,在快捷菜单中选择"灌入文本…"命令,如 4-13 图所示

4-13 选择右快捷键弹出灌入文本

(3) 在弹出的对话框中选择或键入文件名, 如图 3-14 所示。

| Wps                  |
|----------------------|
| i Feedback<br>Readme |
| Readme 打开 @)         |
| DOS版 ₩PS 文件 (*. ₩PS) |
|                      |

图 3-14 灌入文本对话框

(4)选择"打开"按钮。

☞ 注意

1. 如果键入的文件不存在,则弹出一个对话框显示错误信息。

2. 如果插入点设在文字框中, 灌入的文本显示在该文字框中。

3."摘要信息"窗口显示了要读入文件的摘要信息,如果摘要信息显示为乱码,可能是由于自动 识别内码不正确造成的,可以把"自动识别内码"关闭。如果确认无误,就可以单击"打开"按钮确 定灌入了。

# 3.5.2 输出文本

WPS 2000 提供了完善的文本输出功能,可以将当前文档页面上的文字、文字框中的文字或页面上选定区域中的文字输出到文本文件中,并可以将文字以 BIG5 码输出。该功能相当于 WPS 最早 DOS 版本中的块写出。

具体操作步骤如下:

(1)选择下列某一操作:将插入点放在要输出文本的文档页面中。如果只输出部分文字,应在文档中选定要输出的文字块;如图 3-15 所示

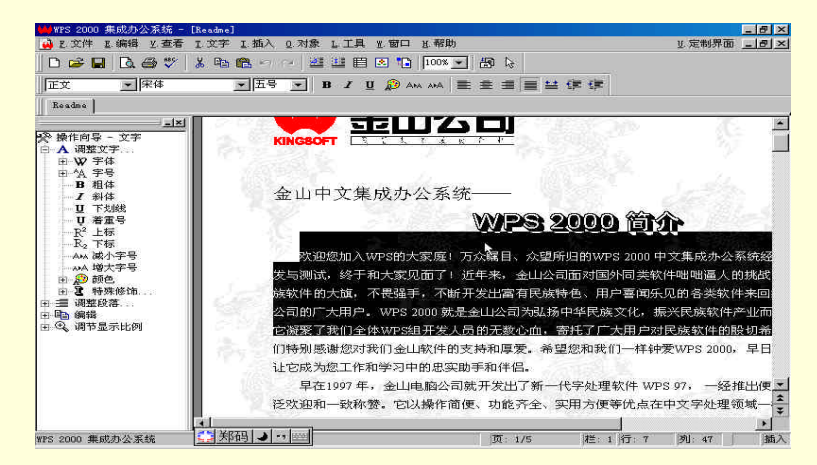

图 3-15 选中要输出的文字

双击要输出的文字的文字框,使其处于编辑状态,再将插入点设在文字框中,或选定文字框中的文字

块。

(2) 选择"文字"菜单中的"输出文本…"命令;系统弹出"输出文本"对话框,如图 3-16 所示。

| 輸出文本                              |                         |   |     | ? ×   |
|-----------------------------------|-------------------------|---|-----|-------|
| 保存在 (L):                          | 🔁 Wps2000               | • | 🖻 💆 |       |
| Fonts<br>Lib<br>ObjLib<br>Samples | 🗋 Template<br>🎦 Wps     |   |     |       |
| 文件名(W):                           | WPS200教程                |   | 1   | 保存(©) |
| 保存类型(正):                          | 文本文件 (*.TXT)            |   |     | 取消    |
|                                   | □ L 自动折行<br>□ C BIGS码文件 |   |     |       |

图 3-16 "输出文本"对话框

(3) 在弹出的对话框中选择或键入文件名。

(4)选择"保存"按钮。选中的文档将文件的形式输出。

∞ 小技巧

在默认情况下,输出的文本文件中的一个段落占一行,如果不希望文本文件中行太长,可以选定 "自动折行"复选框,这时,文本文件将以每行长度不超过72个字符或是6个汉字进行自动折行存储。

# 3.5.3 以 BIG5 码输出文本

WPS 2000 为了方便 Internet 用户和港台地区用户进行国标码和 BIG5 码的转换,不仅可以自动识别读入 BIG5 码的文件,还可以将当前文档页面上的文字、文字框中的文字或页面上选定区域中的文字输出到 BIG5 码 文件中。

具体操作步骤如下:

(1)选择下列某一操作:

将插入点放在要输出文本的文档页面中。

在文档中选定要输出的文字块。

双击要输出的文字的文字框,使其处于编辑状态,再将插入点设在文字框中,或选定文字框中的文字

块。

(2)选择"文字"菜单中的"输出文本…"命令。

(3) 在弹出的对话框中选择或键入文件名,并选择"BIG5 码文本"检查框,如图 3-17 所示。

| 俞出文本<br>保存在 ( <u>t</u> ): | 合 我的文档                  | <b>D</b> | ⊻×<br>2 |
|---------------------------|-------------------------|----------|---------|
|                           |                         |          |         |
| 文件名(2):                   | 11                      |          | 保存(5)   |
| 保存类型 (I):                 | 文本文件 (* TXT)            |          | 取消      |
|                           | □ B 自动折行<br>□ C BIG5码文件 |          |         |

图 3-17 以 Big5 码输出

(4)选择"保存"按钮。

# 第4章 高级编辑操作

# 4.1 查找与替换

我们经常遇到这样一种情况,就是要把一份长达四五十页的文件中的"1998"都找出来,改为"1999", 如果让你干这活,你一定不愿意干,的确这活很烦人,可是,如果让电脑来干,就简单了。

一般的文字处理系统都具有能够迅速而准确地完成上述任务的字符查找和替换功能,WPS 2000 也不例外, 而且 WPS 2000 做得更为出色,不但功能强大,还具有"表达式查找"等很多适合于中文处理的特色功能,并 以命令的形式提供了"删除空格"、"增加空格"、"删除段首空格"、"删除段尾空格"、"删除空段"等更方便的 高级查找、替换功能。这是任何外国软件所无法做到的。

使用"查找"功能可以很快地在漫长的文档中捕捉到那些让你"牵挂"的文字,使用"替换"功能则可以 迅速而准确地将文档中某些文字替换为另外的文字。这些,都可以极大地提高工作的效率。

4.1.1 查找字符

"查找字符"是指在当前活动的文档中或选定的文档中搜索与某一字符串或字符串表达式匹配的内容,并 将其选定,等待处理。查找字符的具体操作步骤如下:

(1)选择下列某一操作,系统弹出查找对话框:如下图:

从"编辑"菜单中选择"查找"命令。

按 Ctrl+F 键。

(2) 在查找字串中键入要查找的文本。如"金山", 如图 4-18 所示。

#### 图 4-18 查找对话框

(3)选择查找方式。

表 4-7 列出了各种查找参数的具体意义。

表 4-7 各种查找参数的具体意义

| 选项    | 目的                              |
|-------|---------------------------------|
| 使用表达式 | 用表达式匹配字符进行查找请参见使用表达式查找          |
| 往前    | 从插入点位置或选定内容末尾向文档末尾进行查找          |
| 往回    | 从插入点位置或选定内容开头向文档开头进行查找          |
| 区分大小写 | 只查找在 " 查找内容 " 框中指定的大小写字母组合的那些单词 |
| 全字匹配  | 查找完整的词 , 而不是较长词的一部分 , 主要用于英文查找  |

(4)选择"查找下一个"按钮,开始查找,并在查找到字符后以反白方式显示出来,如图 4-19 所示。

| WFS 2000 集成力公系統 - [Readm<br>D ご文件 E 編辑 E 宣者 E 文写<br>D ご 日 日 日 日 日 日 日 日 日 日 日 日<br>T 正文 ■   〒4                                                     | o]<br>『正插入 0.対象 LILL 1.1 部口 1.4報助<br>3 108 い ~ 25 25 目 2 10 1000×<br>『五号 <b>子 B J U 2</b> An An An                                                                                                    | 「日本」<br>1000000000000000000000000000000000000                                                                                                    |
|----------------------------------------------------------------------------------------------------|----------------------------------------------------------------------------------------------------|----------------------------------------------------------------------------------------------------|
| Readme           ※ 操作向导 - 文字           ④ 偽整文字           ● W 字体           ● ½ 字号           ● ½ 字号           ● 担体           - J 斜体           - U 下划线 | 系统就会启动默认的邮件发送软<br>WPS 2000 可以网上升级,<br>落,只需选择"在线升级"命令<br>当您遇到疑难问题时,除可<br>中得到解答,并获取产品的最新                                                                                                    | 件,在不离开WPS 2000 程序 <sup>▲</sup><br>此举极大地方便了正版WPS<br>,即可连接 <mark>金Ⅱ</mark> 公司的网站,<br>以从用户手册和联机帮助中 <sup>=————————————————————————————————————</sup> |
| - U 着重号<br>- R <sup>2</sup> 上标<br>- R <sub>2</sub> 下标<br>- AAA 减小字号<br>- AAA 增大字号<br>田 20 顿色<br>田 32 特殊修饰<br>田 14 編載<br>田 32 调节显示比例                | 查找字串       上       全山       「       ○       ○       ○       ○       ○       ○       ○       ○       ○       ○       ○       ○       ○       ○       ○       ○       ○       ○       ○       ○       ○       ○       ○       ○       ○       ○       ○       ○       ○       ○       ○       ○       ○       ○       ○       ○       ○       ○       ○       ○       ○       ○       ○       ○       ○       ○       ○       ○       ○       ○       ○       ○       ○       ○       ○       ○       ○       ○       ○       ○       ○       ○       ○       ○ <td>3 ×<br/>8 查找下一个<br/>关闭<br/>上 替换≫<br/>* *</td> | 3 ×<br>8 查找下一个<br>关闭<br>上 替换≫<br>* *                                                                                                    |
| ₩ 🛄 郑码 🤳 🕶 🔤                                                                                                    | 页: 2/5                                                                                                    | 1 行: 17 列: 22 修改 插入                                                                                                    |

图 4-19 查找到的字符

### ☞ 注意

如果查找结束或找不到,则弹出一个对话框显示错误信息。

查找到的字符以反白显示方式显示在当前活动文档中,如果要继续查找单击"查找下一个",否则单击"关闭"按钮。

√→ 小技巧

1. 要查找的文本已在剪贴板中,按 Ctrl+V 键将文本粘贴到"查找字串"框中。

2. 如果曾经查找过一个词,再次查找时可从查找字符拉列表框中选择输入。

3.即使关闭了查找对话框, WPS 2000 还记忆着上次查找的字符, 这时, 如果还想进行查找工作, 从"编辑"菜单中的"查找下一个"命令或按 F3 键, 继续进行查找。

### 4.1.2 替换字符

"替换"是指在当前活动的文档中或选定的文字中先查找到要被修改的内容,再以指定的内容予以替换。 "替换"是"查找"和"替换"两个过程的结合。

当需要修改文档中某些相同字符时,使用"替换"功能可以迅速而准确地完成任务。也就是说,可在当前 打开的活动文件中用一串字符替换另一串字符。替换字符的具体操作步骤如下:

(1)选择下列某一操作,系统弹出替换对话框,如图 4-20 所示。

从"编辑"菜单中选择"替换"命令。 按 Ctrl+H 键。 (2) 在"查找字串"框中键入要替换的字符串,在"替换字串"框中键入替换成的字符串。

(3)选择查找方式(参数选项同表 4-7)。

(4)选择下列某一操作:

选择"查找下一个"按钮,不替换找到的字符串继续查找。

选择"替换"按钮,用"替换字符"框中的字符串替换找到的字符串。

选择"替换全部"按钮,全部替换当前文档中查找到的字符串。

√→ 小技巧

前面介绍过, 替换和查找是密切相关的, 其实, 在单纯的查找过程中, 如果需要进行替换, 只需在"查找" 对话框中单击"替换"按钮, 即可将"查找"对话框改变为"替换"对话框, 如图 4-21 所示。

### 图 4-21 单击"替换"按钮将查找操作改为替换操作

☞ 注意

如果查找、替换结束,则弹出一个对话框显示信息,如图 4-22 所示。

如果查找不到需要替换的字符,系统也弹出一个信息框进行提示,如图 4-23 所示

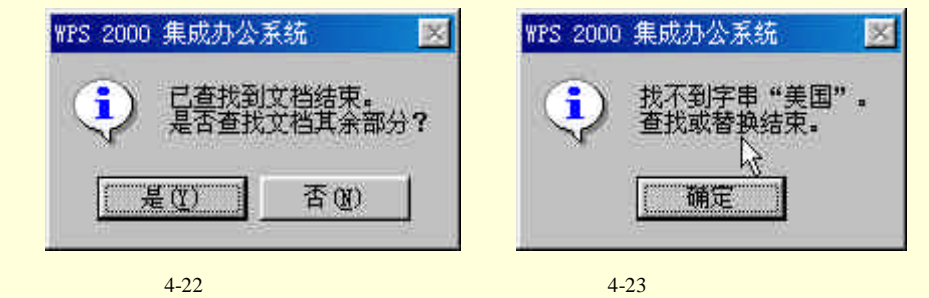

### 4.1.3 使用表达式查找

在查找时加入匹配符。表达式查找的具体操作步骤如下: (1)在查找或替换对话框中的文字框中键入表达式,表达式中的通配符功能如表 4-8 所示。

| 表 4-8 表达式中的通配符功能 | ì |
|------------------|---|
|------------------|---|

| 表达式 | 通配功能        |
|-----|-------------|
| ^A  | 通配 ASCII 字符 |
| ^C  | 通配汉字字符      |
| ٧I  | 表示制表符 Tab   |

(2)选择"使用表达式"项。

(3) 单击"替换"或"查找下一个"按钮,系统将找到你所希望找到的字符。

例如,在"查找字符栏"中输入"R<sup>A</sup>SM",执行查找命令后系统将找出RAM、ROM、R+M等字符串。 ∞ 小技巧

^F 为通配所查找到的字符串,它只在替换时使用。

# 4.2 中文校对

文字输入完成以后,为了减少字词、语法错误,应该进行细致、全面的校对工作。如果单纯使用人工方法, 不但工作量大,而且难免有疏漏之处。

WPS 2000 为用户提供了强大的文字校对功能,采用了现代汉语语法规则指导下的模糊分词技术,可以校 对文档中的中、英文字词和语法错误,这就为校对工作提供了很大的便利。

使用 WPS 2000 的文字校对功能及人工复查方法进行校对工作,可以使原本枯燥无味的劳动变成简单、快乐的事情。

### 4.2.1 设置校对级别

校对级别指校对的速度与详细程度。如果级别设置为 " 最快 ", 则校对速度最快, 但疑问词句的判断较为 宽松;选择 " 详细 " 则疑问词句提问最多而校对速度最慢。

例如:词组 " 先用菜单 ", 以 " 最快 " 级别校对时认为没有任何疑问 , 如果以 " 详细 " 级别校对则提示 " 先 用 " 为疑问词 , 它有可能是 " 选用 " 的误写。

这就是选择不同校对级别的差别,速度越快则越不详细,越详细则速度越慢。

系统初始设置的级别为"普通",这种设置在一般情况下是最合理的,兼顾了校对速度和详细程度。 设置校对级别的具体操作步骤如下:

(1)将光标移到要开始校对的位置(校对起始位置),选择下列某一操作,系统弹出"文字校对"对话框, 如图 4-37 所示。

图 4-37 "文字校对"对话框

按 F4 键。 用鼠标单击常用工具上的"文字校对"按钮。 选择"文字"菜单中的"文字校对"命令。 (2)在系统弹出"文字校对"对话框中选择"校对级别"。

(3)选择"开始"按钮进行校对。

√→ 小技巧

如果要校对文字框中的文字,先用鼠标双击文字框使它进入编辑状态,将光标移到开始校对的位置,再启动校对系统。

4.1.9.2 设置特殊识别

在汉语中,称谓、姓名、数量词不能象普通词句那样,它们的变化性很大。如 " 老王 "、" 小李 "、" 张兄 "、 " 关羽 "、" 一个 "、" 几个 "、" 一斤半 " 等等。系统初始设置为跳过称谓和数量词,对姓名提出疑问。

设置特殊识别的具体操作步骤如下:

(1)将光标移到要开始校对的位置,选择下列某一操作:按 F4 键。

52

用鼠标单击常用工具上的"文字校对"按钮。

选择"文字"菜单中的"文字校对"命令。

(2) 在系统弹出"文字校对"对话框中选择下列某一操作。

在中英文混排或纯英文的文档中,选择"校对英文"可以对英文词句进行校对。对于纯中文文档可以 清除对该项选择,以提高校对的速度。

清除对"识别称谓"的选择,则系统对诸如"刘总"、"老张"之类的词语提出疑问;设置"识别称谓" 检查框,系统对上述称谓不再提出疑问。

清除对"识别姓名"的选择,则系统对姓名提出疑问;设置"识别姓名"检查框,系统不对姓名提出 疑问。

(3)选择"开始"按钮进行校对。

☞ 注意

正确选择各项参数可以提高校对的速度和准确率。

4.2.2 挂接专业词库

校对系统有系统词库、用户词库和常见错误词库。几个词库相互补充,可以使校对误报率大大降低。 如果您购买了专业词库,可以在校对专业文献时挂接上专业词库。

系统词库是校对系统的最小词库,也是必要的词库,有十万条词语。

词库越大则误报率越低,但检查速度会慢一些。所以校对系统采用了专业词库挂接的可拆装方式,系统词 库对于普通的文章是最合理、最高效的,当校对专业文章时再挂接专业词库,减慢一点速度来降低误报率。 挂接专业词库的具体操作步骤如下:

(1)将插入点移到要开始校对的位置,选择下列某一操作:

按 F4 键。

用鼠标单击常用工具上的"文字校对"按钮。

选择"文字"菜单中的"文字校对"命令。

(2)在系统弹出"文字校对"对话框中选择"词库…"按钮;系统弹出"校对词库"对话框,如图 4-38 所示。

#### 图 4-38 "校对词库"对话框

(3) 在"校对词库"对话框中选择要挂接的专业词库;如物理、化学词库等。

(4)选择"确认"按钮。

## 4.2.3 用户自定义词库

用户词库是用来保存用户个人词组的词库。校对系统可以将一些系统词库中没有但您经常需要的词保存到 用户词库中,系统缺省的用户中英文词库名分别为 WCORUSR.LIB 和 WCORUSRE.LIB。

如果在校对之前没有选择用户词库,系统将使用上次设置的用户词库。如果您经常维护自己的用户词库, 系统会对您的文章风格越来越熟悉,误报率越来越低。 编辑用户词库只需要用任何文本编辑器打开用户词库,编辑增、删词条,然后以文本方式保存了即可。 具体操作步骤如下:

(1)将插入点移到要开始校对的位置,选择下列某一操作:
 按 F4 键。
 用鼠标单击常用工具上的"文字校对"按钮。

选择"文字"菜单中的"文字校对"命令。

(2)在系统弹出"文字校对"对话框中选择"词库…"按钮。

(3) 在 "校对词库"对话框中,将光标移到 "用户定义的中文词"处,直接键入用户词库名,则其加入 到用户词库的系列中。按向下光标键或用鼠标点后面的向下箭头,可以看到其他的用户词库。

☞ 注意

1.系统为用户提供的用户词库是空的,你可以用下面的方法打开并增加新的词条。

2. 如果已利用文本编辑器做好一个词条库,可以直接输入词名进行使用。

(1) 编辑用户词库

在任何文本编辑器中打开用户词库,则可以看到许多词条,如图 4-39 所示。

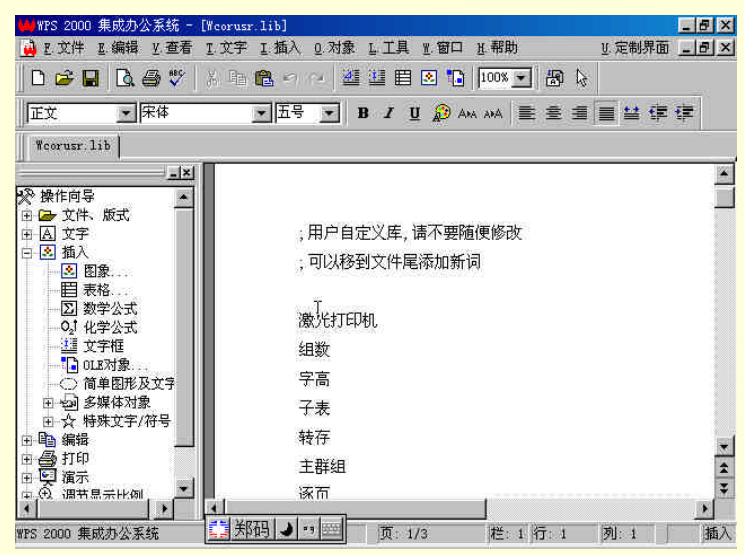

图 4-39 利用 WPS200 打开用户自定义的词库

随意编辑增删词条。

(2) 以文本方式保存文件。

### 4.2.4 修改校对中发现的错误

在校对过程中发现有可能是错误的文字时,系统弹出对话框提示您作修改。对话框的标题栏表示当前疑问 的类型,如常见错误、改错或漏字等。

"疑问串"是指在系统词库中找不到匹配的词,它可能是错误串,也有可能是新词。

"建议串"是根据疑问串的音和形,将其同音词或形似字建议给您,系统最多可以提示7个短语串。

选择"终止校对"按钮,将终止校对,插入点停留在最后一次提示疑问的位置。

选择"选项"按钮,弹出"文字校对"对话框,重新设置校对选项。

如果疑问串是新词,选择下列某一操作:

选择"添加新词"按钮,系统将当前疑问串追加到用户词库中。在后面的文字中将不会对该词提出疑问,如果以后校对其他文档时,使用当前的用户词库,也将不会对该词提出疑问。系统缺省直接回车为执行"添加新词"命令,如图 4-40 所示。

图 4-40 执行"添加新词"命令

可以选择"忽略"按钮不作任何修改并继续向后寻找。

选择"全程忽略",后面的文字中再有同样的疑问词,将全部忽略,不再报告疑问。

如果疑问串的确有错误,选择下列某一操作:

按 Enter 键把疑问串复制到"修改为"处,再编辑修改后,选择"修改"按钮修改文档中的错误。

按 ALT+建议串的序号,或者用鼠标双点该建议串,可以直接用这个建议串替换疑问串。

用鼠标单击该建议串,把建议串复制到"修改为"处,再编辑修改后,选择"修改"按钮修改文档中的错误。

校对完成后,系统弹出"校对结果"信息框,对校对中出现的问题进行综合汇报,如图 4-41 所示。

| 校对结果 |                      | $\times$ |
|------|----------------------|----------|
| ٩    | 校对结束。<br>本次校对结果统计:   |          |
|      | 疑问提示:5 次<br>修改错误:0 次 |          |
|      | (補定)                 |          |

### 图 4-41 校对结果信息框

√→ 小技巧

选择"全程修改",可以把这次修改记录到常见错误库中,如果文档中再出现该串时,系统全部 认为是错误串,并自动进行修改。

# 4.3 书签的设置与使用

在长文档中,可能经常需要将插入点移动到某些特定位置,如果总是使用鼠标、键盘去漫长的文档中搜索, 的确十分麻烦!其实,WFS 2000 提供了设置书签的功能,就像我们读书时使用的书签那样,可以协助你在文 档中快速定位。

WPS 2000 还提供了自动提取目录功能,使用目录也能够进行粗略的定位。这将会在以后的章节中接触到。 本小节将不涉及这方面的内容。

## 4.3.1 设置返回书签

WPS 2000 具有书签功能,在长文档中有关位置插入书签可以方便插入点的快速定位。

1. 设置书签。具体操作步骤如下:

方法一:

(1)选定要插入书签的位置。

- (2)从"编辑"菜单中选择"设置书签…"命令,或按 Ctrl+M 键;系统弹出设置书签对话框。
- (3)在设置书签对话框中键入书签名。

☞ 注意

1.WP2000 自动把插入点所在段落开头的部分文字放入命名编辑框中如图 4-24 所示,可以把它 改为更适合的名字。

2.书签名应以字母开头,只能包含字母、数字及下划线字符(\_)。书签名最多不能超过 40 个字符,不能包含空格;

#### 4-24 为书签命名

(4)选择"确定"按钮。

方法二:

(1) 在工具栏单击鼠标右键,选择"目录、书签"命令;如图 4-25 所示。

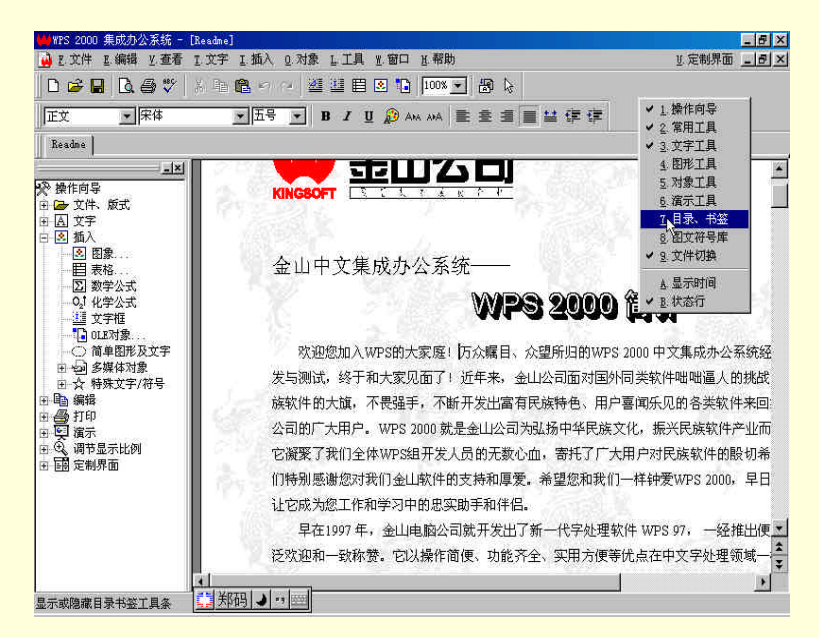

#### 图 4-25 选择"目录、书签"命令

☞ 注意

一定要在窗口上方的工具栏中单击右键,否则系统不会弹出含有"目录、书签"的快捷菜单! (2)在"目录、书签"窗口中选择"书签"页,在"操作向导"的左边开出一个窗口,如图 4-26 所示。

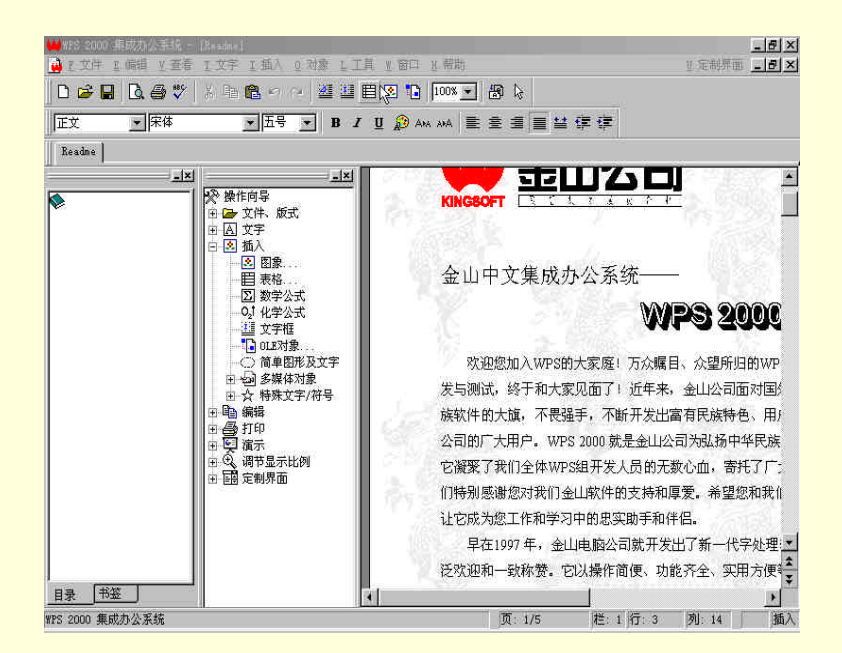

图 4-26 窗口发生变化

(3) 在右边文档窗口中要设置书签处选中若干文字, 然后用鼠标拖放到书签页上即可。

☞ 注意

一段只能设置一个书签。并且设置书签后在"书签"页选择右键菜单的"编辑书签"还可对其进 行编辑。

当你在文档中创建一个书签以后, WPS 2000 能够自动开辟一个窗口地将"目录、书签"工具显示在操作 向导的左面,并且将刚建好的书签按在文档中出现的按顺序排列显示在书签列表中,如图 4-27 所示。

2.返回书签。具体操作步骤如下:

方法一:

(1)选择下列某一操作:

从"编辑"菜单中选择"定位"命令,如图 4-28 所示。

用鼠标单击状态行上的页、栏或行号栏。系统弹出定位对话框,如图 4-29 所示。

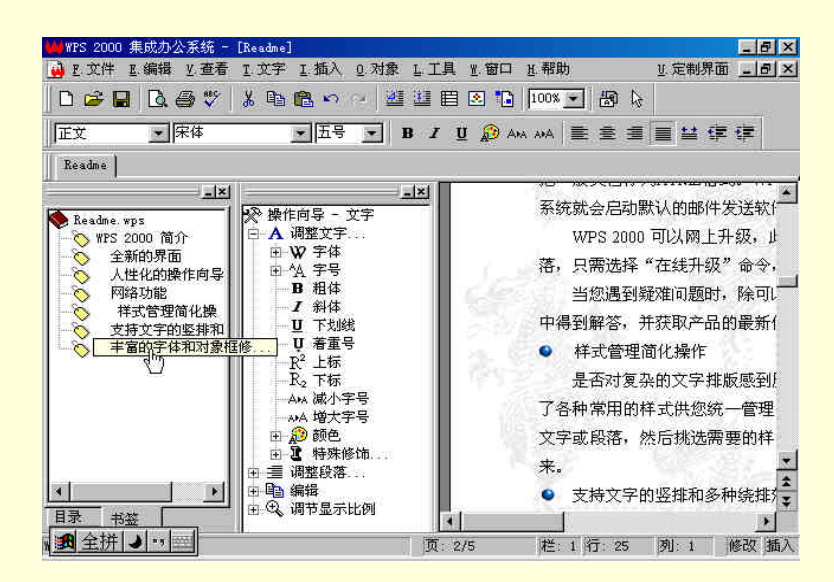

图 4-27 对建立好的书签进行排放

WPS 2000 快学通

图 4-28 选择"定位"命令 图 4-29 定位对话框

(2)选择"确定"对话框中"书签"。

(3) 在后面的列表框中列出了文档中已设置的书签,单击下拉列表框中的下三角按钮,从列表中选择要 定位到的书签。

(4)选择"确定"按钮。

方法二:

(1) 用鼠标在"书签"页选择要定位的书签。右边文档窗口中的文字立即定位到了你所需要的地方,如 图 4-30 所示。

☞ 注意

1.书签不随时文档保存,当文件关闭以后,书签也就消失了,当下一次打开文档时,所有设置 的书签均不存在;

2. 使用"书签"定位的结果与在"目录、书签"工具中选择书签是一样的。当文档中没有设置 书签名时,"书签"选项无效。

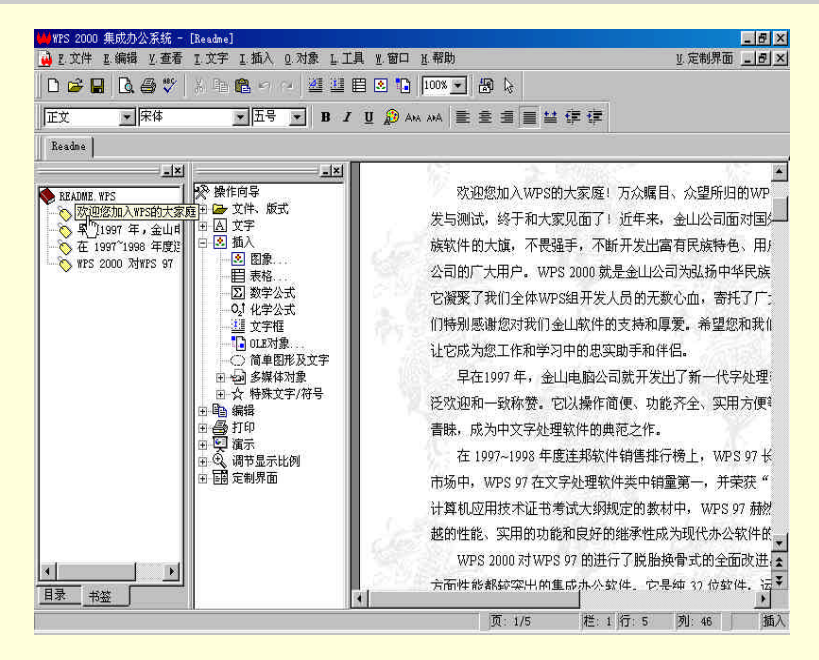

图 4-30 利用书签名定位

4.3.2 删除书签

删除书签的具体操作步骤如下:

(1)将鼠标移到"目录、书签"窗口的"书签"页。

(2)选择要删除的书签,点击鼠标右键,选择"删除书签"命令,如图 4-31 所示。

| 👑 WPS 2000 集成办公系统 -                                                                                                    | [Readme]                                                                                                    | -8×                                                                                                    |
|----------------------------------------------------------------------------------------------------|----------------------------------------------------------------------------------------------------|----------------------------------------------------------------------------------------------------|
| 🔒 E.文件 E.编辑 Y.查看                                                                                                    | I.文字 I.插入 Q.对象 L.工具                                                                                                    | 王 留口 注帮助<br>近 定制界面<br>」 一 一 一 一 一 一 一 一 一 一 一 一 一 一 一 一 一 一 一                                                                                                    |
| 🗅 📽 🖬 🖪 🎒 🖤                                                                                                    | ※印 隆 🗠 🖓 🖉 🗒                                                                                                    | 🗷 🏗 100% 💌 🛃 😓                                                                                                    |
| 正文 一床体                                                                                                    | ▼五号 ▼ B I                                                                                                    | u 🔊 Ama ama 🖹 🖹 🗮 😫 🗊 😫                                                                                                    |
| Readme                                                                                                    |                                                                                                    |                                                                                                    |
| ERAUME #FS         次回避力加入WFS的大客           中日1977年,金山県         中日1996年度11           中日1977年,金山県         小田市1996年度11           日本         小田市1996年度11           日本         小田市1996年度11           日本         小田市1996年度11           日本         小田市1996年度11           日本         米益 | 上义           ● 登 文件、 版式           申 五 文字、 版式           申 五 文字           ● 四 五 文字           ● 四 五 次字           ● 四 五 次子           ● 四 五 次子           ● 四 五 次           ● 四 五 次           ● 四 五 次           ● 四 通           ● 四 通           ● 四 通           ● 四 通           ● 回 通           ● 回 通           ● 回 通           ● 回 通           ● 回 通           ● 回 通           ● 回 通           ● 回 通           ● 回 通           ● 回 通           ● 回 二           ● 回 二           ● 回 二           ● 回 通           ● 回 通           ● 回 通           ● 回 通           ● 回 通           ● 回 通           ● 回 通           ● 回 通           ● 回 通           ● 回 通           ● 回 通           ● 回 通           ● 回 通           ● 回 通           ● 回 通           ● 回 通           ● 回 二           ● 回 二           ● 回 二           ● 回 二 | ○ 效迎您加入WPS的大家庭! 万众瞩目、众望你归的WP<br>发与测试,终于和大家见面了!近年来。金山公司面对国头<br>族软件的大旗,不畏强手,不断开发出富有民族特色、用户<br>公司的厂大用户。WPS 2000 就是金山公司为弘扬中华民族<br>它凝聚了我们全体WPS组开发人员的无数心血,雷托了厂:<br>们特别感谢您对我们金山软件的支持和厚爱,希望您和我们<br>让它成为您工作和学习中的忠实助手和伴侣。<br>早在1907年,金山电脑公司就开发出了新一代字处理<br>吃欢迎和一致称赞。它以操作简便、功能齐全、实用方便<br>書味,成为中文字处理软件的典范之作。<br>在1997-1998年度连邦软件销售排行榜上,WPS 97 标<br>市场中,WPS 97 在文字处理软件销售了榜上,WPS 97 桥<br>市场中,WPS 97 在文字处理软件销售第一,并荣获"<br>计算机应用技术证书考试大税规定的教和中,WPS 97 桥<br>越的性能、实用的功能和良好的继承性成为现代办公软件都<br>WPS 2000 对WPS 97 的进行了脱胎换骨式的全面改进<br>方面性能都就经常出的重成办公软件,它是如 37 你好你,近天 |
| WPS 2000 集成办公系统                                                                                                    | ● 新码 ● ** 🔤                                                                                                    | 页: 1/5 栏: 1 行: 5 列: 46 插入                                                                                                    |

图 4-31 选择"删除书签"命令

4.3.3 定位到指定页、栏、行、书签或页眉页脚

利用定位到指定页、栏、行、书签或页眉页脚命令,可以将插入点快速移到指定的页、栏、行或书签处。

- (1)定位到指定页、栏、行。具体操作步骤如下:
   选择下列某一操作,系统弹出"定位"对话框。
   从"编辑"菜单中选择"定位"命令。
   用鼠标单击状态行上的页、栏或行号栏。
   在"定位"对话框中选择"页"、"栏"或"行"。
   在后面的文字框中键入页、栏或行号。
   选择"定位"按钮。系统就可以自动定位到想到的文本行。
- (2) 定位到书签

选择下列某一操作:

从"编辑"菜单中选择"定位"命令。

用鼠标单击状态行上的页、栏或行号栏。

在"定位"对话框中选择"书签"。

在后面的列表框中列出了文档中已设置的书签,选择要定位到的书签,如图 4-32 所示。

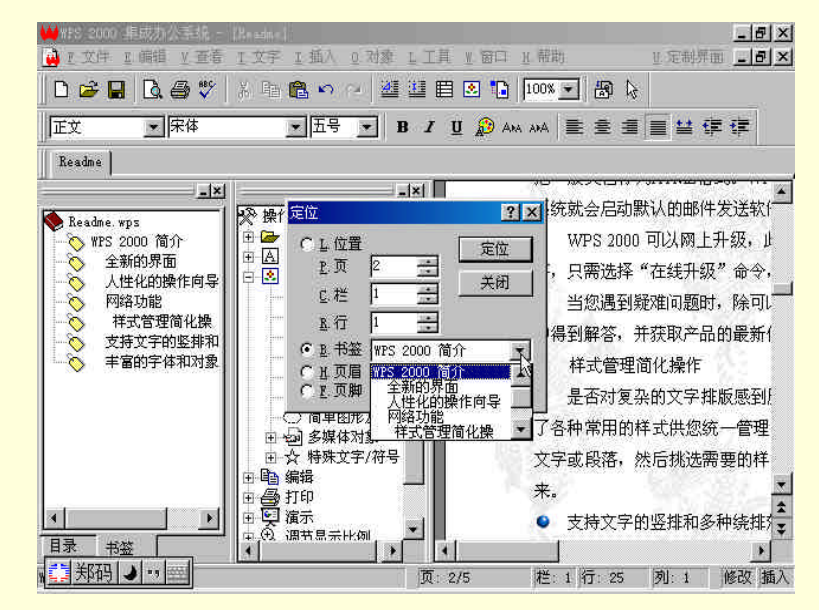

图 4-32 选择要定位到的书签

选择"定位"按钮。系统可以自动定位到指定的书签行。 (3)定位到页眉页脚 选择下列某一操作: 从"编辑"菜单中选择"定位"命令。 用鼠标单击状态行上的页、栏或行号栏。 在"定位"对话框中选择"书签"。 选择"定位"按钮将插入点定位到页眉或页脚。

# 4.4 目录操作

WPS 2000 提供了从文档中提取并插入目录的功能,这使文档的目录编辑工作变得轻而易举。你无需再费时费力用手工编写目录,只要使用目录提取和插入功能,整齐美观的目录就会出现在文档中,不仅省去了人工输入,便于文章的管理,而且杜绝了输入的差错,更新也很方便。

4.4.1 目录提取

WPS 2000 可以通过样式和属性两种方法提取目录。根据样式提取目录就是根据文档中各级标题应用的样式进行目录的提取,与各层标题样式相对应的文字将作为目录部分提取出来。根据属性提取目录则是根据当前插入点所在内容的属性进行目录的提取,与当前插入点所在内容属性相同的文字将作为目录部分提取出来。下面分别介绍如何根据样式和属性提取目录。

(1) 根据样式提取目录:

☞ 注意

用户制作完成一篇文档,并且将文档的章、节、小节标题分别设置为章标题、节标题、小节标题 样式,则可以按样式提取目录,否则系统将提示你设置各标题。

根据样式提取目录的操作方法如下:

将插入点移到要插入目录的地方。如果要在文章开头插入目录,可以不理会插入点的位置。

从"插入"菜单中选择"目录"命令。系统弹出"插入目录"对话框,开始提取目录,如图 4-53 所示。

### 图 4-53 "插入目录"对话框

选择"根据样式提取目录",将根据要提取目录的文档中所定义的样式进行提取,可在"目录级数"列 表框中选择或键入文章中要提取的目录的级数。

在 " 插入位置 " 框中设置目录的插入位置。还可以选择是否 " 自动插入分页符 "。如果选定 " 自动插入 分页符 " 则在目录后面自动进行分页,将目录与后面的正文分开。

在"目录样式"列表框中可以选择两种目录样式之一,一种是带前导符的,如图所示,一种是不带前导 符的。还可以设置目录中是否包含页号,缺省为包含目录。

单击"确定"按钮。将在第一步设定的位置插入目录,然后用户可以对目录进行适当的编辑和格式设定,

还可以剪切或复制到文档的适当位置,作为整篇文档的目录。 同时系统自动在操作向导的左边弹出"目录、书签"工具窗口,如图 4-54 所示。

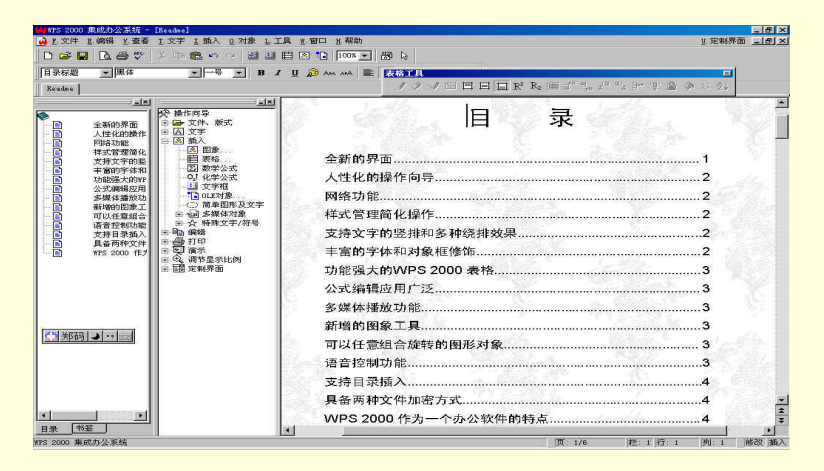

#### 图 4-54 自动提的目录

#### (2) 根据属性提取目录

在文档中,如果没有对各级标题应用样式,则应该使用根据属性提取目录的方法将与标题文字属性相同的 文字提取为目录。

根据属性提取目录的操作具体操作步骤如下:

将插入点移到要插入目录的地方。如果要在文章开头插入目录,可以不理会插入点的位置。

从"插入"菜单中选择"目录"命令,系统将弹出如下图所示的"插入目录"对话框,开始提取目录, 如图 4-55 所示。

#### 图 4-55 在插入目录对话框选择"根据属性提取目录"

设置"操作方式"为"根据属性提取目录",并设置插入位置和目录样式。

单击 " 确定 " 按钮,系统将关闭 " 插入目录 " 对话框,弹出 " 根据属性提取目录 " 对话框,如图 4-56

所示。

此时可以将插入点移动到文档中需要提取为目录中的"文章标题"的文字处,然后回到"根据属性提取 目录"对话框,单击"提取"按钮即可提取当前文字为文章标题,如图 4-57 所示。

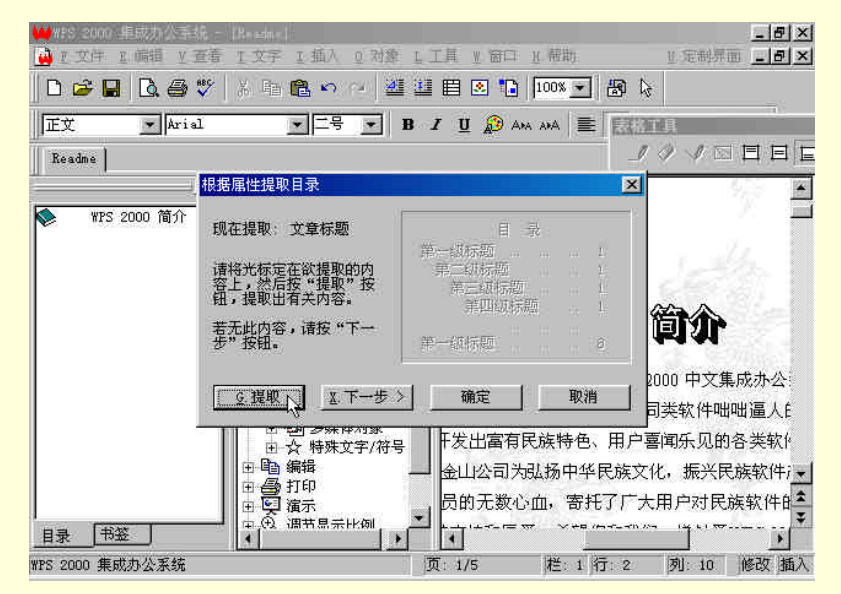

图 4-57 "根据属性提取目录"对话框

此时,系统自动显示"目录、书签"对话框,并将文章标题显示出来。

单击"下一步"按钮开始提取标题。与前面的操作相同,只需将插入点移到标题位置,然后单击对话框中的"提取"按钮,即可提取出与插入点所在处的文字属性相同的文字作为标题。

重复第 步操作,直到把各个级别的标题都提取出来,单击"确定"按钮结束提取目录。 提取出来的目录将出现在文档中,与根据样式提取出来的目录相同,如图 4-58 所示。

| ) ≥ ∎  Q ⊕ ♥   X 15 € • • •   2 2 1                                                                                                    |                                                                                                    |
|----------------------------------------------------------------------------------------------------|----------------------------------------------------------------------------------------------------|
| ■示标题 <u>▼</u> 風体 <u>▼</u> → B /                                                                                                    |                                                                                                    |
| Readine                                                                                                    | プクイロ目目目間 R 6 圏がただたするのの24                                                                                                    |
| 主         支援         民間         日           次税、工業         第二次         第二次 | 上日         录           全新的界面         1           人性化的操作向导         2           网络功能         2           对此管理信化操作         2           支持文字的坚排和多种绕排效果         2           丰富的专体和对象框像饰         2           功能强大的WPS 2000 表格         3           公式编辑应用广泛         3 |
|                                                                                                    | 多媒体播放功能         3           新增的图象工具         3           可以任意组合旋转的图形对象         3           语言控制功能         3           支持目表描入         4           具备两种文件加密方式         4           WPS 2000 作为一个办公软件的特点         4                                                  |

图 4-58 提取出来的目录

☞ 注意

1. 如果文档中没有设定样式,则在提取时只能选择"根据属性提取目录"了。

- 2. 推荐用样式来规范化您的文档,这样就可很方便根据样式来提取目录。
- 4.4.2 插入目录

在提取目录后,可以在需要插入目录的地方插入所提取的目录。 插入目录具体操作步骤如下: (1)从"插入"菜单中选择"目录"命令。 (2)系统弹出"插入目录"对话框,选择下列某一操作:
在"插入位置"框中选择插入目录的位置。
选择"自动插入分页符",可在插入目录的时候自动的插入分页符。
选择"包括页号",可在插入目录的时候连同页号一起插入。
(3)选择"确定"。

# 4.4.3 更新目录

将目录插入到文档中以后,如果改变了文档里出现在目录中的标题内容或对标题有增减,则应该及时调整 目录中的相应文字。WPS2000 提供了方便的目录刷新功能,使目录维护工作变成一件简单的事。

文档经过修改后,如果原先提取的目录内容也经过修改,可以执行更新操作。选择下列某一操作:

在"目录"窗口点击鼠标右键,选择"刷新目录"命令。

在目录插入处点击鼠标右键,选择"目录",在二级子菜单中选择"更新页号"命令,只对目录中的页 号进行更新,选择"重新提取",将自动删除旧目录,根据修改后的文档进行目录的重新提取,如图 4-59 所示。

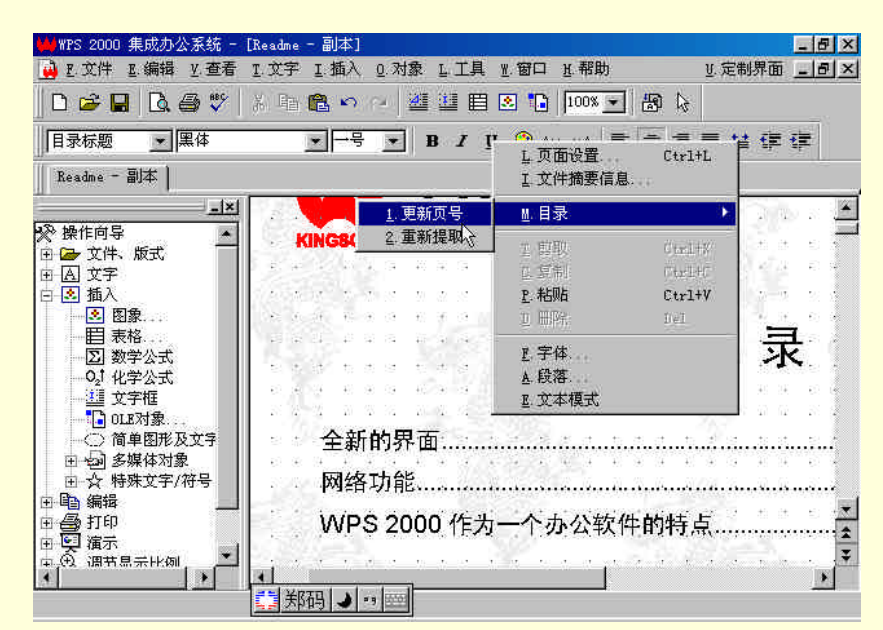

图 4-59 刷新目录

刷新目录的操作也用于在包含目录的文档被关闭又重新打开时更新"目录、书签"工具"目录"选项卡中的目录树。

# 第5章 字符设置

# 5.1 设置字符格式

WPS 2000 提供了丰富的中西文字体和多种字号和修饰。当您要改变文字的外观时,先选择这些文字,然 后使用所要的格式。如果未选择文字便选择格式编排命令,以后所键入的文字以所设置的格式编排。

可以使用文字工具,快速使用和清除最常用的字符格式 字体、字号、粗体、斜体和下划线。使用"文字"菜单上的"字体"命令可以设置所有的字符格式。

使用"文字"工具条及操作向导可以快速地设置和删除常用的字符格式,使用"选择字体"对话框可以设置所有基本的字符格式。如同书法中有"宋体"、"楷书"、"黑体"、"隶书"、"魏碑"等各种字体一样,在 Windows 95/98 和 WPS 2000 中也提供了大量的中英文字体,供你在文字处理时选用。

5.1.1 设置字体

如同书法中有"宋体"、"楷书"、"黑体"、"隶书"、"魏碑"等各种字体一样,在 Windows98 和 WPS 2000 中也提供了大量的中英文字体,供你在文字处理时选用,如图 5-60 所示。

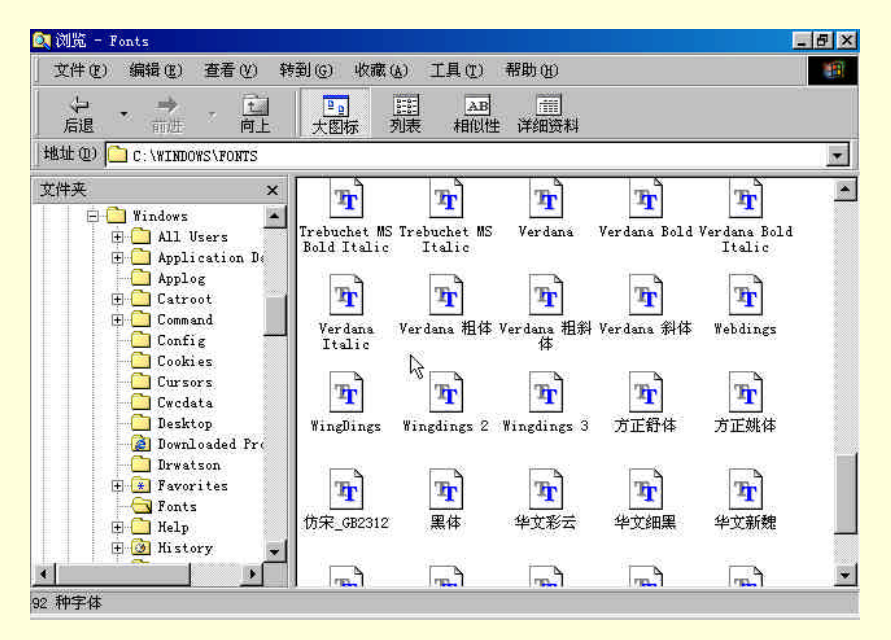

图 5-60 查看已安装字体

在 WPS 2000 中,中文字体与英文字体的设置是有区别的,WPS 2000 允许将中、英文设置为不同的字体, 以通过字体的匹配,在中英文混排的文档中得到良好的视觉效果。

WPS 2000 缺省的中文字体是"宋体",英文(包括数字及英文符号)字体是"Times New Roman"。电脑中字体的数量和种类依赖于 Windows 98 中安装的字体,可以使用"控制面板"中的"字体"管理器查看你的电脑中安装的字体。

在中文 Windows 98 自带的几种字体中," 宋体"、" 黑体"、" 隶书"等支持 GBK 字符集,而其他字体仅包含 GB2312 字符集中的汉字,这也是对某些 GBK 汉字设置字体后却看不见了的原因。改变文字字体的具体操作步骤如下:

(1)选择要更改的文字,或者在新格式开始的位置设置插入点。

(2) 在文字工具上,选择下列某一操作:

若要改变字体,在"字体""框中选择或键入字体名称或字体大小,按回车键。通过使用"文字"菜单

上的"字体"命令,可以分别设置中西文字体,设置或清除字型、字间距等其他字符格式。快捷键 Ctrl+Alt+F 为"字体"框、Ctrl+Alt+S为"字号"框,如图 5-61 所示。

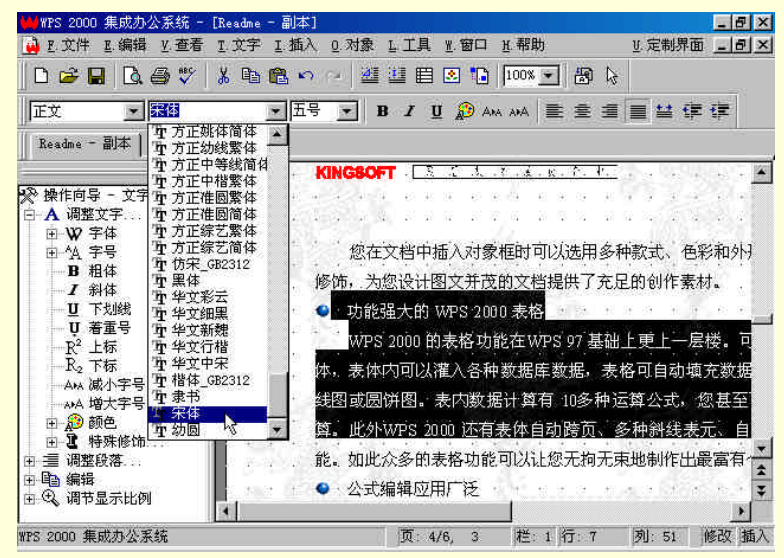

图 5-61 设置字体

若要设置或清除粗体、斜体或下划线格式,单击"粗体" 🖪、"斜体" 🗾 或"下划线" 🖳 按钮。

### 5.1.2 设置文字大小

如果一篇文书通篇只有一种字体或使用同样大小的字,就会使人感到这种文书非常单调,缺乏美感和层次 感,这样的文书显然也难以提高读者阅读的兴趣。因此,不但需要对文书中的字体进行变化,还应该根据需要 对文字的大小进行调整。例如,文书的题目用较大的字配合醒目的字体,文书中的小标题用稍小的字,正文则 使用更小的字及比较常用的字体,如此搭配,不但很好地体现了文书内容和层次的变化,而且方便读者有.重 点、有选择地进行阅读。

在汉字中,通常使用字号来衡量字的大小。字号分为0号、小0号直到7号、小7号等15种字号(国标中 没有小3号字),字号越大则文字越小;在中文 Windows 95/98/2000中,文字的大小既可以用字号表示,也可以 用"磅"为单位(磅值越大字越大),WPS 2000 同时支持这两种表示方法。

在 WPS 2000 中,字号分为初号(0 号)、小初号(小 0 号)直到七号、小七号;磅值分为从 8 磅到 128 磅非连续的 18 个值(也可以设置为这 18 个值以外的适当值,支持小数),缺省的字号为标准五号。

在 WPS 2000 中,可以方便地设置文字的大小,具体操作步骤如下:

(1)选定需要改变大小的文字。

(2) 单击"文字"工具条中的"字号"组合框工具的下拉的,出现字号下拉列表,如图 5-62 所示。

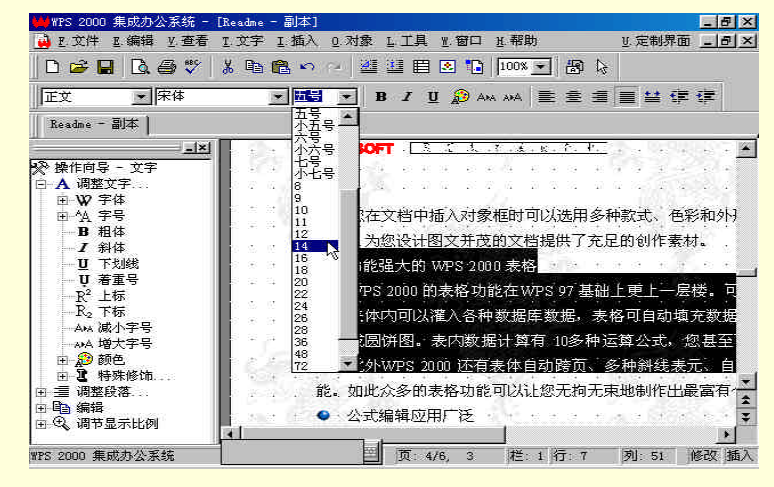

图 5-62 设置字型号

(3)选择适当的字号或磅值即可。

从"操作向导(文字) 调整文字 字体"目录中也可以选择字号;在"字号"组合框中还可以输入适当的 字号或磅值来改变文字的大小,而且这样更加灵活,你可以设置为 4-128 磅之间的任意值。

### 5.1.3 增大、减小字号

在 WPS 2000 中,不但可以精确地设置文字的大小,而且提供了非常好用的字号增减功能,可以使选定文字块内不同大小的文字同时增大或缩小。

先来看个字号增大的例子,为一个包含大小不一多种字号的文档,如图 5-63 所示。

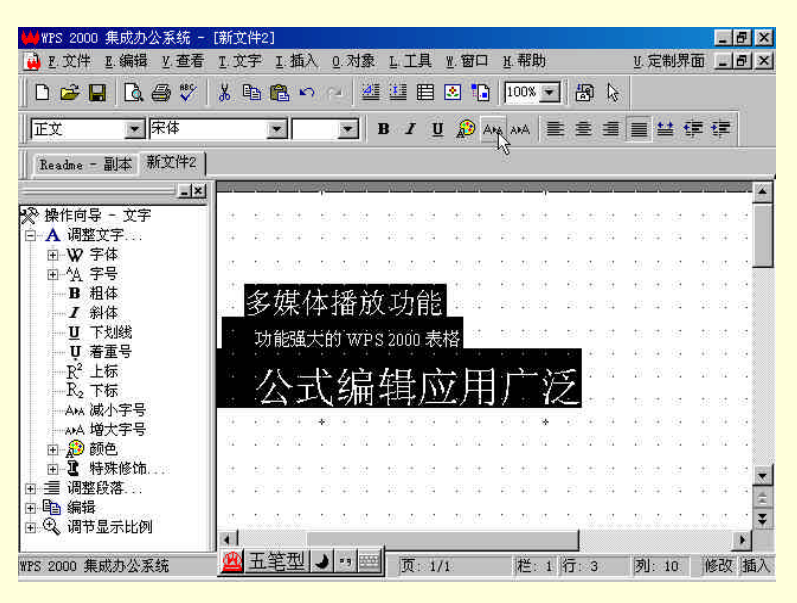

图 5-63 字号增大

为了更好地查看变化效果,单击按钮两次,或者使用"操作向导文字 调整文字 增大字号"命令两次, 如图 5-64 所示。

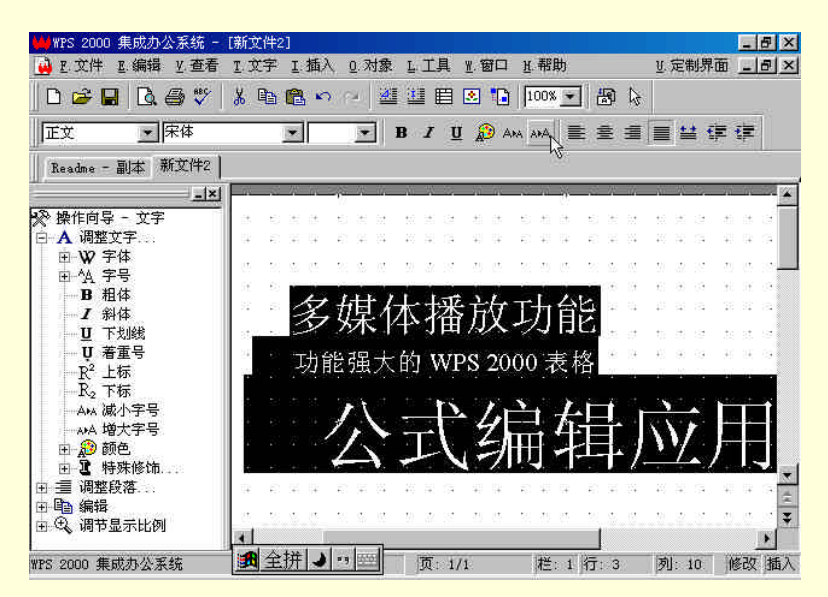

图 5-64 " 增大字号 " 工具栏

看出来文字大小变化的效果了吗?是不是所有选定文字的字号都增大了?使用"减小字号"命令,会得到相反的结果。

你能感觉到这个功能的妙用吗?当你把编排好的文档打印出来以后,却发现文字比预想的大了一圈,那时, 你就知道这个功能有什么妙用了。

☞ 注意

需要说明的是,字号的增减按字号列表的顺序和项目依次变化。如果当前文字以号论,则增减以 字号的递增、递减顺序变化,直至最大、最小字号,改按磅值变化;如果当前文字以磅值论,则增减 以磅值的递增、递减顺序变化;当某段文字的大小达到磅值的最大或最小值后,则不再继续变化。

# 5.1.4 设置长型、扁型字

汉字字型可分为标准型、长型、扁型和自定义型四种。 设置字型的具体操作步骤如下:

(1)选择要更改的文字,或者在新格式开始的位置设置插入点。

(2)从"文字"菜单中选择"字体"命令。系统弹出选择字体对话框,如图 5-65 所示。

(3)选择下列某一操作:

用鼠标单击直接选择标准型、长型或扁型。

选择自定义型,在后面的"长宽比"框中输入或选择比例。

(4)选择"确定"按钮。

### 图 5-65 设置字体

# 5.1.5 设置文字颜色

WPS 2000 提供了设置文字颜色的功能,通过对文字设置不同的颜色,使文档更加精美,增强文书的宣传 效果和影响力。如果你配置了彩色打印机,还可以将绚丽的文字打印出来。

设置文字颜色的具体操作步骤如下:

(1)选择要设置颜色的文字,或在新颜色开始的位置设置插入点。通常文档中的文字都是黑色的,如果要设置为彩色,首先应该选定它。

(2)选择下列某一操作

从"文字"菜单中选择"字体"命令,系统弹出选择字体对话框,从中选择颜色选项,如图 5-66 所示。
WPS 2000 快学通

#### 图 5-66 设定字体颜色

或从"操作向导"中选择"文字"目录下的"调整文字"下的"颜色",系统弹出的"颜色"对话框, 如图 6-67 所示。

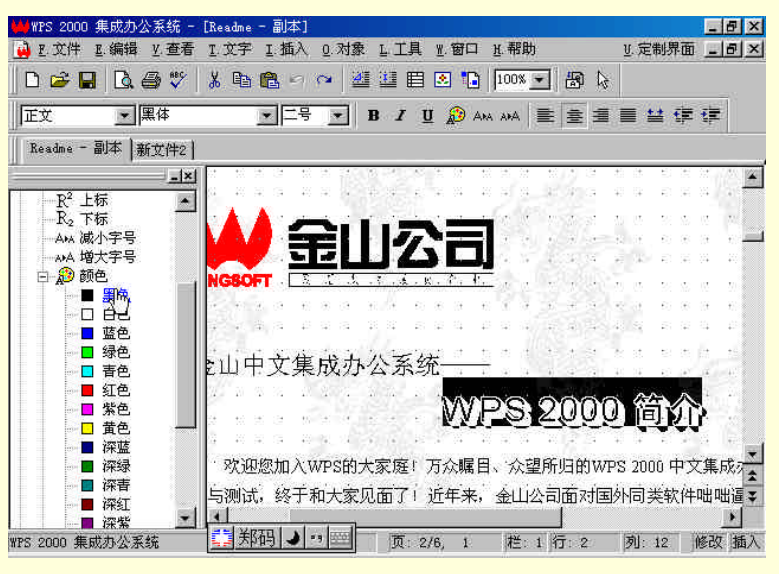

图 6-67 利用操作向导调整文字颜色

单击工具栏上的"文字颜色"工具按钮,如图 6-68 所示。

| ₩WES 2000 集成办公系统 - INeadae | - 副前<br>1 挿入 6 対象 1 丁首 1                      | / 第二 / 報告       |                |   |
|----------------------------|-----------------------------------------------|-----------------|----------------|---|
|                            | @ ∽ ~   ≝ ≝ 🖽 [                               | s 🖬 🔟 🕶 🚓 🕻     | §              | 2 |
| 正文 一家体                     | • 三号 <b>•</b> В <i>I</i> <u>U</u>             | 🥀 AMA AMA 📄 🚊 🗄 | ■■単体律          |   |
| Readme - 副本   新文件2         |                                               |                 |                |   |
| X                          | 颜色                                            | ? ×             |                |   |
| ※操作向导 🔺                    | B. 基本颜色:                                      |                 | ** * * * *     |   |
|                            |                                               |                 | N G S S G N    | 4 |
|                            |                                               |                 |                | 7 |
|                            |                                               |                 |                |   |
| 目 表格                       |                                               |                 |                |   |
| 2 数学公式                     |                                               |                 |                |   |
|                            |                                               |                 |                |   |
|                            | Committees Committees Services<br>array and a |                 |                |   |
| ○ 简单图形及文字                  | ⊆ 用户颜色:                                       | - Constant      |                |   |
| 田 🗐 多媒体对象                  |                                               |                 |                |   |
| 田 ☆ 特殊文字/符号                |                                               |                 | A 141 (M       |   |
|                            |                                               |                 |                | ġ |
| 日台 结子 水池                   |                                               | <u>&gt;&gt;</u> | /PS 2000 中又集成/ | 1 |
| □ ● ○ 调节息示比例 ● ● 与测试       | 确定取消                                          | 公司面对国           | 国外同类软件咄咄逼      | : |
|                            |                                               |                 |                |   |
| WPS 2000 集成办公系统            | 页: 2/6                                        | 5.1 栏:1行:1      | 列:13 修改插2      | 1 |

图 6-68 利用工具栏中的字体颜色调整文字颜色

(3)在"颜色"框中选择适当的颜色。

(4)选择"确定"按钮。

## 5.1.6 设置文字效果

在 WPS 2000 中,可以对文字设置粗体、斜体、下划线等特殊效果。这些修饰效果是 Windows 98 提供的基于字体的基本变形,使用"文字"工具条中的工具按钮和操作向导可以方便地进行设置或取消设置,具体操作步骤如下:

(1)选择需要设置效果的文字,或在效果开始的位置设置插入点。

(2)单击"文字"工具条中的"粗体"、"斜体"或"下划线"按钮,使其处于四陷状态,或者从"操作 向导 文字 调整文字"目录下选择"粗体"、"斜体"或"下划线"命令,如图 5-69 所示。

| ₩₩PS 2000 集成办公系统 - | [Readme | - 副本]                                         |             |                      |       |      |                 |       |                |            |        |            |                 |               |                | Ē                  | ₽×       |
|--------------------|---------|-----------------------------------------------|-------------|----------------------|-------|------|-----------------|-------|----------------|------------|--------|------------|-----------------|---------------|----------------|--------------------|----------|
| 🙀 E.文件 E.编辑 Y.查看   | I 文字    | I. 插入                                         | Q. 7        | 瘶 I                  | , IĮ  |      | ₩.窗口            | 1 H   | 帮助             | i,         |        |            | <u>¥</u> .      | 定制            | 小界可            | ۵ <u>-</u>         | le ×     |
| 🗅 🖙 🖬 🖪 🗇 💖        | X 🗈     | 🛍 🗠                                           | 12          | 1                    |       | 3    | 2 1             | )     | 00%            | ÷          | 8      | 6          |                 |               |                |                    |          |
| 文章总标题 💌            |         | -                                             |             | B                    | I     | ų    |                 | ANA . | 484            |            | 耋      | 1          |                 | -             | ( f)           | e ()               |          |
| Readme - 副本   新文件2 |         |                                               |             |                      |       |      | 3               |       |                |            |        |            |                 |               |                |                    |          |
|                    | 2. 6    | (F) (F                                        | e e.        | (it it)              | UR.   | a.   | 30 (R           | - 63  | *              | • [[]      | e ie   | 19         | (F)             |               | a.             | 98 B               |          |
| 癸 操作向导 - 文字        | 25.0    | 92 H                                          | e e         | 51 B                 | . (F) | e4   | 28 - 32         | 23    | 92 - S         | - 15       |        | -          | - 22            | 141           | 3              | 28 B               |          |
|                    | 1.100   |                                               | 1           |                      |       | 2    | to st           | 5     | æ. :           |            | 11 11  | 12         | ÷               | 25            | 2              | ::: -:             | 第        |
| 비 ₩ 귀神             | 11      |                                               |             | 4.4                  |       | a.   | 41.114          | 82    | (0, -)         | - 1        | 8 16   | -          | - 40            | (8)           | 99             | AC 1               |          |
| <b>-</b> B 相体      | 14      |                                               | 1.          | 12 - 2               | - ¥.  | 64   | 16 FF           | 1.8   | \$ <u>2</u> _3 | 1          | 2      | 34         | 43              | 54            | 64             | ¥5 3.              |          |
|                    | k . 1   | K. ř. ř                                       | <u> </u>    | 1. 1                 | 1     | et i | .te 95          | 5     | 10 - i         |            | n të   | 10.6       | 15              | 15            | 2              | $t \in \mathbb{R}$ |          |
|                    | 167 e   | (e) () <del>(</del>                           | 10 A        | 1 E                  |       | 4    | 8.4             | 62    | ÷ :            | ÷ - +      | 8 - 89 | -34        | <del>3</del> 22 | 3             | 99             | 35 8               |          |
| - リ 着重号            | 10 N    | 25 16                                         | M 32        | 4 4                  |       | •    | <u>, 66</u> (66 | 20    | 20 I           | <u>a a</u> | M 42   | 16         | 20              | 35            | 12             | 40 G               |          |
| - R。下标             | 5.4     | 去                                             | 5 B         | (t, t, t)            | 1     | -    | 9. at           | 5     | 25 8           | 1          | 6.3    | 3 <b>8</b> | - 53            |               | 2              | 40 B               |          |
| — AHA 减小字号         | 1253    | <u>л.                                    </u> | 17 J.       | 34 I                 | 4     | 4    | 41 14           | - F.) | 2              |            | 8 H    | 22         | 43              | н.            | 3              | 40 0               |          |
| ANA 增大字号           | 15 22   | DAY                                           | D           | 50                   | N     | N    |                 |       | ~              | 1          | 9. N   | . jij      | - 20,           | 12            | 32             | 89 - 8             |          |
|                    | 1.20    | TAN .                                         | -           | 1 The                | 2     | 2    | 1               | 9     | 21             |            | 10 SP  | 2          | т.,             |               | 19             | 30 53              |          |
| 田·温·特殊修印           | 14 RE   | 42 44                                         | e e<br>Si o | 24 - 44<br>1. Second |       | 1    | 43: -54         | 2     | * :            | ÷          | E.     | - 14<br>   | **              | 94)<br>2017-0 | 734<br>1723/80 | - 20 - 0<br>4      |          |
|                    | 家庭厂     | 万众瞩目                                          | ∃, X        | 、望所                  | 归的    | ΰW   | PS 20           | 100   | 中文             | 集成         | 赤      | 公系         | 统约              | 至這            | t我f            | 门一                 | 年多拿      |
| 由 🔍 调节显示比例         | 77      | ·EE++                                         |             | Gat≜                 | uż-   |      | ai u            | -¥-'+ | ∍ <i>i</i> ⊭n  | inni       | ່ອ່    | 66         | ысн             | 4             | u∆+            | +                  | <u>~</u> |
| WPS 2000 集成办公系统    | 口郑      | 祒 →                                           | • 9 555     |                      | 页:    | 2/6  | 5, 1            |       | 栏:             | 1 行        | Ĵ: 3   | 82         | 列               | 1: 1          |                | 修改                 | 2 插入     |

图 5-69 调整文字的字体

关于文字效果,需要说明以下几点:

1. 在文档中粗体、斜体、下划线效果可以单独设置或任意组合设置,以产生不同的视觉效果。

2. 当插入点位于设置过效果的文字中时,相应的按钮呈凹陷状态,表示已设定这种效果。

3." 粗体"、" 斜体"、" 下划线 " 工具按钮及命令是开关型的,要取消这些修饰,只需按照设置修饰同样的 过程再操作一遍就行了。在输入文字时,单击这些按钮以后将为在此之后输入的文字设置修饰。所以,设置修 饰以后别忘了关闭它。

4. 如果要对空白处加下划线,则应使用空格或 Tab 键输入,或者说是对空格或制表符设置下划线。 设置文字效果的示例如图 5-70 所示。

| Á) 1   | S 2000 集成办公系统 - [Readme - 副本]                               |
|--------|-------------------------------------------------------------|
| à      | 、文件 E 编辑 Y 査看 E 文字 E 插入 Q 对象 L 工具 M 窗口 M 帮助 U 定制界面 💶 🗗      |
| C      | 🖆 🖬 🔃 🎒 🖏 🕺 🕹 🏙 🗠 🖓 🏙 🏙 🗎 🔕 ங 🔟 🚥 😓                         |
| 匠      | 文 · · · · · · · · · · · · · · · · · · ·                     |
| R      | adme - 副本   新文件2                                            |
| ÷      |                                                             |
| 1      | WPS 2000 / 11/11                                            |
| t<br>E |                                                             |
|        | ·····································                       |
|        |                                                             |
| 1      |                                                             |
| 1      | 秋行的大旗,小衣理子, <b>小朝开发山首有天族行马、用广普吗无见的谷关秋</b> 汗不回秋天心和发行。        |
|        | 的广大用户。WPS 2000 就是金山公司为弘扬中华民族文化,强兴民族软件产业而做出的最新泰、             |
|        | 聚了我们全体WPS组开发人员的无数心血,寄托了广大用户对民族软件的殷切希望。此时此刻,                 |
| k i    | 别感谢您对我们金山软件的支持和厚爱。希望您和我们一样钟爱WPS 2000,早日熟悉它,使用'              |
| ŝ.     | 成为您工作和学习中的忠实助手和伴侣。                                          |
| 5      | 早在1997 年,金山电脑公司就开发出了新一代字处理软件 WPS 97, 一经推出便受到各界              |
| Ŧ.     | 送欧迎和一致敬赞·它以操作简便,功能文全,实田方便等优占在中文字处理领域一枝神委。4                  |
| 1      |                                                             |
| 25     | 1000 集成办公系统 🔄 🕅 全拼 🌙 🔭 🔤 🛛 页: 2/6, 1 🛛 栏: 1 行: 2 例: 12 修改 插 |

图 5-70 设置文字效果图

# 5.1.7 使用"选择字体"对话框全面设置文字格式

在 WPS 2000 中,使用由"文字"菜单中的"字体"命令或"操作向导 文字 调整文字"命令,启动"选择字体"对话框,可以对文字所有的格式作出最全面、细致的设置。包括分别设置中英文字体、大小、效果、颜色、字型、字间距等。

使用该对话框,既可以查看已经设置过的格式,也可以设置另外的格式或效果。

下面具体介绍"选择字体"对话框的使用方法。

(1)设置常用格式

使用"选择字体"对话框可以在一次操作中对文字分别设置前面已经介绍过的中英字体、字母、颜色、 效果等常用格式,操作方法也简单到只需从各个列表中选择适当的选项或者选定复选框即可,如图 5-71 所示。

#### 图 5-71 使用"选择对话框设置常用格式

2.设置字型

在 WPS 2000 中,汉字的字型分为正方形的"标准型"及"长型"、"扁型"、"自定义型"四种,英文及数字按相应的比例变化,系统缺省的字型为"标准型"。

在"选择字体"对话框的"字型"框中列出了各种字型选项及长宽比例调节工具,选定"标准型"、"长型" 或"扁型"可以使用系统已经定义的字型。

用户也可以定义自己所需的类型,只需在"长宽比"数字框中输入或选择适当的比例即可,如图 5-72 所示。

#### 图 5-72 设置"自定义"字型

图 5-73 显示了对文字设置不同字型后的效果,其中自定义的文字字型长宽比为 200%。

| ₩₩PS 2000 集成办公系统 - [新文件2]                                                                 |                                    | _ 8 ×                                                                                              |
|-------------------------------------------------------------------------------------------|------------------------------------|----------------------------------------------------------------------------------------------------|
| 🙀 E.文件 E.编辑 Y.查看 I.文字 🔅                                                                   | [插入 Q.对象 L.工具 W.窗口 H.帮助            | U. 定制界面 _ 日 ×                                                                                      |
| 🛛 D 📽 🖬 🖪 🚭 🖤 🛛 X 🖻 🛙                                                                     | <u>s n n 🖉 🕮 🖽 💽 🖍 📭 (100% 💽</u> ( | 5 k                                                                                                |
|                                                                                           | 20 💌 B Z 🗓 🔊 AMA AMA 🗮 🗄           | ₽∃ <mark>∎</mark> ≌¢¢                                                                              |
| Readme - 副本 新文件2                                                                          |                                    |                                                                                                    |
|                                                                                           | 法规论 法保证 古神 白斑道 白斑 (                |                                                                                                    |
|                                                                                           | ;媒体播放功能—标准型                        |                                                                                                    |
| ● 目表格<br>● 目表格<br>● ②数学公式                                                                 | 能强大的 WPS 2000 表格——长型               |                                                                                                    |
| - <u>- </u><br>-<br>-<br>-<br>-<br>-<br>-<br>-<br>-<br>-<br>-                             | 公式—自定                              | [义型]                                                                                               |
| <ul> <li>□ → 3 多媒体対象</li> <li>□ → 特殊文字/符号</li> <li>□ → 特殊文字/符号</li> <li>□ ● 編載</li> </ul> | WPS 2000 简介 余                      | 4体空心                                                                                               |
|                                                                                           |                                    | 4 4 8 5 4 6 4 5 4 <mark>5</mark><br>4 8 5 7 8 6 7 8 5 <del>5</del><br>5 8 5 7 8 6 8 5 <del>5</del> |
| ▲ ▲ ▲ ▲ ▲ ▲ ▲ ▲ ▲ ▲ ▲ ▲ ▲ ▲ ▲ ▲ ▲ ▲ ▲                                                     | 页: 1/1 、栏: 1 行                     | ▶<br>1 列:13 修改 插入                                                                                  |

4-73 设置不同字形的文字

## (3) 设置字间距

字间距即相邻两个字符之间的距离,可以用当前字宽的百分比或标尺单位来表示,系统缺省值为0。 字间距只能在"选择字体"对话框中设置,具体操作步骤如下:

在"选择字体"对话框的"字间距"列表框中,选择设置字间距所使用的单位,如图 5-74 所示。

#### 图 5-74 设置行间距

在后面的数字框中输入或选择新的字间距值即可。在"字样"框中可以察看改变字间距后的效果。

☞ 注意

1.当使用长度单位(毫米、厘米、英寸、磅)作为字间距的单位时,在确认设置以后,系统将自动 使用当前标尺单位作为字间距的单位,并换算数值。

2.字间距可以设置为负值。如果需要文字紧密排列或重叠时,可以采取将字间距设为负值的方法。

(4)"选择字体"对话框详解

"选择字体"对话框是 WPS 2000 中很重要的对话框之一,它集中了 WPS 2000 中基本文字格式设置的全部功能,如下图所示。下面介绍"选择字体"对话框中的各选项:

中文字体—输入或选择一种中文字体,应用于中文文字及全角字符。WPS 2000 会列出电脑中可以使用

的中文字体供选择。

英文字体——输入或选择一种英文字体,应用于文档中的英文、数字及半角字符。与中文字体相似, WPS 2000 会列出电脑中可以使用的英文字体。

字型——选择以下四种字型:

标准型——系统缺省的字型。

长型——横向长度为纵向长度的75%的字型。

扁型——横向长度为纵向长度的133%的字型。

边自定义型于—自定义长宽比的字型。

长宽比—输入或选择自定义字型横向长度与纵向长度的百分比。长宽比的范围为 30% 到 300%。

字号——输入或选择某一字号或磅值。可用的大小取决于打印机和选择的字体。

若输入的字号在当前的打印机上不能用, WPS 2000 将自动从可用值中选出最接近的数值。

颜色——从下拉列表中可以在 16 种预定义颜色中选择一种合适的颜色,或者自定义一种颜色。

效果——选择希望的格式选项,如 " 粗体 "、" 斜体 " 和 " 删除线 "。可以同时选择几种,以产生组合效 果。

字间距——选择字问距的单位,可以选择字宽百分比或实际单位。在后面的数字框内输入或选择字间距的大小。

字样——在指定格式应用于文本之前,在这里显示格式编排的效果。在这里你可以提前欣赏对文字设置 格式后的结果,并以此为参照对设置进行调整,直到达到最理想的效果为止,再将这种设置一次应用于文档中。

# 5.2 设置文字修饰

WPS 2000 提供了丰富的中英文字体、多种字号和修饰效果。如果在输入文字以后,没有设置文字的字体 及修饰格式,系统将以缺省的形式显示和打印文档。当你要改变文字的格式时,首先军选定这些文字,然后再 设置所需的格式。如果未选定文字而进行格式设置,则在插入点之后输入的文字将以所设置的格式进行编排。

前面介绍了基本的文字格式设置方法,还介绍了一些文字的特殊效果,如粗体、斜体等,这些效果通常对 于英文更常见。对于中文还有一些特殊的文字修饰方法,可以把字符设置出"空心"、"阳文"、"阴文"、"立体"、 "阴影"等效果,使用这些文字修饰方法,不但可以加强文书的渲染效果,而且还具有美学效应。

WPS 2000 以中华民族广博的文化为背景,提供了丰富的文字修饰类型。文字修饰所包括的内容,如图 5-75 所示。

图 5-75 文字修饰

## 5.2.1 设置上下划线

上划线在所有字符的最上面,下划线在所有字符的最下面。上划线只有直线一种,下划线有六种线型。 使用命令设置上下划线的具体操作步骤如下:

(1)选择要设置下划线的文字,或者在下划线开始的位置设置插入点。

(2)从"文字"菜单中选择"修饰"中的"详细…"命令。

各种上、下划线的效果,如图 5-78 所示。

图 5-77 设置上划线

| 🚧 WPS 2000 集成办公系统 -                                                                                                    | [Readme - 副本]                  |                                                              | ×                                                 |
|----------------------------------------------------------------------------------------------------|--------------------------------|--------------------------------------------------------------|---------------------------------------------------|
| 🙀 E.文件 E.编辑 Y.查看                                                                                                    | I.文字 I.插入 Q.对象                 | L工具 账窗口 L帮助                                                  | <u>U</u> . 定制界面 <u>- 1 日</u> ×                    |
|                                                                                                    | £ 字体<br>■修饰 ◆                  | 34章 囲 📭 📭 Innx →]<br>S上标 Ctrl++                              |                                                   |
| 正文 ★本<br>  新文件1 Readme - 副本                                                                                            | <u>P</u> .段落<br>T.制表站          | 业 下标 Ctr1+=<br>✓ <u>T. 上划約</u><br>B. 下划続 <sup>3</sup> Ctr1+V |                                                   |
|                                                                                                    | S.定义样式<br>Ⅰ.样式管理               |                                                              | ₩ • • • • • • ₩<br>₩. • • • • • •                 |
| □ X 响至文子<br>□ W 字体<br>□ A 写号<br>B 粗体<br>                                                                               | 1. 灌入文本.<br>0. 输出文本<br>C. 文字校对 | 11.空心<br>12.勾边<br>12.阳文                                      |                                                   |
| 型<br>デ划线<br>型<br>着重号<br><u>R<sup>2</sup></u> 上标                                                                        |                                | 型 的文<br>B. 立体<br>D. 阴影                                       |                                                   |
| R2 下标<br>                                                                                                    | 1140                           |                                                              |                                                   |
| <ul> <li>● 20 特殊修饰</li> <li>● 20 特殊修饰</li> <li>● 30 波路段落</li> <li>● 10 編編</li> <li>● 40 編載</li> <li>● 40 編載</li> </ul> | <u>秋</u> 迎<br>发与测试<br>族软件的     | <u>。然而不wPs的天象庭</u> ,为为<br>,终于和大家见面了!近<br>大旗,不畏强手,不断开         | X瞩目、XX室所归的WPS<br>手来,金山公司面对国外▼<br>发出富有民族特色、用户<br>▼ |

(2)从"文字"菜单中选择"修饰"中的"上划线"命令,如图 5-77 所示。

(1)选择要设置上划线的文字,或者在上划线开始的位置设置插入点。

设置上划线的具体操作步骤如下:

(3)快捷方法键盘 Ctrl + U、文字工具 型 按钮。

"调整文字"下的"下划线"。

(1)选定要设置下划线的文字,或者在下划线开始的位置设置插入点。 (2)从 " 文字 " 菜单中选择 " 修饰 " 中的 " 下划线 " 命令 , 或从 " 操作向导 " 中选择 " 文字 " 菜单下的

如果只要设置直线型的下划线:

(5)选择 " 确定 " 按钮。

(4) 如果要设置上划线,选择"上划线"检查框。

图 5-76 从字体修饰对话框中选择下划线种类

(3)系统弹出字体修饰对话框,在"下划线"框中选择一种下划线。并选择下划线颜色,如图 5-76 所示。

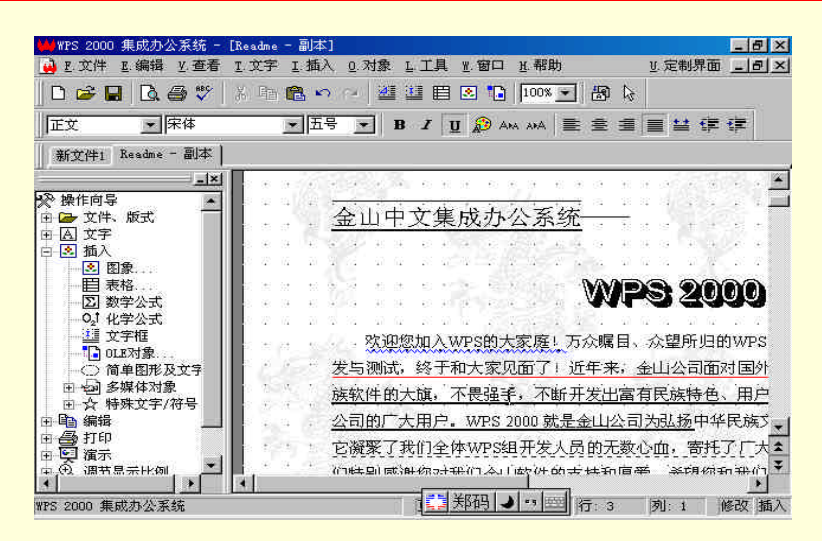

图 5-78 各种上、下划线效果

# 5.2.2 设置上下角标

WPS 2000 提供了设置上、下标功能。上、下标常见于科技文书及古文注释等。如果要设置上下角标的重叠打印,则可以使用后面将要介绍的"公式"中的插入数学公式单元功能,而不必像老版本的 WPS 那样再去 设置字符后退。

设置上下角标的具体操作步骤如下:

方法一:

(1)选择要设置成上下角标的文字,或者在上下角标开始的位置设置插入点。

(2)从"文字"菜单中选择"修饰"中的"上标"或"下标"命令,如图 5-79 所示。

| ₩WPS 2000 集成办公系统 -                                                                                                  | [新文件1]                  |                                             | _ 8 ×                                   |
|----------------------------------------------------------------------------------------------------|-------------------------|---------------------------------------------|-----------------------------------------|
| 🙀 E.文件 E.编辑 Y.查看                                                                                                    | I.文字 I.插入 Q.对象          | L工具业窗口业帮助                                   | U.定制界面 <u>- 10 ×</u>                    |
| 0 🛩 🖬 🖪 🚭 🖤                                                                                                    | 王字体…<br>王修饰 ▶           | 注意 田 ● *D 100% → 共<br>多上标 Ctr1++            | l≩                                      |
| 正文 Times Nev<br>   新文件1   Readme - 副本                                                                               | P. 段落<br>T. 制表站         | <u>U</u> 下标 Ctrl+=<br>I 上划线<br>B 下划线 Ctrl+V | ∄ ■≌⊄⊄                                  |
|                                                                                                    | S.定义样式<br>Y.样式管理        | C.着重号 Ctrl+Shift+V<br>Q.详细                  | *******                                 |
| 田田 文字<br>田田 太字<br>田田 插入                                                                                             | I. 灌入文本<br>0. 输出文本      | 其空心<br>夏.勾边<br>,明立                          |                                         |
| <ul> <li>□目表格</li> <li>□D数学公式</li> <li>□1 (4)学公式</li> </ul>                                                         | C.C.T.C.M.              | 型明文<br>型研文<br>型体                            |                                         |
|                                                                                                    |                         | 卫.阴影<br>▲.渐变<br>P.详细                        |                                         |
| <ul> <li>□</li> <li>□</li> <li>□</li> <li>□</li> <li>□</li> <li>□</li> <li>□</li> <li>☆</li> <li>特殊文字/符号</li> </ul> | 500 000 10<br>070 070 0 |                                             | нко <b>н</b> к се<br>пох по кт          |
| 田 唱编辑                                                                                                    | 医黑颈 松果语 档               | $a=3^{55}$ $\frac{3}{4}$                    |                                         |
| □ ♥ 復示<br>中. ① 调节显示比例 ◆                                                                                             | <u>, s e na e n</u>     |                                             | 2 2 2 5 5 5 5 5 5 5 5 5 5 5 5 5 5 5 5 5 |
| 设置或取消下标方式                                                                                                    |                         | 🙆 五笔型 🤳 🖷 🔤                                 |                                         |

图 5-79 "文字"菜单

设置上下标后的文字如图 5-79 所示,这是一个简单的数学方程式。如果有比这更复杂的公式你可别在这里 较劲,后面有更好用的"公式"编辑工具等着你呢,只需选择"上下标"框中的选项即可。

方法二:

(1)由"文字"菜单的"修饰"子菜单上部的"详细"命令启动的"字体修饰"对话框也可以设置上下标,只需选择"上下标"框中的选项即可,如图 5-80 所示。

- ☞ 注意
  - 1. 如果要设置上下角标重叠打印, 需要用到公式中的插入数学公式单元功能。

2. 这里所指的上、下标只适用于普通文字,而不能用在后面要介绍的公式编辑器中。如果要在

公式中设置上下标,可以直接从"插入"菜单或操作向导"插入"目录下的"数学公式"中选择"上下标式"。

3. 取消上、下标的方法与设置方法相同。

图 5-80 利用字体修饰对话框设置上、下标

## 5.2.3 设置着重号

在文章或报告中,为了突出重点或表示强调,通常可以使用在关键文字下面加着重号的方法。WPS2000提供了设置着重号的修饰功能,让你在文档中就能够方便地添加着重号,不必等文章打印出来以后再往上点了。

设置、取消着重号的具体操作步骤如下:

(1)选定要设置着重号的文字,或者在要加着重号的文字开始的位置设置插入点。

(2)从"文字"菜单中选择"修饰"中的"着重号"命令,或从"操作向导"中选择"文字"目录下的
 "调整文字"下的"着重号",如图 5-81 所示。

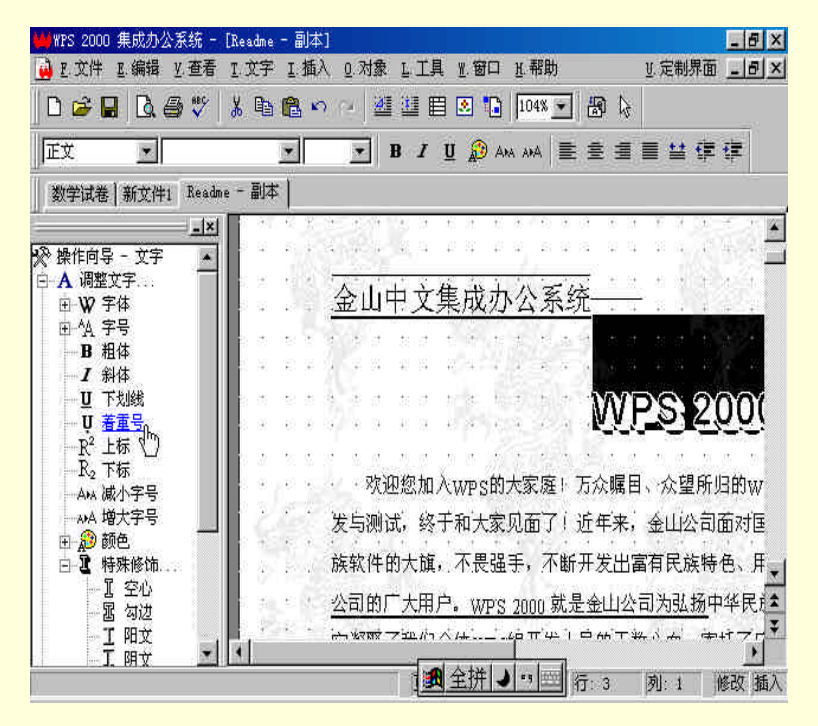

图 5-81 利用操作向导中的调整文字设置加重字

| ₩₩PS 2000 集成办公系统 - [<br>④ E.文件 E.编辑 Y.查看                                                                                                    | Readme - 副本]<br>I文字 I.插入 Q.对象 L.工具 M.窗口 L.帮助 以定制界面                                                                                                    | - 8 ×<br>- 8 ×                  |
|----------------------------------------------------------------------------------------------------|----------------------------------------------------------------------------------------------------|---------------------------------|
|                                                                                                    | 氷 № № ∽ ~ 継 準 目 ≥ №  114% ▼ 級 ▷<br>▼五号 ▼ B I 및 ② Aw Awa 書 書 書 筆 導                                                                                                    | : (F                            |
| 数学试卷 新文件1 Readme                                                                                                    |                                                                                                    |                                 |
| ★<br>★<br>★ | ■ Manual 化来华、工会东和机构内包建的人及定来华<br>WPS 2000 在提供了符合标准 Windows S<br>时, 文档窗口的水平和垂直两个方向的标尺可<br>关的右键快捷菜单。提供各种图形和对象框的<br>● 人性化的操作向导 I<br>进入 WPS 2000 的编辑状态后, 屏幕左边<br>导一个没有操作经验的生手完成从开始到结距<br>最左端时才弹出。当您选定某个对象时, 与印<br>示什么, 实现了所见即所需。WPS 2000 有些<br>象一个老师一样, 手把手地指导用户一步步划 | □万府。多家的相较成<br>F界方征 出每关复址<br>• ● |

图 5-82 着重号示例文字

取消着重号的方法与设置方法相同。

# 5.2.4 设置空心字

WPS 2000 中可以将字体修饰成空心字。设置空心字的具体操作步骤如下:

(1) 选定要设置成空心的文字,或者在空心字开始的位置设置插入点。

(2)从"文字"菜单中选择"修饰"中的"空心"命令,或从"操作向导"中选择"文字"目录下的"调整文字"下的"特殊修饰"中的"空心",如图 5-83 所示。

图 5-83 利用文字修饰对话框设置空心字

空心字的效果如图 5-84 所示。

WPS 2000 快学通

| Marge 2000 在出力人安然 -                        | [p., , , , , , , , , , , , , , ] 大 | 1                       |                                            |          |               |                 |        |            |      |                   |                 |         | alvi   |
|--------------------------------------------|------------------------------------|-------------------------|--------------------------------------------|----------|---------------|-----------------|--------|------------|------|-------------------|-----------------|---------|--------|
| ■ R 文件 R 编辑 V 香着                           | T 文字 T 插)                          | ।<br>১০০ চাই            | ŧιΤ                                        | 且 w      | 窗口            | ਮ 朝日            | ti     |            | Ħ    | 定制                | 現而              |         | 키지     |
|                                            | 2.000 2.000                        | v <u>e</u>              |                                            |          |               | <u>a</u> r that | 9.<br> |            | u i  | 199 (P.)          | .,              |         | يتدريه |
| 0 🖻 🖻 🖉 🖨 🔬 💧                              | 新唱唱「                               | ne [#                   |                                            |          | 9 19          | 1114%           | -      | 副口         | È.   |                   |                 |         |        |
| 正文 黑体                                      | • <b>-</b> 4                       | ₹                       | B 1                                        | U        | 🔊 A)          | ANA ANA         |        | * 1        | I 🔳  | **                | ŧ               | ŧ       |        |
| <br>数学试卷   新文件1 Readm                      | e - 副本                             |                         |                                            |          |               |                 |        |            |      |                   |                 | over 11 | -      |
|                                            |                                    | 22 05                   |                                            | 124      |               | - 10 10         | 10 Lu  |            |      |                   |                 | i u     |        |
| ·──<br>·>>>>>>>>>>>>>>>>>>>>>>>>>>>>>>>>>> | oa na anjinao                      | ur a                    | 20 10                                      | 1.20     | v             | <u> </u>        |        | - a - a    | 1 20 | 12                | ас              | n an an |        |
| 由 🕞 文件、版式 👘 👘                              | व स स स                            | 94 - 98<br>             | 30 - Gt                                    | 9        | *             | a., e           |        | 9 P        | 5 B) | 94                | 8               | 10 (H   |        |
| 田 🛆 文字                                     | ++112                              | 5 4                     | tt) (st                                    |          | tit (B        | 1 1             | 3      | it t       | E)   | pt                | 8               | 招 湖     |        |
|                                            | 风分公差                               | <b>六</b> 玑 <sup>-</sup> | - W - W                                    | 2        | <u>.</u> .    | b = b           | 8      | 0 = 0      | i i  | 38                | 2               | 75 (t)  |        |
|                                            | a a a a                            | 3.4                     | 43) - 334                                  |          | 46 ist        | ж. i            | Ģ      | 57 - 43    | 18   | 12                | ÷.              | 1       |        |
| □ 数学公式                                     | 9 9 8 8                            | 19 B                    | 10 OF                                      | 8        | 6 (a )        | 3. 3            | (ð     | 98 - 99    | ŧa   | 38 -              | •               | 1. 19   |        |
| - 0.1 化学公式                                 |                                    |                         |                                            |          | A             |                 |        | 6200       |      | 40                | -               | 11      |        |
|                                            | 4 2 4 4                            | l                       | N.F                                        | 0        | 14            | ŲΨ              | Y.     | [日]        | 2    | ΓŢ                | -0<br>+         | 13 34   |        |
|                                            | 5 Y 8 6                            | S . 6                   |                                            | 8        | 81.19         | a 4             | 13     | 54 ¥       | - 6  | 1                 |                 | ¥2. 14  |        |
| 田 🗐 多媒体对象                                  | 四の約十余成                             | इ। च√                   | 品目                                         | <u>ل</u> | <b>さ月6斤</b> 1 | 日的大             | നര     | 2000       | th d | T住F               | <del></del>     |         | ξ.     |
| 田 ☆ 特殊文字/符号                                | ALCHOLOW W                         | =! ///                  | 人明内ロー                                      |          | 重刀;           | 7 ¢ H L V       | VES    | 2000       | エン   | ⊊ <del>/</del> ≂/ | 14,91           | 47      | 12:    |
| 田間編辑 📃                                     | 叩大家见面了                             | 了1 近4                   | ₹来,                                        | 金山       | 公司            | 面对[             | 国外     | 同类         | 软件   | 咄叱                | 出逼              | 人的      | 归一     |
|                                            | 、思瑞主 フ                             | KKET.                   | 5.<br>111111111111111111111111111111111111 | 右民       | 旋特            | 奋               | 田户     | <b>支</b> 间 | €. Ū | 的之                | z. <del>*</del> | 软化      | *      |
| 中央 调节显示比例                                  | · TELEVIE                          | 1.001717                | ×шв                                        | H4 PA    | weav          | <b>—</b> , ,    | (1)    | - 1413     | NIN  | 1 H U C           | -~              | 17A F   | 1      |
|                                            | •                                  |                         |                                            |          | 控刑            |                 | Incod  |            | 124  | 1 19              |                 |         |        |
| WPS 2000 集成办公系统                            |                                    |                         | 12                                         | т        | 毛型            |                 | 1000   | : 2        | 3    | ]: 12             | 1               | 6改      | 插入     |

图 5-84 图中的 WPS200 简介为空心字

取消空心字的方法与设置空心字相同。

## 5.2.5 设置勾边字

勾边字是 WPS 2000 中提供的一种新的修饰格式,主要用于广告、报刊、宣传画等场合进行修饰。设置勾 边字的方法如下。

设置勾边字的具体操作步骤如下:

(1) 选定要设置成勾边的文字,或者在勾边字开始的位置设置插入点。

(2)从"文字"菜单中选择"修饰"中的"勾边"命令,或从"操作向导"中选择"文字"目录下的"调整文字"下的"特殊修饰"中的"勾边",如图 5-85 所示。

| ₩₩PS 2000 集成办公系统 - [希望                             | 工程]                                       | _ 8 ×                                    |
|----------------------------------------------------|-------------------------------------------|------------------------------------------|
| 🧾 E.文件 E.编辑 E.查看 E.文                               | 字 王、插入 ①、对象 上、工具 光、窗口 光、帮                 | 助 <u> し</u> 定制界面 <u> 一日 ×</u>            |
| 0 🗃 🖬 🖪 🚭 🖤   8 1                                  | ia 🛍 🏟 🖓 🕍 🕮 🖽 🔝 🖍 🚺                      | · · · · · · · · · · · · · · · · · · ·    |
| 正文 三黑体                                             | ▼ 小初号 ▼ B I U D ANA ANA                   | ききまき は 伊 伊                               |
| 文韵 希望工程                                            |                                           |                                          |
|                                                    |                                           |                                          |
|                                                    | ◆金山公司◆                                    | WPS 2000 集成办公系统样子                        |
| 日日文字                                               |                                           |                                          |
| ● ● ② 图象 ● ● ● ● ● ● ● ● ● ● ● ● ● ● ● ● ● ●       |                                           | 9 19 19 19 19 19 19 19 19 19 19 19 19 19 |
|                                                    | ~ 希望工                                     | 羅效盜徑                                     |
| ————————————————————————————————————               | <del>بمعم</del> ار <del>، عندي</del> هي ۲ |                                          |
| <ul> <li>○ 简单图形及文字</li> <li>□ □ □ 多媒体对象</li> </ul> | 国家科技促进发展                                  | 研究中心希望                                   |
| 田☆特殊文字/符号                                          | 希望工程是由中国青少年发展。                            | 基金会发起并组织实施的一项 🚽                          |
|                                                    | 包括中国青少年发展基金会、各省                           | (区、市) 青少年发展基金会▲                          |
|                                                    |                                           |                                          |
| TTO LOOD HONDON TO MENT                            |                                           | 13. 2 79. 1 108.6X 384/A                 |

图 5-85 勾边字效果示例

取消勾边字的方法与设置方法相同。

# 5.2.6 设置立体字

立体字就是具有立体效果的文字。立体字是空心的,其一侧包含连续侧面阴影,视觉效果是立体的。WPS 2000 中可以将字体修饰成立体字,并可以调节立体字的幅度和立体的角度。

设置立体字的具体操作步骤如下:

(1) 选定要设置成立体的文字,或者在立体字开始的位置设置插入点。

(2)从"文字"菜单中选择"修饰"中的"立体"命令,或从"操作向导"中选择"文字"目录下的"调整文字"下的"特殊修饰"中的"立体",如图 5-86 所示。

#### 图 5-86 利用文字修饰对话框设置调整立体字

调节立体字的幅度和立体的角度的具体操作步骤如下:

(1) 选定要设置成立体的文字,或者在立体字开始的位置设置插入点。

(2)选择"文字""修饰""详细""立体"命令。

(3) 在弹出的设置立体字对话框中用鼠标拖动幅度条中的小方块,调节立体字的幅度,也可以在后面框 中直接键入或选择幅度值,字样框中即时显示当前幅度的字体范例。

(4)用鼠标拖动角度中的小圆圈,调节立体字的角度,也可以在后面框中直接键入或选择立体字的角度 值,字样框中即时显示当前角度的字体范例,如图 5-87 所示。

#### 图 5-87 立体字效果示例

(5)选择"确定"按钮。

## 5.2.7 设置阴影字

阴影修饰是指文字除本体外,还包含光线以一定角度投入所生成的阴影。WPS 2000 也可以设置阴影修饰, 并可以调节阴影字的幅度和角度,但这里修饰的阴影与平常的阴影略有不同,其文字的阴影颜色与文字的本体 颜色相同。给文字增加阴影,可以增加文字的立体感。

(1) 设置阴影字的具体操作步骤如下:

选定要设置成阴影的文字,或者在阴影字开始的位置设置插入点。

从"文字"菜单中选择"修饰"中的"阴影"命令,或从"操作向导"中选择"文字"目录下的"调整 文字"下的"特殊修饰"中的"阴影"。

(2) 调节阴影字的幅度和角度

选定要设置成阴影的文字,或者在阴影字开始的位置设置插入点。

选择"文字"菜单,"修饰""详细…""阴影"命令。

在弹出的设置阴影字对话框中用鼠标拖动幅度条中的小方块,调节阴影字的幅度,也可以在后面框中直 接键入或选择幅度值,字样框中即时显示当前幅度的字体范例。

用鼠标拖动角度中的小圆圈,调节阴影字的角度,也可以在后面框中直接键入或选择角度值,字样框中 即时显示当前角度的字体范例。

选定"空心字"复选框,设置文字本体为空心字;选定"双重空心"复选框,还可以设置文字本体及阴影 都为空心字。在"字样"框中可以随时查看设置不同修饰参数后的效果,如图 5-88 所示。

#### 图 5-88 "空心字"复选框

(5)单击"确定"按钮结束设置并将设置效果应用于文字。 取消阴影字与设置阴影字相同,如图 5-89 所示。

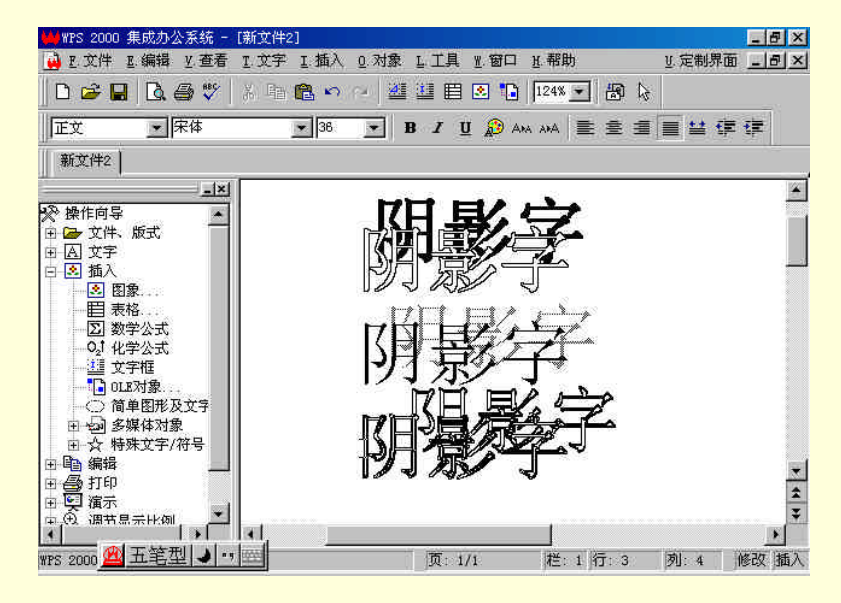

图 5-89 阴影字效果示例

# 5.2.8 设置渐变字

渐变字是指文字从一种颜色向另一种颜色逐渐改变。前面介绍的空心、勾边、阳文、阴文、立体、阴影等 几种文字修饰方法,主要注重文字的外形,而"渐变"修饰则不同,它是通过文字颜色的逐渐变化来修饰一句 有完整意义的文字,从而达到特别的效果。WPS2000可以设置渐变修饰,并可以设置渐变字的起止颜色,调整 文字的渐变角度。

设置渐变字修饰的方法如下:渐变字是指文字从一种颜色向另一种颜色逐渐改变。

#### (1)设置渐变字具体操作步骤如下:

选定要设置成渐变效果的文字,或者在渐变字开始的位置设置插入点。

从"文字"菜单中选择"修饰"中的"渐变"命令,或从"操作向导"中选择"文字"目录下的"调整 文字"下的"特殊修饰"中的"渐变"。

(2) 设置渐变字的起止颜色,调节颜色的渐变角度,如图 5-90 所示。

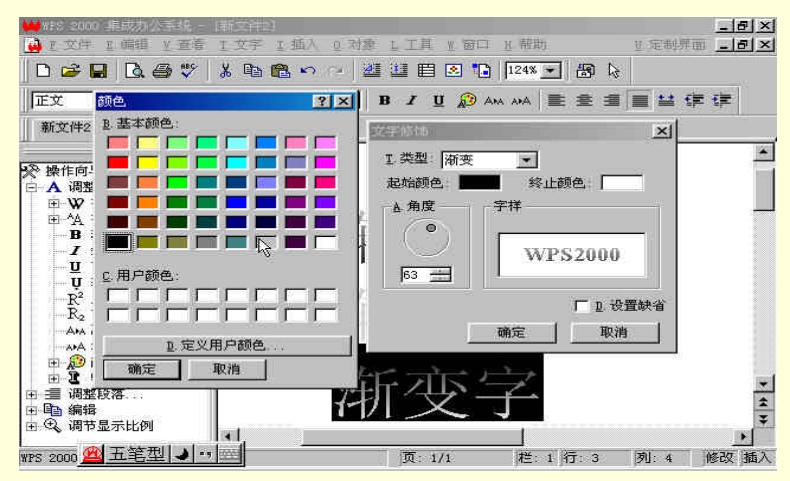

图 5-90 设置"渐变"修饰并设置起止颜色

选定已设置成渐变的文字。

选择"文字""修饰""详细""渐变"命令。

在弹出的设置渐变字对话框中用鼠标单击"起始颜色",在色彩选择对话框中选择适当的颜色;同样用 鼠标单击"终止颜色"框可以选择渐变的终止颜色,如图 5-91 所示。

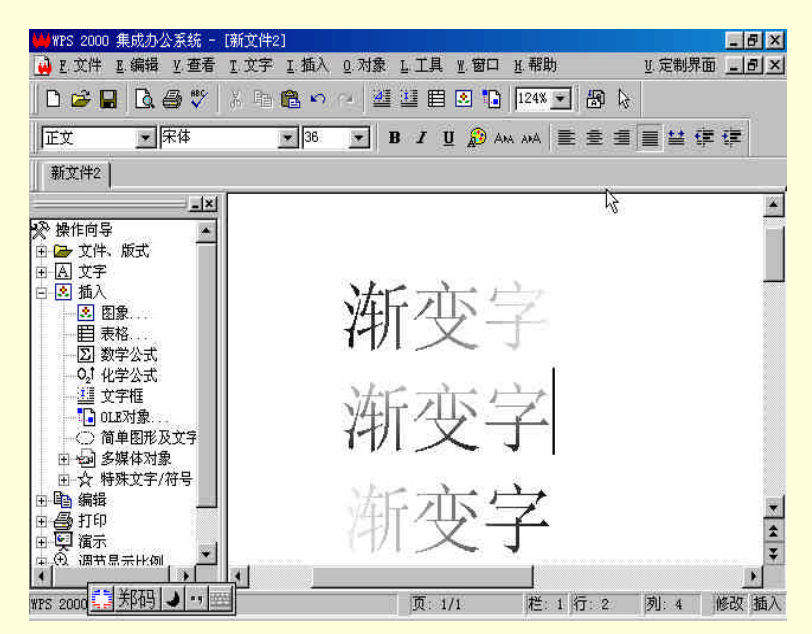

图 5-91 各种渐变字效果示例

用鼠标拖动角度中的灰色小圆圈,调节渐变字的角度,也可以在后面的框中直接键入或选择角度值,字 样框中即时显示当前角度的字体范例。

选择"确定"按钮。

# 5.2.9 设置阴文、阳文

阳文指的是除了在文字原来位置用文字本来设定的字体属性显示之外,还在文字的右下方距离文字较近处,用与文字字体属性相同,但颜色差别较大(通常为黑色)的字再显示该文字的下个"投影"。而阴文与阳文正 好相反。WPS 2000 中可以将字体修饰成阴文和阳文。 设置阴文和阳文的具体操作步骤如下:

选定要设置成阴文、阳文的文字,或者在阴文、阳文开始的位置设置插入点。

从"文字"菜单中选择"修饰"中的"阴文"或"阳文"命令,或从"操作向导"中选择"文字"目录 下的"调整文字"下的"特殊修饰"中的"阴文"或"阳文",如图 5-92 所示。

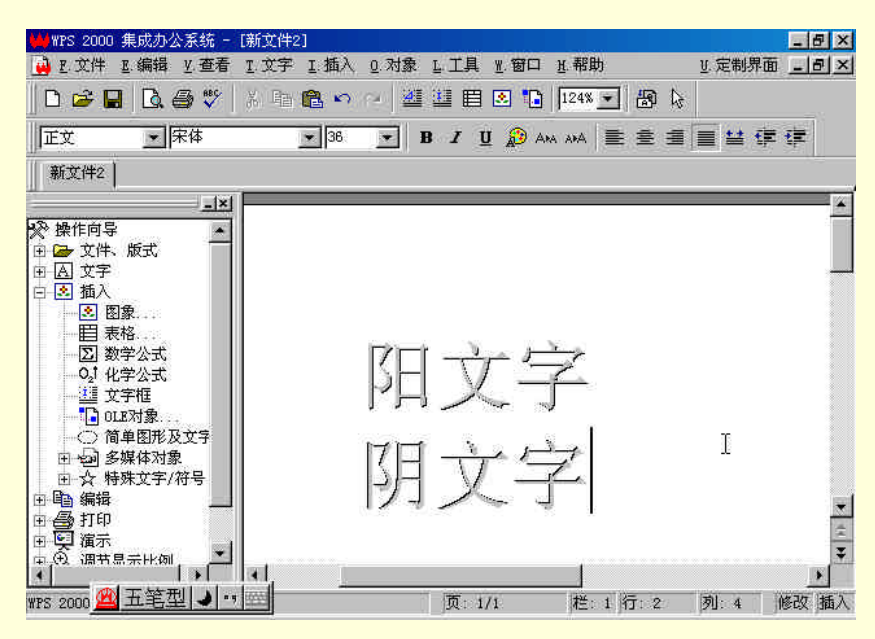

图 5-92 阳文字与阴文字效果示例

5.2.10 设定字间距

字间距即相邻两个字符之间的距离,它可以用当前字宽的百分比或标尺单位来表示。系统缺省值是 0。 设定字间距的具体操作步骤如下:

(1)选择要设置字间距的文字,或者在新字间距开始的位置设置插入点。

(2)从"文字"菜单中选择"字体…"命令。

(3) 在字体对话框中的字间距栏中选择"字宽%"或标尺单位,例如毫米,在后面的字间距值中键入或选择新的字间距。

(4)选择"确定"按钮。

☞ 注意

1.当使用长度单位(毫米、厘米、英寸、磅)作为字间距的单位时,在确认设置以后,系统将自动 使用当前标尺单位作为字间距的单位,并换算数值。

2.字间距可以设置为负值。如果需要文字紧密排列或重叠时,可以采取将字间距设为负值的方法。

# 第6章 段落设置

## 4.2.3 设置段落格式

在 WPS 2000 中,如果你输入了一段文字,并按 Enter 键,系统就认为你输入完了一个段落。在默认情况下, 段落的显示方式和日常所说的"段落"一样;对段落可以进行丰富的格式设置,如:对齐方式、缩进、行间距、 段间距以及设置制表位等。通过对段落设置格式,同样可以使文书变得更加绚丽多彩。

下面介绍怎样设置协调、精美的段落格式。

4.2.3.1 缩进和对齐文本

段落缩进包括首行缩进、左缩进和右缩进,可以调整一个段落与版芯周边之间的距离。在横排时,段落中的文字从版芯左边一直排到版芯右边;在竖排时,段落中的文字从版芯上边一直排到版芯下边。

下面以常见的横排文书为例,所介绍的缩进都是针对横排格式进行设置的。相信读者明白了横排文字段落的缩进之后,对于竖排文字段落的缩进也会明白。

(1)段落缩进

在横排时,段落中的文字从左边距一直排到右边距;在竖排时,段落中的文字从上边距一直排到下边距。 缩进可以调整一个段落与边距之间的距离。

缩进有首行缩进、左缩进和右缩进。

左缩进是指段落除首行外的其他行左边相对于版芯或栏芯(对于分过栏的版面而言)左边右移的距离。

右缩进是指整个段落的右边相对于版芯或栏芯右边左移的距离。

首行缩进是指段落第一行的左边与段落其他行左边的距离,对于中文文章而言,通常是两个汉字字符 的宽度,即首行后退两格。

对段落调整缩进,可以使用两种方法进行操作,即使用标尺和"段落属性"对话框,下面分别进行介绍。另外下面还介绍了一种快速调整左缩进的方法,十分实用。

具体操作步骤如下:

方法一:使用标尺

(1)将插入点置于要缩进的段落中,或选定要缩进的段落。

(2)在标尺上把缩进标记拖动到所希望的位置。横排时缩进标记显示在水平标尺上,竖排时缩进标记显 示在垂直标尺上。

标尺显示在文档窗口的上面和左面。选择"查看"菜单中的"水平标尺"和"垂直标尺"命令可以显示或 隐藏相应的标尺。在横排时,使用水平标尺可以快速改变段落缩进,设置、清除制表位,以及修改栏宽(制表位、 栏在后面介绍):竖排时,用垂直标尺进行上述设置。使用标尺设置段落的缩进,其优点是快速而且直观。如果 窗口中没有标尺,可以从"查看"菜单中选择"水平标尺"、"垂直标尺"命令,使标尺处于显示状态。

在水平标尺上有三个灰色三角,即缩进标志。在左边的缩进标志中,上面的倒三角为首行缩进标志,下面 的三角加小方块为左缩进标志;右边的缩进标志只有一个小三角,为右缩进标志,如图 4-93 所示。

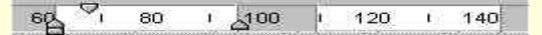

图 4-93 标尺

☞ 注意

使用标尺调整段落缩进,共有四种情形:首行缩进、左缩进、右缩进、整个段落向右缩进。设置 首行缩进和右缩进只需拖放相应的标志即可,设置左缩进有些特殊:用鼠标拖动左缩进标志上部的小 三角,将调整左缩进,而首行位置不变(实际上是首行缩进变小,甚至成为负值):用鼠标拖动左缩 进标志下部的小方块时,首行缩进标志同步移动,整段文字都将缩进。当你调整左缩进时,如果结果 并非你想象,请注意一下鼠标拖动的位置,不妨换个操作点试试。

使用标尺调整段落缩进具有简单、直观、迅速等特点,在对尺寸要求不是十分严格的情况下非常实用,建 议用户通过练习掌握这一操作方法。

方法二:使用命令

用"文字"菜单中的"段落属性"对话框,不仅可以为段落缩进设置精确的量值,还可以用段首第一个字的大小"格"为单位来设置段缩进。以"格"为单位设置段落缩进是完全符合中文使用习惯的,对于广大中国电脑用户来说,这不能不说是个福音,如图 4-94 所示。

#### 图 4-94 "段落属性"对话框

与使用标尺一样,使用"段落属性"对话框设置段落缩进,首先应该将插入点置于要缩进的段落中,或选 定要缩进的段落。选择"文字"菜单或鼠标右键快捷菜单中的"段落"命令,或者选择"操作向导 文字 调 整段落"命令,将启动"段落属性"对话框,如图 4-94 所示。

在"段落属性"对话框中的"缩进"框内,可以精心地调整段落的左缩进、右缩进和首行缩进。在"左"、 "右"和"首行"数字框内可以直接输入或选择左缩进、右缩进和首行缩进的值,在每项后面的"单位"列表 框内可以选择所使用的单位(长度单位或"格")。当首行缩进选用长度单位时,可以调整为负值。设置完成后, 单击"确定"按钮,将缩进应用于段落。

对话框中缺省使用的单位是当前标尺显示的单位。使用对话框左下角的"单位"列表框,可以选择对话框 内所使用的长度单位,它的选择结果影响对话框内的各个长度单位。在对话框中所选择的单位只在该对话框中 有效。

使用这个对话框,还可以调整段落间距、段内行间距、段落对齐方式等,这些在后面的相关内容中再作介绍。

方法三:快速调整左缩进

在 WPS 2000 中,除了使用标尺和"段落属性"对话框可以调整段落缩进以外,还提供了快速调整左缩进 量的工具按钮和操作向导命令,使用它们,可以快速增加/减小左缩进量。

前面,在介绍工具条中的工具按钮时,介绍过位于"文字"工具条中最右端的"减小左缩进幅度"和"增 大左缩进幅度"按钮,如下图所示,鼠标指向的是"减小左缩进幅度"工具按钮,其右侧为"增大左缩进幅度" 工具按钮。使用这两个按钮,能够快速增加减小段落的左缩进量。此外,使用操作向导(文字)中"调整段落" 目录下的"减小左缩进"和"增大左缩进"命令也具有同样的功能,可以达到同样的目的,如图 4-95 所示。

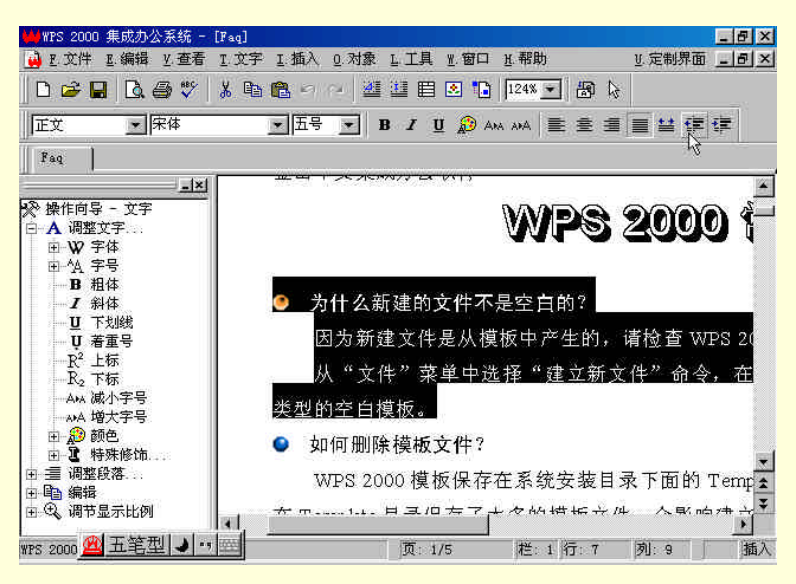

图 4-95 利用工具栏中的送减小左缩进快速调整左缩进

在使用工具或命令进行增加 / 减小段落左缩进量操作时,每次操作都使缩进量变化 10 毫米。当整个段落的最左边距离版芯左边不足 10 毫米时,进行减小缩进量操作,将使整个段落的最左边与版芯左边的距离减小为 0。

(2) 改变段落水平对齐方式

通常,在我们所看到的印刷品中,文章段落都是两端对齐的,即段落中除最后一行以外的文字均匀地排列 在版芯左右两边之间(在 WPS 2000 中称为"匀齐"),有时也可以看到其他对齐方式,例如,有些标题就是居中 对齐的。

对于 WPS 2000 而言,同样也提供了多种段落对齐方式供用户在排版时选用。在 WPS2000 中,对于横排文字,水平对齐方式有居左、居中、居右、匀齐和全匀齐等 5 种,垂直对齐方式有居下、居中和居上等 3 种,文字竖排时类似。

在通常的文档中,正文一般采用匀齐的对齐方式,这也是 WPS 2000 中缺省的对齐方式,标题一般采用居 中对齐的方式,落款一般居右排列。

使用居左对齐方式,文档的右边缘有时会有些参差不齐;因此,通常情况下,很少应用;为了保证段落左 右两边对齐,通常使用匀齐的对齐方式:全匀齐,是将段落所有文字(包括最后一行)均匀地排列在版芯左右两 边之间,这也是"全匀齐"与"匀齐"相区别之处。

各种对齐方式的效果在前面介绍"文字"工具条的工具按钮时已经展示过了想必你对各种对齐方式也有了 一定的感性认识,这里不再作为重点介绍的内容。这里重点介绍设置段落对齐方式的具体操作步骤如下:

方法一:使用常用工具

在 WPS 2000 的"文字"工具条右侧,提供了5个设置各种段落水平对齐方式的工具按钮,如图4-96 所示, 使用这些按钮可以方便地设置段落的对齐方式。

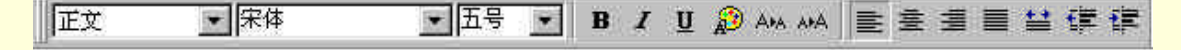

图 4-96 文字工具条上的对齐工具

(1)将插入点放在要进行对齐操作的段落中或选定文字块。

(2)在"格式"按钮栏上显示了当前的对齐方式。

(3) 在工具栏上单击要设置的段落对齐按钮。

对齐方式按钮:

| 居ち | Ē |  |
|----|---|--|
|    |   |  |

居中

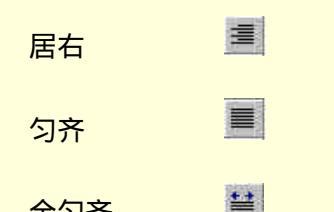

全匀齐

居左对齐,如图 4-97 所示。

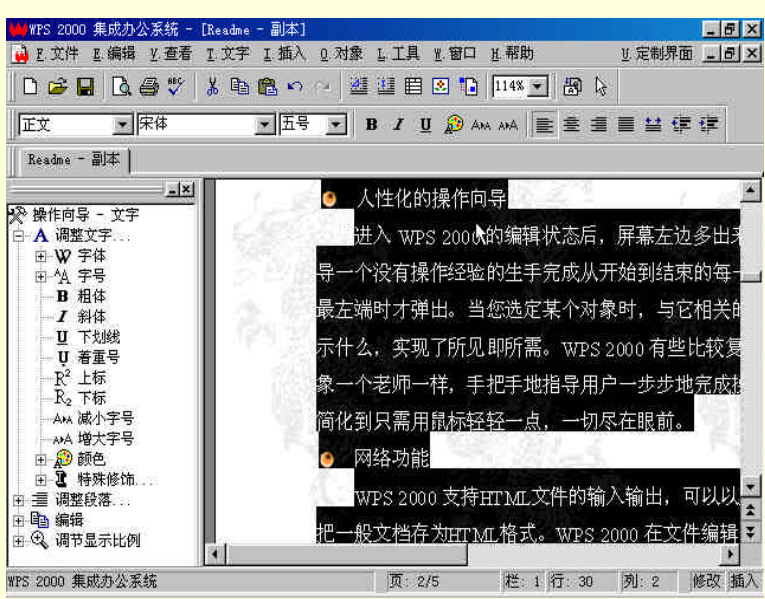

图 4-97 居左对齐的段落

方法二:使用命令

将插入点放在要进行对齐操作的段落中或选择文字块,如图 4-98 所示。

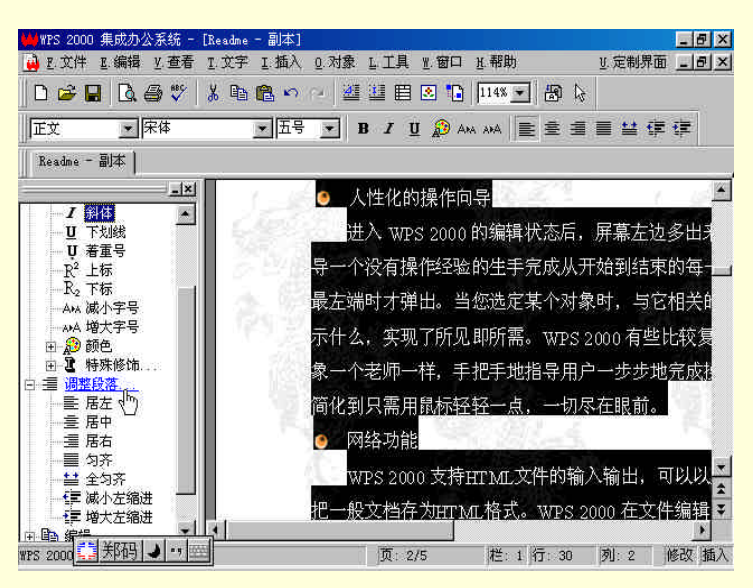

图 4-98 利用操作向导进行左对齐

在"文字"菜单中选择"段落"命令,或从"操作向导"中选择"文字"目录下的"调整段落",如图 4-99 所示。

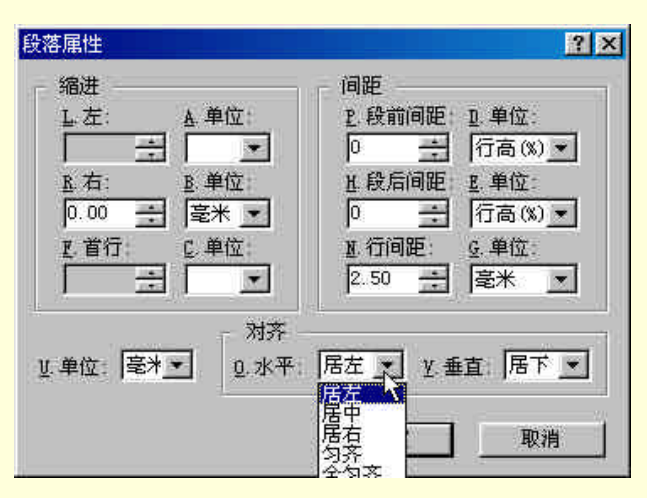

图 4-99 利用段落属性中的居左对齐

(3) 在对话框中设置段落的水平对齐方式

☞ 注意

1. 如果标记了文字块,设定新的对齐方式后,对齐方式将作用于文字块中的所有段落。

2.如果文字是竖排的,段落的水平对齐方式中的"居左"和"居右"实际上是"居上"和"居 下"。

## 3 改变段落垂直对齐方式

在横排时,当您在一段文字中使用了不同的字号,可以将这些文字居中或居上排列,造成特殊的 效果。缺省的对齐方式是居下。设置垂直对齐在普通文档中并不常用,WPS 2000 也只提供了使用"段 落属性"对话框一种方法。

使用命令的具体操作步骤如下:

将插入点放在要进行对齐操作的段落中或选择文字块。

在"文字"菜单中选择"段落"命令,弹出"段落属性"对话框,如图 4-100 所示。

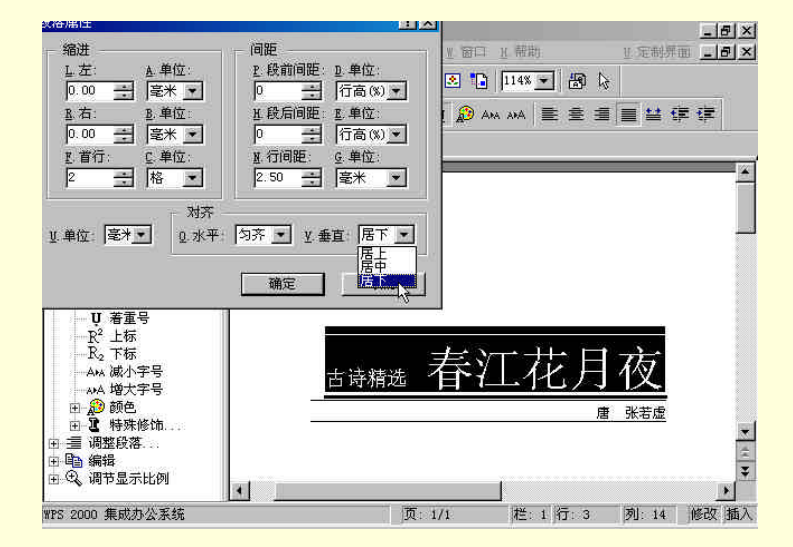

图 4-100 利用段落属性对话框设置大小不同字的对齐方式

在对话框中设置段落的垂直对齐方式。不同大小文字居下对齐,如图 4-101 所示。

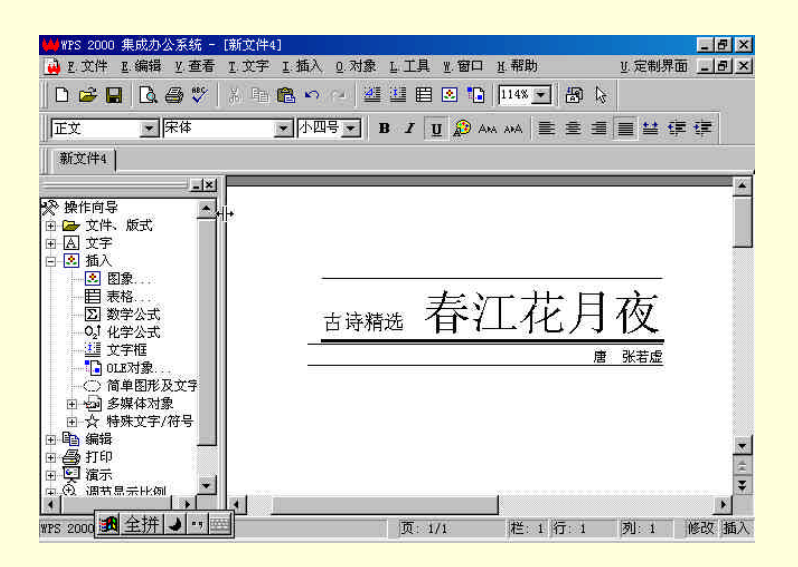

图 4-101 不同大小文字的段落居下对齐

不同大小文字居上对齐,如图 4-102 所示。

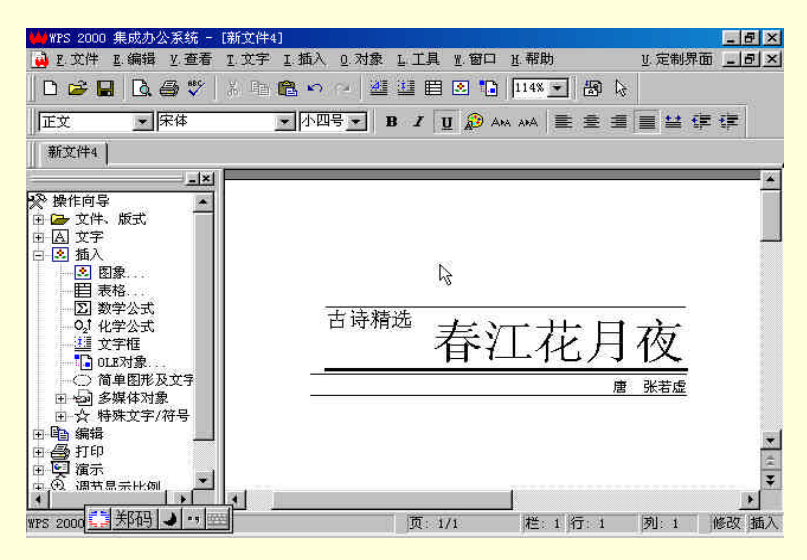

图 4-102 大小不同的文字居上对齐

☞ 注意

1. 如果标记了文字块,设定新的对齐方式后,对齐方式将作用于文字块中的所有段落。

2.如果文字是竖排的,段落的垂直对齐方式中的"居上"和"居下"实际上是"居左"和"居 右"。

4.2.3.2 设置制表位

使用 WPS 2000 进行文档处理时,经常需要设定制表位,以方便对齐如目录、无框表格等需要纵向对齐的 文本,每个段落都有五个制表位。

所谓制表位,是指按下 Tab 键后,插入点或后面的文字向后移动到的位置。

在 WPS 2000 中,按下 Tab 键一次,就在插入点所在位置插入一个制表符。制表符的特点是宽度可随前面 文字的多少动态改变。举例来说,对于下图所示表中第三列的姓名而言,有三个字的,有两个字的,长度不同, 但是,只需在每个姓名后面插入一个制表符就可以使性别准确地位于第三个制表位的位置;打个比方说,制表 符像一根弹簧,其最大长度为两个制表位之问的距离,如果在制表符左边有文字,那么,制表符宽度就被压缩 为文字右端到下一个制表位之间的距离。

使用"综合设置"对话框,可以设置将文档中的空格和制表符(Tab)显示出来,就像上图那样。可以看

出文档中前 8 行仅使用了制表符,没有使用一个空格。使用制表符的好处就在于不但可以节省存储空间,而且可以把文字排列得整整齐齐,还可以很方便地调整对齐的位置,如图 4-103 所示。

#### 图 4-103 综合设置对话框

在 WPS 2000 中,缺省的设置是从版芯左边起每隔 4 个五号字宽度一个制表位(即如果没有文字的话,制表符的宽度为 4 个五号字)。水平标尺下边缘的短竖线显示了缺省制表位。当设置了一个新的制表位后,WPS 20 佃将清除比该制表位小的全部缺省制表位。

1. 设置制表位

WPS 中缺省的设置是从左(上)侧页边距起每 5 个五号字宽一个制表位。设置了一个新的制表位后, WPS 将清除比该制表位小的全部缺省制表位。具体操作步骤如下:

方法一:使用标尺

将插入点放在要进行制表位操作的段落中或选择文字块 ,标尺上显示了当前段或文字块中已设置的制表 位。

在水平标尺的下边缘(横排)或垂直标尺的右边缘(竖排),单击要设置制表位的位置,标尺上显示一 个制表标记,表示已设置的制表位。

方法二:使用命令

将插入点放在要进行制表符操作的段落中或选择文字块。

在"文字"菜单中选择"制表位"命令,或在标尺上双点制表标记。

如果要设置制表位,在制表位框中键入制表位的位置,选择"设置"按钮将这个制表位加入下面的列表 框中。如果您键入的制表位已经在列表框中,系统不再将其加入列表框。制表位的大小从页面或文字框的左边 距到右边距,如果键入的数字超过了这个范围,系统将弹出对话框提示重新输入,如图 4-104 所示。

#### 图 4-104 "设置制表位"对话框

选择 " 确定 " 按钮。

(2) 设置带有前导字符的制表位

可以用制表位前导字符在文档中创建由点、连字符或下划线组成的行。利用制表位的前导字符,可以在目 录中加上一行引导点,还可以在文本后面加上一条水平线。使用命令具体操作步骤:

将插入点放在要进行制表符操作的段落中或选择文字块。

在"文字"菜单中选择"制表位"命令,或在标尺上双点制表标记。

在弹出的对话框中,在"制表位"框内输入新制表位位置,或选择一个要添加前导字符的已有的制表位。 在"前导字符"中选择要用的前导字符,然后选择"设置"按钮将该制表位加入下面的列表框中。如果 要用前导字符设置别的制表位,请重复3和4,如图4-105所示。

图 4-105 选择制表位前导字符

选择"确定"按钮。

(3)清除或移动制表位

可以在选定的段落中移动或清除制表位。清除了制表位后, WPS 2000 将恢复缺省制表位的位置。具体操 作步骤如下:

方法一:使用标尺

将插入点放在要进行制表位操作的段落中或选择文字块,标尺上显示了当前段或文字块中制表位。

选择下列某一操作:

如果要修改制表符的位置,用鼠标拖动制表标记到新的位置。

如果要删除制表位,用鼠标将该制表标记拖动到标尺外面。

方法二:使用命令

将插入点放在要进行制表符操作的段落中或选择文字块。

在"文字"菜单中选择"制表位…"命令,或在标尺上双点制表标记。

选择下列某一操作:

如果要修改制表符的位置,在列表框中选择使其显示在上面的文本框中,在文本框中修改后,选择"设置"按钮。

如果要清除已设置的制表位,在列表框中选择使其显示在上面的文本框中,选择"清除"按钮清除该 制表位。

选择"全部清除"按钮可以清除列表框中所有已设置的制表位。

选择"确定"按钮。

更改缺省制表位间距。

WPS 2000 缺省的制表位是从左(上)侧页边距起每隔 5 个五号字宽设置一个制表位。

当文字横排时,在水平标尺下边缘的短竖线显示了缺省制表符的位置。如果文字是竖排的,缺省制表位显 示在垂直标尺的右边缘。

设置了一个新的制表位后, WPS 2000 将清除比该制表位小的全部缺省制表位。在清除制表位时, WPS 2000 将恢复缺省制表位。缺省制表位的设置只对当前活动的文档有效。

使用命令具体操作步骤如下:

在"文字"菜单中选择"制表位…"命令。

在"缺省制表位"框中键入或选择制表位之间的距离,如图 4-106 所示。

选择"确定"按钮。

WPS 2000 快学通

图 4-106 设置缺省制表位

4.2.3.3 调整间距

(1)更改行间距

行间距是一个段落中行与行之间的距离,用当前行高的百分数或者一个固定值来表示,行间距的缺省值 是 2.5mm。行间距的设置情况将直接影响文档版面的效果,行间距太小,则文字过于密集,不美观:行间距太 大,文字显得过于松散,文字量也达不到要求。因此,应该合理地设置文档的行间距。

具体操作步骤如下:

将插入点放在要更改行距的段落中或选择文字块。

在"文字"菜单中选择"段落"命令,如图 4-107 所示。

#### 图 4-107 在"文字"菜单中选择"段落"命令

在弹出的对话框中先选择单位,然后在"间距"框中的"行间距"文字框中输入行间距大小;也可以在 "行间距"列表框中选择单位,如图 4-108 所示。

90

WPS 2000 快学通

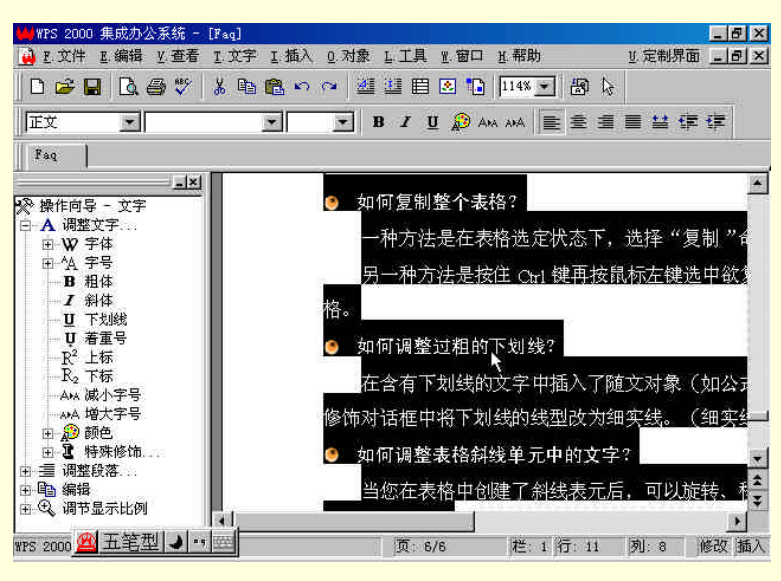

图 4-108 调整行间距后的文档

单击"确定"按钮。

☞ 注意

如果标记了文字块,设定行间距后,新的间距将作用于文字块中的所有段落。

(2) 调整段间距

段间距是当前段落与相邻段落之间的距离,包括段前间距和段后间距两个值,用当前行高的百分数或者一 个固定值来表示,缺省的段间距为0.

段间距的设置情况将直接影响文档版面的效果,因此,应该合理地设置文档的段间距。有时,为了产生特殊的效果,也需要调整段落之间的距离。

调整段间距的具体操作步骤如下:

将插入点放在要调整段间距的段落中或选择文字块。

在"文字"菜单中选择"段落"命令,弹出段落属性对话框,如图 4-109 所示。

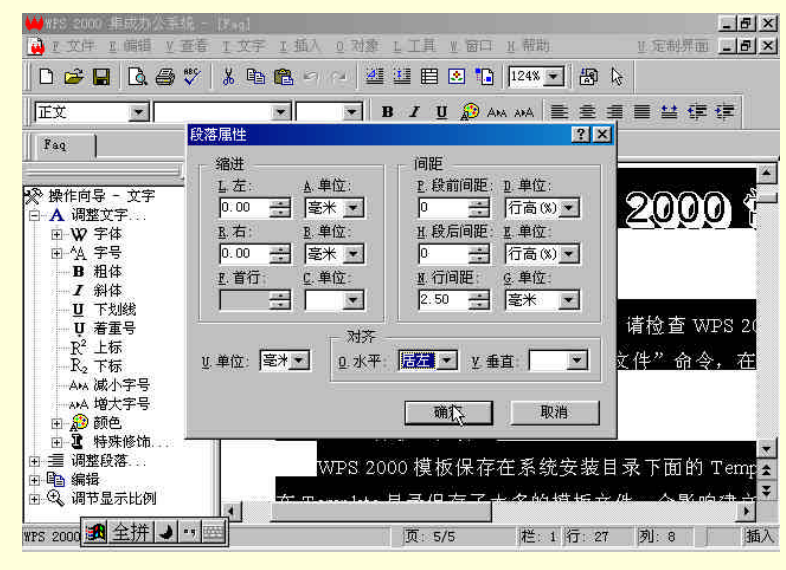

图 4-109 在"文字"菜单中选择"段落"命令

在弹出的对话框中先选择段间距的单位,然后可分别在"段前间距"框和"段后间距"框中设置段前、 段后间距,两者之和即为段间距。

选择"确定"按钮。 调整完段间距后的文档,如图 4-110 所示。

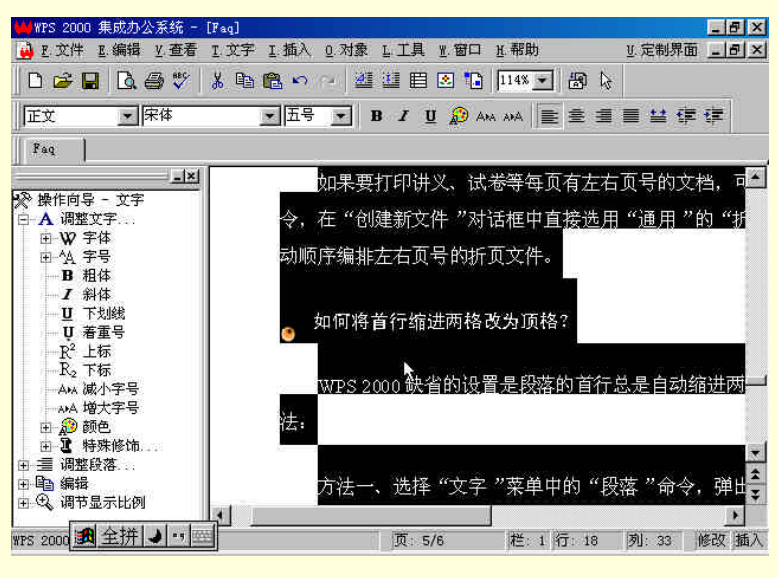

图 4-110 调整段间距后的文档

☞ 注意

1. 如果标记了文字块,设定段间距后,新的间距将作用于文字块中的所有段落。

2. 也可以通过在段落之间增加或删除空行来调整两段之间的距离。

3.需要提醒注意的是,如果对于两个相邻的段落都设置了段前间距和段后间距,那么在这两个 段落之间的距离实际上是前一段的段后间距与后一段的段前间距之和。因此,在设置段落间距时,应 该充分考虑段前段后间距之和的大小,进行合理搭配,以免将段落之间距离拉得太大。

(3)段落重排

使用段落重排,可以将两个或以上段落合并为一段。合并的前提是下段非空段(即不含任何内容)且段首字 符非空格。

段落重排的具体操作步骤如下:

选中文字块只重排所选文字块内段落,或者直接进行以下操作对全文进行段落重排。

从"工具"菜单中选择"文字"命令。

在二级菜单中选择"段落重排"。

#### 4.1.8 使用样式处理文本

4.1.8.1 定义样式

样式是属性的集合。WPS 2000 的样式管理可以方便的将整个文档编辑过程中的格式进行统一管理。使用 样式可以同时设置文字,段落的多种属性,减小文件占用的空间。

在 WPS 2000 中,用户可使用的样式有文字和段落。文字样式提供了如字体、字号、效果等格式,而段落 样式提供了如缩进、对齐方式、行间距、字间距等效果。

具体操作步骤如下:

方法一:

(1)选择"文字"菜单中"定义样式"命令。

(2)系统弹出对话框,依次按照"样式助手"的提示定义样式,如图 4-33 所示。

图 4-33 定义样式

方法二:

(1)选择"文字"菜单中"定义样式"命令。

(2)系统弹出对话框如图 4-33 所示,选择"不使用样式助手,直接定义新样式"来定义样式。 方法三:

(1)选择"文字"菜单中"样式管理"命令。

(2)系统弹出对话框,选择"新建"命令来定义样式,如图 4-34 所示。

图 4-34 选择"新建"命令定义样式

#### ☞ 注意

各对话框帮助请详见相应的对话框在线帮助。

# 4.1.8.2 使用样式

使用样式的具体操作步骤如下:

(1)用鼠标拖动的办法选定要处理的段落或文字。

(2)从样式框中选取需要的样式。

4.1.8.3 管理样式

样式是属性的集合。WPS 2000 的样式管理可以方便的将整个文档编辑过程中的格式进行统一管理。使用 样式可以同时设置文字,段落的多种属性,减小文件占用的空间。 管理样式的具体操作步骤如下:

(1)选择"文字"菜单中"样式管理"命令。

(2)系统弹出"样式管理器"对话框,在"样式"列表框中选择要进行操作的样式。所选样式的内容将 在"内容"框中显示。

(3)选择下列某一操作:

选择"修改",将弹出"修改样式"对话框,可在对话框中对除样式修饰类型和参考样式外各项的修改, 如图 4-35 所示。

如果所选的样式为自定义样式,"删除"按钮被激活,可选择此命令对所选样式进行删除操作。

选择"新建",将弹出"新建样式"对话框,进行创建新样式操作。新建的样式将列于样式列表框中, 如图 4-36 所示。

图 4-35 "修改样式"对话框

图 4-36 "新建样式"对话框

# 第7章 WPS 2000 的页面设计和版式

本章我们将介绍如何设置一个页面,即如何对一个页面进行有效的设置。页面设置的内容非常实用,例如 用多大的纸张、纸张的页边距设为多少等。版式的合理使用是文书处理的一项基本功,例如如何设置分栏等。

# 9.1 页面编排

## 9.1.1 页面设置

## 9.1.1.1 设置页边距

可以通过调整页边距把文本定位在页面上的不同位置。设置页边距的操作步骤如下:

(1)从"文件"菜单或"操作向导"下"文件版式"中选择"页面设置"命令,如图 9-1 所示,或按 Ctrl+L 键。

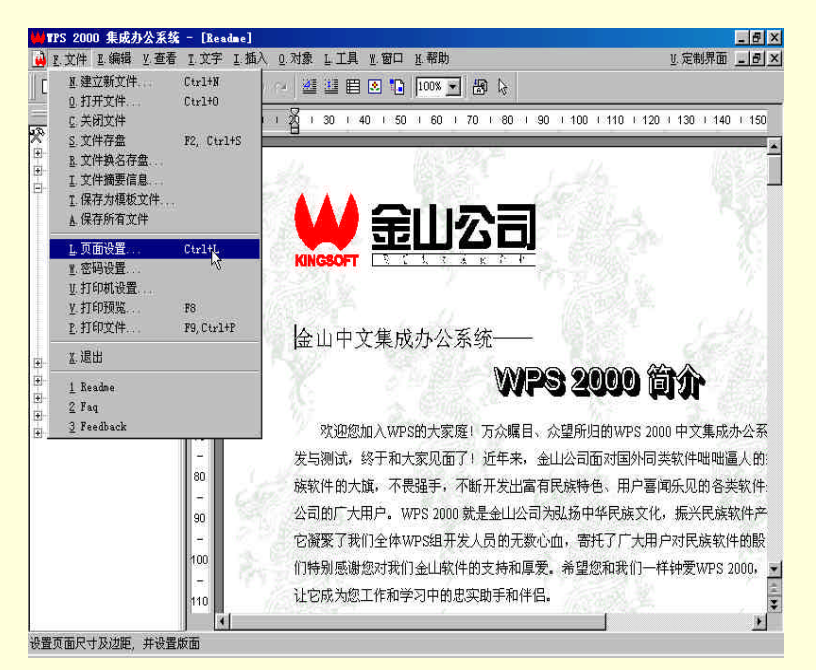

图 9-1 从"文件"菜单选择"页面设置"命令

(2)选择"纸张边距"选项卡,在"页面边距"框中键入上下左右边距的值。可以在"单位选择"列表 框中选择输入值的单位。

(3)选择"确定"按钮。

☞ 注意

1.在"预览"框中将显示页面状况。

2.如果要建立在纸张双面打印的文档,"左"和"右"框变为"内"侧和"外"侧。内侧及外侧 页边距在奇数页和偶数页上进行变化。 图 9-2 选择"纸张边距"选项卡

9.1.1.2 双面打印时设置左右页边距对称

双面打印时一般由于装订等问题,需要设置页面的左右页边距不等,因此就要进行左右边距的设置。 设置左右页边距对称的操作步骤如下:

(1) 从"文件"菜单或"操作向导"下"文件版式"中选择"页面设置"命令,或按Ctrl+L键。

(2)选择"纸张边距"选项卡,在"页面边距"框中键入上下左右边距的值。可以在"单位选择"列表 框中选择输入值的单位,如图 9-3 所示。

#### 图 9-3 纸张边距选项卡

(3)在"页面选择"框中选定"左右页边距对称"检查框,如图 9-3 所示,这时"左"和"右"框变为"内" 侧和"外"侧。内侧及外侧页边距在奇数页和偶数页上进行变化。

(4)选择"确定"按钮。

9.1.1.3 双面打印时设置左页为首页

在双面打印时,缺省的设置是第一页是右边的页。

设置左页为首页的操作步骤如下:

(1)从"文件"菜单或"操作向导"下"文件版式"中选择"页面设置"命令,或按Ctrl+L键。

(2)选择"纸张边距"选项卡,在"页面边距"框中键入上下左右边距的值,在"单位选择"列表框中选择输入值的单位,如图 9-3 所示。

(3)选定"左页为首页",则第一页从左边一页开始。

(4)选择"确定"按钮。

9.1.1.4 纸张大小和页面方向

可以设置打印纸的尺寸。打印页面的方向有纵向和横向。有些打印机没有横向打印功能,这时即使将打印 方向设为横向,打印机还是按纵向输出。

设置纸张大小和方向的操作步骤如下:

(1)从"文件"菜单或"操作向导"下"文件版式"中选择"页面设置"命令,或按Ctrl+L键。

(2)选择"纸张类型"选项卡,选择下列某一操作,如图 9-4 所示。

在 " 纸张大小 " 框中选择标准的打印纸张的尺寸 , 如 A4 纸 , 在 " 宽 "、" 高 " 框中自动显示该纸张的尺

在"纸张大小"框中选择"自定义",在"宽"、"高"框中键入自定义纸张的尺寸。

在"纸张方向"单选框中选择放置纸张的方向是纵向还是横向。

图 9-4 纸张类型选项卡

(3) 单击"确定"按钮。

9.1.2 页眉页脚

寸。

9.1.2.1 插入页眉或页脚

插入页眉页脚的操作步骤如下:

(1) 在"插入"菜单中选择"页眉…"或"页脚…"命令,如图 9-5 所示。

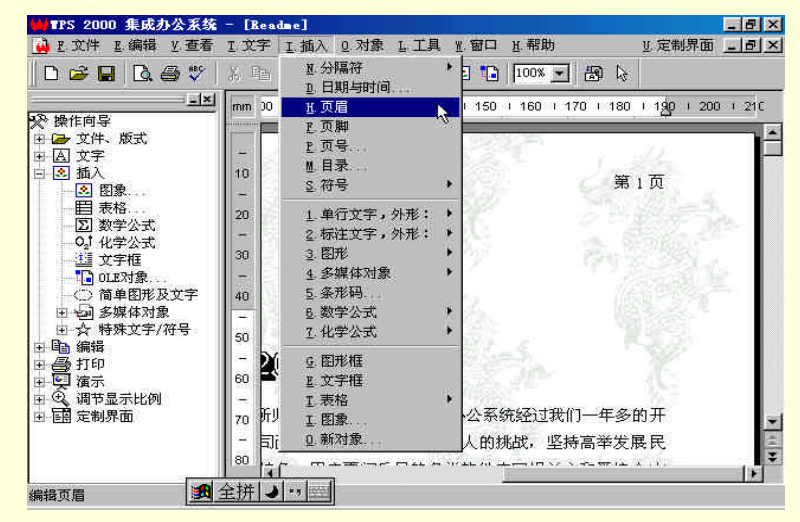

图 9-5 在"插入"菜单中选择"页眉…"或"页脚…"命令

(2)将插入点移到页眉页脚处,直接输入页眉页脚。

(3) 设置页眉或页脚的段落或字符格式。

9.1.2.2 删除、修改页眉或页脚

要删除或修改页眉页脚,可以在页面顶端或底部的页眉和页脚虚框中直接删除或修改,如图 9-6 所示。

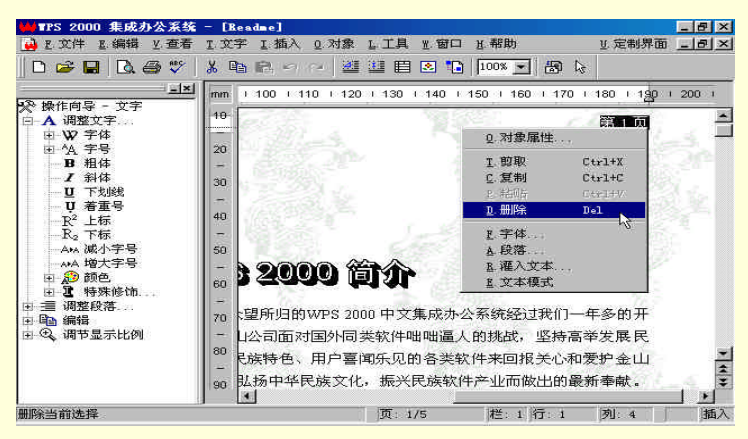

图 9-6 删除页眉

如果页眉页脚是左右页不同的,在任意左页上直接修改页眉与页脚的内容,系统自动修改所有左页面的内 容;右页的修改方法相同。在删除页眉页脚时,要分别删除左右页的页眉和页脚。

☞ 注意

如果在文档中每一页的页眉页脚都是相同的,在任意页面上直接修改页眉与页脚的内容,系统自动修改每一页。

9.1.2.3 在页眉页脚中插入页号或日期

可以在页眉 / 页脚中直接插入页号、日期、时间等控制代码,请参阅在文档中插入日期和时间和插入页号。

9.1.2.4 设置页眉页脚的位置和大小

可以自己设置页眉页脚在页面上的位置和它们的页面区域大小,其操作步骤如下:

(1) 在"文件"菜单或"操作向导"下"文件版式"中选择"页面设置…"命令,或按 Ctrl+L 键。

(2)选择"页眉页脚"选项卡,如图 9-7 所示。

(3) 在"单位选择"框中选择输入值的单位。

(4) 在页眉"距顶边"和页脚"距底边"框中输入设置值来设置页眉页脚在页面上的位置;当页面文字 是竖排时,这两个框的名称改为"距左边"与"距右边"。

(5) 在 " 页眉高 " 和 " 页脚高 " 框中输入页眉页脚区域的高度,当页面文字是竖排时,这两个框的名称 分别改为 " 页眉宽 " 与 " 页脚宽 "。

(6) 单击"确定"按钮。

#### ☞ 注意

页眉距顶边和页眉高之和应该比纸张的上边距值小,否则系统不接受输入值;同样页脚距底边和 页脚高之和也应该比纸张的下边距值小。

#### 9.1.2.5 设置左右页不同的页眉页脚

在双面打印时,可以将页眉页脚设置成左右页不同。例如您可以将左页的页眉设置成左对齐,右页的页眉 设置成右对齐的,这样装订成书后,所有的页眉都打印在页面的外侧。

系统缺省的设置是每页的页眉与页脚都是相同的。

要设置左右页不同的操作步骤如下:

(1) 在 " 文件 " 菜单或 " 操作向导 " 下 " 文件版式 " 中选择 " 页面设置… " 命令, 或按 Ctrl+L 键。

(2)在"页面设置"对话框中选择"页眉页脚"选项卡,选择页眉或页脚的"左右页内容不同",如图 9-8 所示。

#### 图 9-8 选择"页眉页脚"选项卡

(3) 单击"确定"按钮。

9.1.2.6 置首页不打印的页眉页脚

许多文档的第一页上有标题,不想再打印页眉或页脚。

要设置首页不打印页眉或页脚的操作步骤如下:

(1) 在 " 文件 " 菜单或 " 操作向导 " 下 " 文件版式 " 中选择 " 页面设置… " 命令, 或按 Ctrl+L 键。

(2)在"页面设置"对话框中选择"页眉页脚"选项卡,选择页眉或页脚"首页不显示页眉/页脚",如 图 9-9 所示。

(3) 单击"确定"按钮。

# 9.2 版 式

# 9.2.1 插入分页符

WPS 文档可以自动分页。如果需要可以在某一特定的位置手工插入分页符。 要插入分页符的操作步骤如下:

(1)将插入点移到要插入分页符的位置。

(2) 在"插入"菜单中选择"分隔符"中的"分页符"命令插入手工分页符, 如图 9-10 所示。

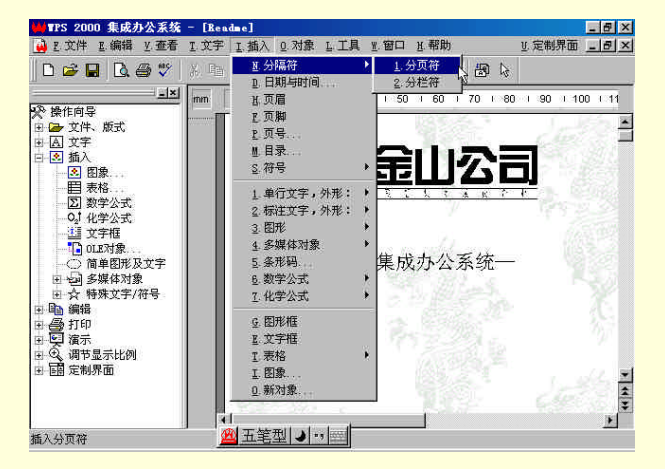

图 9-10 在"插入"菜单中选择"分页符"

WPS 将自动调整后面的自动分页符,但不能移动插入的手工分页符。

# 9.2.2 插入页号

通过在页眉或页脚中插入页号,可以对文档中的各页编号。 插入页号的操作步骤如下:

(1)将插入点置于要插入页号的位置。

(2)从"插入"菜单中,选择"页号"命令,如图 9-11 所示。

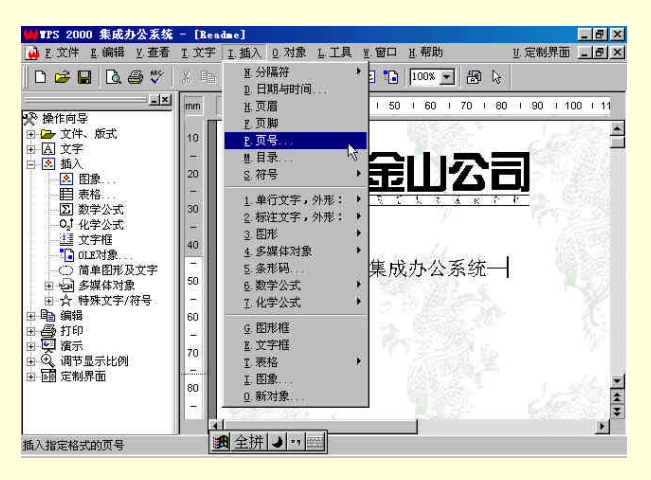

图 9-11 从"插入"菜单中选择"页号"

(3) 在"插入页号"对话框中选择适当的页号格式,如图 9-12 所示。

(4)单击"确定"按钮。

图 9-12 在"插入页号"对话框中选择页号格式

#### ☞ 注意

选择 " 全角方式 " 可以插入全角方式的页号。系统缺省的方式是插入半角方式的页号。

9.2.3 设置分栏间距

在分栏打印时,可以设置栏与栏之间的距离。

方法一:使用命令

操作步骤如下:

(1)选择下列某一操作设置分栏:

在"文件"菜单或"操作向导"下的"文件版式"中选择"页面设置…"命令,或按 Ctrl+L 键,并选择"版面"选项卡,如图 9-13 所示。

### 图 9-13 选择"版面"选项卡

选定文字框时,选择下列某一操作: 用鼠标单击常用工具上"对象属性"按钮,如图 9-14 所示;

图 9-16 从"查看"菜单中选择"水平标尺"

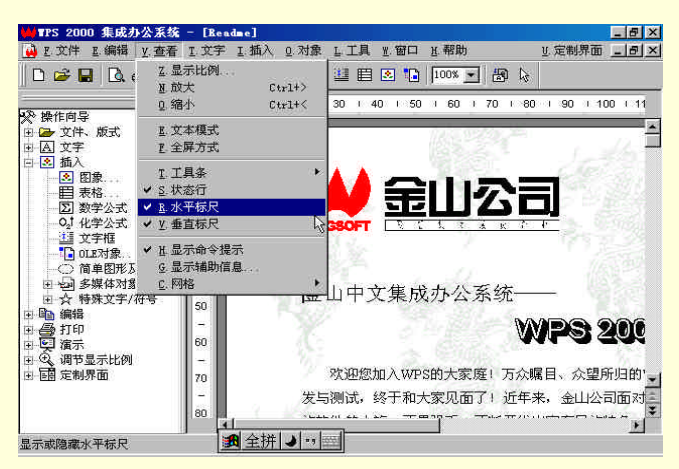

(1)从"查看"菜单中选择"水平标尺"或"垂直标尺"命令使标尺处于显示状态,如图 9-16 所示。

方法二:使用标尺

操作步骤如下:

(3)选择"确定"或"关闭"按钮。

(2)在"分栏"框的"间距"栏中键入或选择新的栏间距。

图 9-15 在"操作向导"中选择"对象属性"命令

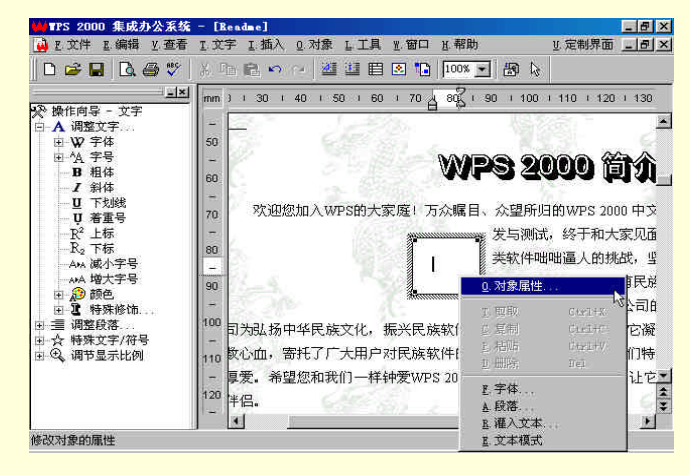

按鼠标右键,在弹出的快捷菜单中选择"对象属性"命令。 在"操作向导"中选择"对象属性"命令,如图 9-15 所示;系统弹出其特征对话框。

在"对象"菜单中选择"对象属性"命令;

按 Alt+Enter 键;

图 9-14 单击常用工具上"对象属性"按钮

| 🙀 E 文件 E 编辑 Y 查看                                                                                                    | I.文字 I.插入                                                                               | Q.对象 L.工具 1.窗口                                                                                                    | H. 帮助                                                                                                    | U. 定制界面 _ 日 ×                                                                                              |
|----------------------------------------------------------------------------------------------------|-----------------------------------------------------------------------------------------|----------------------------------------------------------------------------------------------------|----------------------------------------------------------------------------------------------------|----------------------------------------------------------------------------------------------------|
| 🗅 🚅 🖬 🖪 🗳 🌾                                                                                                    | X 14 12 1                                                                               | 0.对象属性 Alt+Er                                                                                                    | ter 🚽 🗃 🕻                                                                                                    | t                                                                                                    |
|                                                                                                    | mm 1 1 30 1                                                                             | 且 对象层次<br>上 排版位置<br>≝ 続排方式                                                                                                    | 90 1 10                                                                                                    | □ 110 + 120 → 130<br>▲                                                                                     |
| <ul> <li>□ W 字本体</li> <li>□ A 和体</li> <li>□ T 大坂純</li> <li>□ T 大坂純</li> <li>□ T 大坂純</li> <li>□ T 本重号</li> <li>□ Y 大坂純</li> <li>□ T 本重号</li> <li>□ Y 本長示</li> <li>□ A 特殊年後</li> <li>□ A 特殊序体</li> <li>□ A 特殊序体</li> <li>□ A 特殊序体</li> <li>□ A 特殊方法</li> <li>□ A 特殊方法</li> <li>□ A 特殊方法</li> <li>□ A 特式方法</li> </ul> | 50<br>-<br>60<br>-<br>70 欢迎您<br>-<br>80<br>-<br>90<br>-<br>100<br>司为弘扬中<br>110<br>牧心血,否 | <ul> <li>9 組合</li> <li>2 分解</li> <li>2 九许指援</li> <li>2 前行指援</li> <li>2 前行指援</li> <li>2 湖井</li> <li>2 湖井</li> <li>2 湖井</li> <li>2 湖井</li> <li>2 湖井</li> <li>2 湖井</li> <li>2 湖井</li> <li>2 湖井</li> <li>2 湖井</li> <li>2 湖井</li> <li>2 湖井</li> <li>2 湖井</li> <li>2 湖井</li> <li>2 湖井</li> <li>2 湖井</li> <li>2 湖井</li> <li>2 新井</li> <li>2 新井</li> <li>2 新</li> <li>2 新</li></ul> | <ul> <li>・</li> <li>・</li></ul> | <b>900 简介</b><br>归的WPS 2000 中交<br>式,终于和大家见面<br>咄咄逼人的挑战,当<br>不断开发出富有民族<br>心和爱护金山公司自<br>的最新奉献,它凝<br>此时此刻,我们转 |
| 修改对象的属性                                                                                                    | - 厚友。希望<br>120 半侣。<br>- 41<br><u>20</u> 五笔型                                             | [2] 제국] [ ] 一样钟发WP:<br>입 [ <b>] · · · ·</b> [ ] [ ]                                                                                                    | s 2000,早日熟ā                                                                                                    | 58, 使用它, 让它                                                                                                |

\_ # ×

WPS 2000 快学通

▼PS 2000 集成办公系统 - [Read

(2)将鼠标移到分栏的边缘时,光标变成了水平箭头的形状,拖动鼠标改变栏间距。

☞ 注意

用鼠标双击分栏的边缘也可以弹出页面设置对话框。

## 9.2.4 插入分栏符

WPS 文档可以自动分栏。如果需要可以在某一特定的位置手工插入分栏符。

插入分栏符的操作步骤如下:

(1)将插入点移到要插入分栏符的位置。

(2) 在"插入"菜单中选择"分隔符"中的"分栏符"命令插入手工分栏符,如图 9-17 所示, WPS 将分栏符后面的文本设置在新栏中。

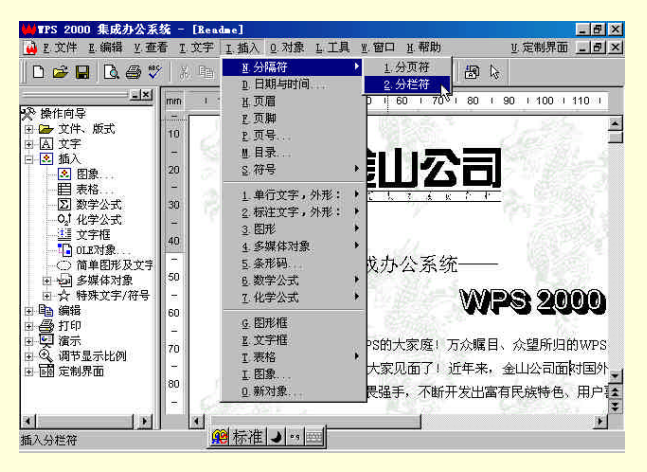

图 9-17 在"插入"菜单中选择"分栏符"

# 9.2.5 以稿纸方式打印

WPS 2000 提供了 10 行×20 列、15 行×20 列、20 行×20 列、20 行×254 列四种规格的标准稿纸。选择稿纸 方式后,系统会将文字编排在稿纸中;当文档中插入图形、图像等对象时,稿纸中的文字可以自动对这些对象 进行绕排;打印时将连同稿纸一起打印。

设置稿纸方式打印的操作步骤如下:

(1)在"文件"菜单或"操作向导"下"文件版式"中选择"页面设置…"命令,如图 9-18 所示,或按 Ctrl+L 键。

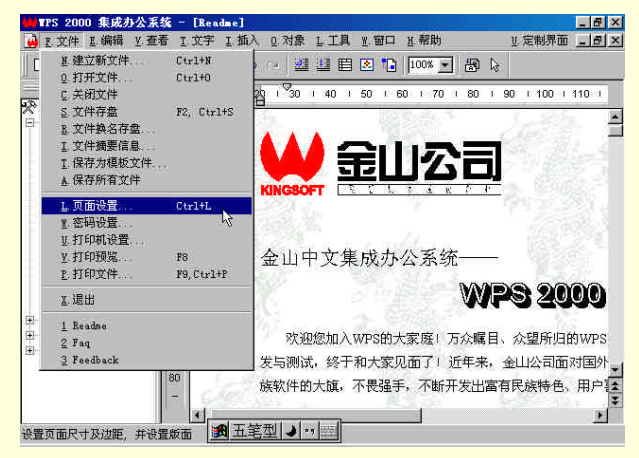

图 9-18 在"文件"菜单中选择"页面设置..."

(2) 选择"纸张类型"选项卡,如图 9-19 所示。
WPS 2000 快学通

图 9-20 选择"稿纸方式"检查框

图 9-19 选择"纸张类型"选项卡

(4) 在"规格"列表框中选择所需的稿纸规格。

(3) 选择"稿纸方式"检查框,如图 9-20 所示。

(5)选择"确定"按钮。

☞ 注意

当纸张规格中所选的纸张太小,放不下一张稿纸时,"稿纸方式"检查框变成不可选的。

9.2.6 设定分栏打印

可以设置以多栏方式打印文件,WPS 可以在任意位置设置1~8个分栏进行打印。

要将整个文档设置成分多栏,其操作步骤如下:

(1)在"文件"菜单或"操作向导"下"文件版式"中选择"页面设置..."命令,如图 9-21 所示,或按 Ctrl+L 键。

WPS 2000 快学通

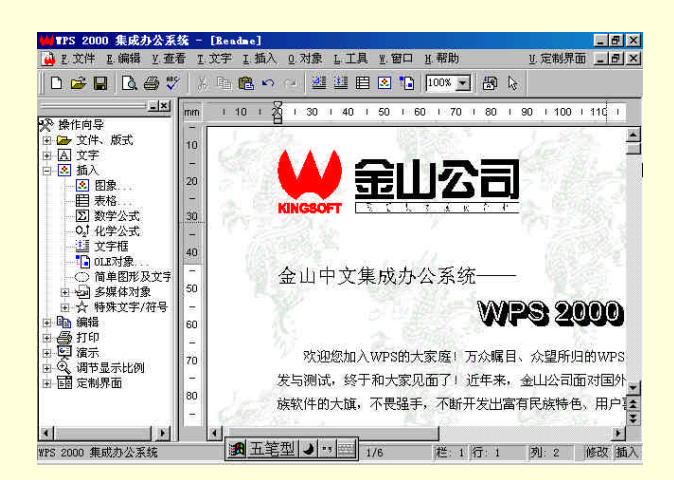

图 9-21 在"文件"菜单选择"页面设置…"

(2) 选择"版面"选项卡,如图 9-22 所示。

## 图 9-22 选择"版面"选项卡

(3) 在"分栏"框中键入或选择"栏数"、"间距"、"线型"、"线宽"和"线色"。

(4)选择"确定"按钮。

要将文字框中的内容设置为分多栏,其操作步骤如下:

(1)用鼠标双击文字框使之处于编辑状态。

(2)选择下列某一操作:

用鼠标单击常用工具上"对象属性"按钮;

按 Alt+Enter 键;

在"对象"菜单中选择"对象属性"命令;

按鼠标右键,在弹出的快捷菜单中选择"对象属性"命令。

在"操作向导"中选择"对象属性"命令;系统弹出文字框特征对话框。

(3)在对话框中选择"版式"选项卡,在"分栏"框中键入或选择"栏数"、"间距"、"线型"、"线宽" 和"线色"。

(4)选择"确定"按钮。